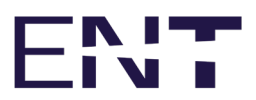

# eKarton mobilna aplikacija

Korisnički priručnik

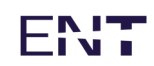

## Sadržaj

| 1              | Kratice                                                                      | 4   |
|----------------|------------------------------------------------------------------------------|-----|
| 2              | Svrha dokumenta                                                              | 4   |
| 3              | Preduvjeti za pristup Središnjem elektroničkom zdravstvenom zapisu pacijenta | 4   |
| 4              | Prijava u mobilnu aplikaciju eKarton                                         | 5   |
| 4.1            | Prijava u mobilnu aplikaciju eKarton                                         | 5   |
| 4.2            | Ponovno pokretanje mobilne aplikacije eKarton                                | 9   |
| 4.3            | Odabir organizacije                                                          | 10  |
| 5              | Sadržaj mobilne aplikacije eKarton                                           | 13  |
| 5.1            | Pregled mobilne aplikacije eKarton                                           | 13  |
| 5.2            | Izbornik                                                                     | 14  |
| 5.2.1          | Osobni podaci pacijenta                                                      | 14  |
| 5.2.2          | Kronične bolesti                                                             | 15  |
| 5.2.3          | Alergije                                                                     | 15  |
| 5.2.4          | Trenutne terapije                                                            | 15  |
| 5.3            | Administracija                                                               | 16  |
| 5.4            | Promjena prava pristupa                                                      | 18  |
| 5.4.1          | Sažetak medicinskih podataka                                                 | 26  |
| 5.4.2          | Povijest pristupa                                                            | 27  |
| 5.5            | Pregled                                                                      | 29  |
| 5.5.1          | Kronične bolesti                                                             | 30  |
| 5.5.2          | Akutna stanja                                                                | 31  |
| 5.5.3          | Lijekovi izdani u zadnjih 30 dana                                            | 32  |
| 5.5.4          | Alergije, Antikoagulantna terapija, Implantati, Veći kirurški zahvati i      | 00  |
|                |                                                                              | 33  |
| 5.6            | Posjeti                                                                      | 34  |
| 5.6.1          | Detalji posjeta                                                              | 35  |
| 5.6.2          | Detaiji posjeta iz nitne medicine ili privatnih zdrastvenih ustanova         | 43  |
| 5.6.3          | Filtriranje posjeta                                                          | 45  |
| 5.6.4          | Pretraga posjeta                                                             | 46  |
| 5.6.5          | Vremenski filitar                                                            | 47  |
| 5.1            | Slucajevi                                                                    | 48  |
| 5.7.1          | Detalji slučaja                                                              | 49  |
| 5.1.Z          | Detaiji siucaja iz nitne ili privatnin zdravstvenin ustanova                 | 5/  |
| 5.7.3          | Filtriranje slučajeva                                                        | 58  |
| 5.7.4<br>5.7.5 | Pretraga siucajeva                                                           | 59  |
| 5.7.5<br>E 0   |                                                                              | 00  |
| 0.0<br>501     | NdidZi                                                                       | 01  |
| 0.0.1<br>500   | Piiulianje Nalaza                                                            | 04  |
| 0.0.Z          | rieliaya Ilalaza                                                             | 00  |
| 0.0.3<br>E 0 1 | Vienienski illiäi<br>Detalii palaza                                          | 00  |
| 0.0.4<br>505   | Detalji Ildidža<br>Devijesti izdevenje poloze                                | 10  |
| 5.0.5          | rovijesu izudvalija ilaidza<br>Toranija                                      | 01  |
| 5.9            | ı erapija                                                                    | ŏ I |

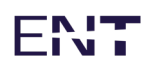

| 5.9.1  | Detalji terapije                 |  |
|--------|----------------------------------|--|
| 5.9.2  | Filtriranje terapija             |  |
| 5.9.3  | Pretraga terapija                |  |
| 5.9.4  | Povijest izdavanja terapija      |  |
| 5.10   | Alergije                         |  |
| 5.11   | Cijepljenja                      |  |
| 5.12   | Propisane uputnice               |  |
| 5.13   | Ostalo                           |  |
| 5.13.1 | Odabir funkcionalnosti za prikaz |  |
| 5.13.2 | Antikoagulantna terapija         |  |
| 5.13.3 | Implantati                       |  |
| 5.13.4 | Veći kiruški zahvati             |  |
| 5.13.5 | Ostale specijalne napomene       |  |
| 5.13.6 | Ozračenost                       |  |
|        |                                  |  |

## 1 Kratice

SEZZ - Središnji elektronički zdravstveni zapis

HZZO - Hrvatski zavod za zdravstveno osiguranje

PZZ - Primarna zdravstvena zaštita

SKZZ - Specijalističko-konzilijarna zdravstvena zaštita

NIAS - Nacionalni identifikacijski i autentifikacijski sustav

Ovaj dokument namijenjen je korisnicima Središnjeg elektroničkog zdravstvenog zapisa (SEZZ-a).

Središnji elektronički zdravstveni zapis je ključan za poboljšanje zdravstvene skrbi budući da kao središnji dio zdravstvenog informacijskog sustava olakšava rad liječnicima i korisnicima zdravstvenih usluga te je preduvjet uporabi druge programske potpore koja se koristi u medicini. Predstavlja trajan skup svih važnih podataka o bolnicama prikupljenih tijekom liječenja od njihovog rođenja do smrti, uključujući povijest bolesti, mišljenje liječnika specijalista, svu terapiju, laboratorijske nalaze i drugo.

## 2 Svrha dokumenta

Svrha ovog dokumenta je dati pregled mobilne aplikacije eKarton te ovlaštenim korisnicima dati upute za njeno korištenje.

# 3 Preduvjeti za pristup Središnjem elektroničkom zdravstvenom zapisu pacijenta

Da bi korisnik mogao pristupiti Središnjem elektroničkom zdravstvenom zapisu pacijenta moraju biti ispunjeni određeni preduvjeti. Ti preduvjeti su sljedeći:

- pristup internetu
- web preglednik (Chrome, Edge, Firefox) instaliran na mobilnom uređaju
- instalirana mobilna aplikacija eKarton

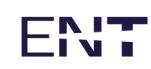

# 4 Prijava u mobilnu aplikaciju eKarton

### 4.1 Prijava u mobilnu aplikaciju eKarton

Nakon uspješnog preuzimanja aplikacije sa GooglePlay-a ili Apple Store-a potrebno je pokrenuti aplikaciju. Za pristup aplikaciji potrebna je stabilna internetska veza.

Prilikom prvog pokretanja aplikacije prikazuje se ekran koji upućuje na obaveznu registraciju putem Nacionalnog identifikacijskog i autentifikacijskog sustava (NIAS-a) u sklopu portala e-Građani (Slika 1).

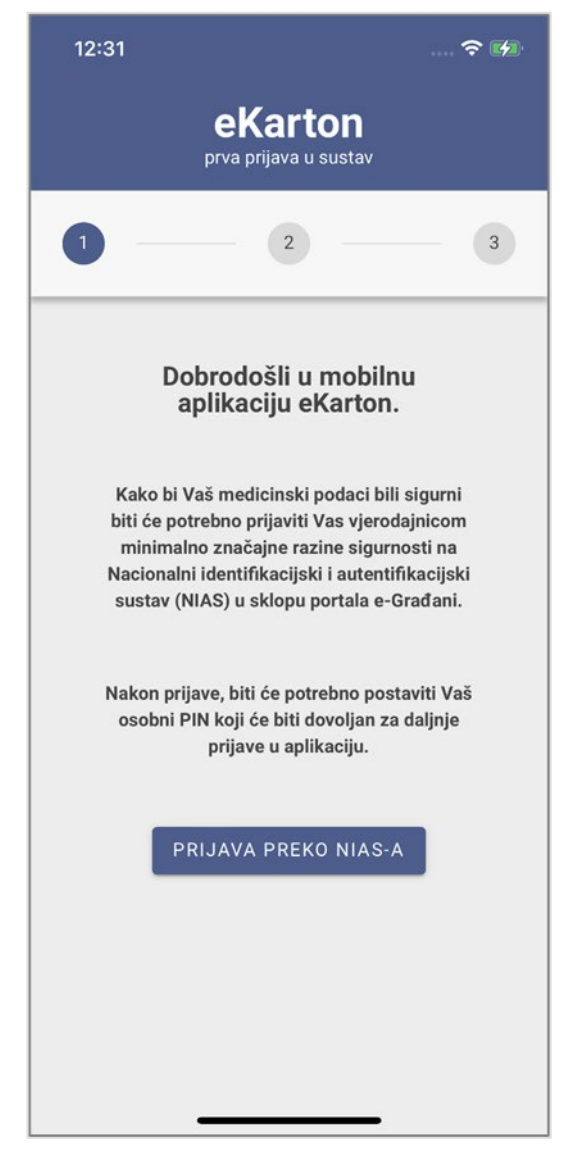

Slika 1 Ekran upućuje korisnika na prijavu preko NIAS-a

Potrebno je kliknuti gumb "Prijava preko NIAS-a" (Slika 1). Zatim se automatski otvara stranica gdje je potrebno izvršiti prijavu putem portala e-Građani. Potrebno je odabrati vjerodajnicu minimalno značajne razine sigurnosti (Slika 2).

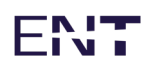

| 12:31 💎 🚱                                                             |
|-----------------------------------------------------------------------|
| e-Građani<br>Informacije i usluge                                     |
| English                                                               |
| Prijava u sustav e-Građani<br>Pomoć                                   |
| Izaberite vjerodajnicu                                                |
| ▼ Visoka razina sigurnosti III                                        |
| ▼ Značajna razina sigurnosti III                                      |
| Korisnički identifikator: 8300-0CD1-B24A-EB56-<br>865C-2586-9AD5-F486 |
| Portal e-Građani                                                      |
| https://niastst.fina.hr/Authentication/Step2                          |
| Done 🚽 🛌                                                              |

Slika 2 Odabir vjerodajnice na portalu e-Građani

Nakon odabira vjerodajnice potrebno je prijaviti se u sustav. Kada se uspješno izvrši prijava, korisniku se otvara ekran za odabir PIN lozinke.

PIN lozinku korisnik će koristiti za buduće prijavljivanje u eKarton mobilnu aplikaciju.

**Korak 1:** Potrebno je odabrati četiri proizvoljna broja, zatim kliknuti gumb "OK". U slučaju pogrešnog unosa, korisnik ga može obrisati klikom na gumb "DEL" (Slika 3).

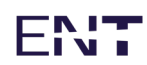

| 12:32 💮 🕫                        |
|----------------------------------|
| eKarton<br>prva prijava u sustav |
| 2 3                              |
| Izaberite Vaš pin                |
| Duljina PIN-a mora biti 4 broja  |
|                                  |
| 4 5 6                            |
| 7 8 9                            |
| DEL 0 OK                         |
|                                  |
|                                  |

Slika 3 Unos proizvoljne PIN lozinke

**Korak 2:** Otvara se drugi ekran na kojem je potrebno ponoviti odabranu PIN lozinku kliknuti na gumb "OK" (Slika 4).

U slučaju pogrešnog unosa, korisnik ga može obrisati klikom na gumb "DEL".

Ukoliko je PIN lozinka uspješno potvrđena, korisniku je omogućen pristup eKarton mobilnoj aplikaciji. U tom slučaju korisnik se nalazi na početnoj stranici za pretragu pacijenata.

Ukoliko korisnik nije uspješno potvrdio svoju PIN lozinku, potrebno je ponoviti "Korak 1" i "Korak 2".

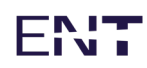

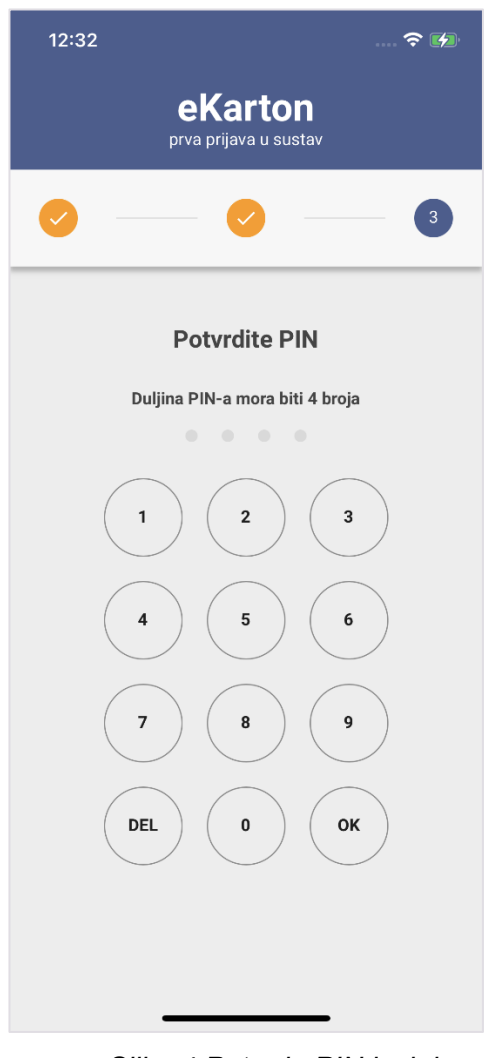

Slika 4 Potvrda PIN lozinke

8 (106)

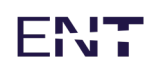

### 4.2 Ponovno pokretanje mobilne aplikacije eKarton

Ukoliko je korisnik već prijavljen u sustav te je postavio PIN lozinku za eKarton mobilnu aplikaciju na tom uređaju, prilikom ponovnog pokretanja aplikacije korisnik se nalazi na ekranu za unos PIN lozinke (Slika 5).

Ukoliko korisnik unese točnu PIN lozinku, omogućen mu je ulaz u aplikaciju.

Ukoliko korisnik unese krivu PIN lozinku 3 puta, onemogućen mu je ulaz u aplikaciju te je potrebno ponovno se prijaviti preko sustava NIAS kako je opisano u poglavlju 4.1. Prijava u mobilnu aplikaciju eKarton.

Ukoliko korisnik zaboravi svoju PIN lozinku, potrebno je kliknuti na gumb "Ponovna prijava" te se prijaviti preko sustava NIAS kako je opisano u poglavlju 4.1. Prijava u mobilnu aplikaciju eKarton.

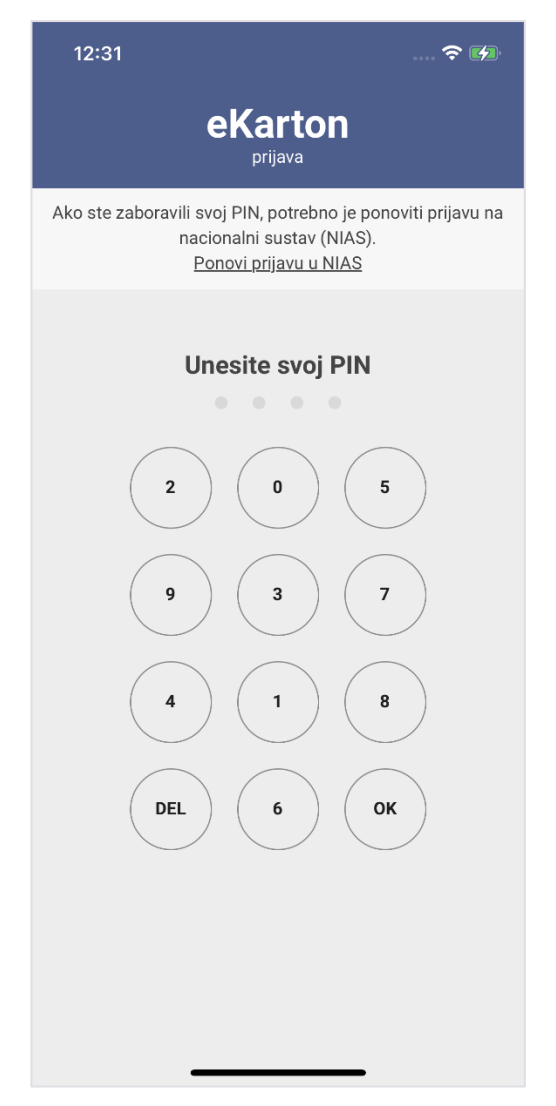

Slika 5 Potrebno je unijeti PIN lozinku nakon svakog novog pokretanja aplikacije

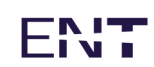

### 4.3 Odabir organizacije

Prilikom prijave u aplikaciju moguće je odabrati organizaciju i djelatnost. Ukoliko je odabir organizacije obavezan pri učitavanju aplikacije otvara se ekran prikazan na slici 6. Organizacije je moguće pretraživati prema nazivu te navigirati između rezultata pomoću paginacije koja se nalazi na dnu ekrana.

| ≡                                                                                 |
|-----------------------------------------------------------------------------------|
| 1 3                                                                               |
| Molimo Vas odaberite organizaciju                                                 |
| Pretraži                                                                          |
| DOM ZDRAVLJA BJELOVARSKO-BILOGORSKE<br>ŽUPANIJE - ORGANIZACIJSKA JEDINICA GRUBIŠN |
| POLIKLINIKA DR.MALETIĆ ZA KIRURGIJU I<br>ANESTEZIOLOGIJU                          |
| POLIKLINIKA ARCADIA DARUVAR d.o.o.                                                |
| LJEKARNA BJELOVAR                                                                 |
| SUDAR DENT d.o.o. za dentalnu medicinu                                            |
| BARTOŠ MD d.o.o.                                                                  |
| LJEKARNA JASNA NEZIRI SJEDIŠTE                                                    |
| OPĆA BOLNICA BJELOVAR                                                             |
| SPECIJALNA BOLNICA ZA MEDICINSKU<br>REHABILITACIJU DARUVARSKE TOPLICE             |
| ZAVOD ZA HITNU MEDICINU BJELOVARSKO-<br>BILOGORSKE ŽUPANIJE                       |
| Stavki po stranici 10 1 - 10 od 10 🛛 👗 🔪                                          |

Slika 6 Prikaz ekrana za odabir organizacije

Nakon odabira organizacije slijedi odabir djelatnosti (Slika 7). Djelatnosti je također moguće pretraživati prema nazivu te navigirati između rezultata pomoću paginacije koja se nalazi pri dnu ekrana.

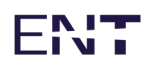

| ≡                                                                             |  |  |  |
|-------------------------------------------------------------------------------|--|--|--|
| <ul> <li>2 — 3</li> </ul>                                                     |  |  |  |
| Molimo Vas odaberite djelatnost                                               |  |  |  |
| Pretraži                                                                      |  |  |  |
| Opća/obiteljska medicina                                                      |  |  |  |
| Zdravstvena njega u kući                                                      |  |  |  |
| Posebno dežurstvo u djelatnosti opće/obiteljske<br>medicine                   |  |  |  |
| Zdravstvena zaštita predškolske djece                                         |  |  |  |
| Posebno dežurstvo u djelatnosti zdravstvene zaštite<br>predškolske djece      |  |  |  |
| Zdravstvena zaštita žena                                                      |  |  |  |
| Dentalna zdravstvena zaštita (polivalentna)                                   |  |  |  |
| Posebno dežurstvo u djelatnosti dentale zdravstvene<br>zaštite (polivalentne) |  |  |  |
| Hitna medicina                                                                |  |  |  |
| Standardni tim sanitetskog prijevoza                                          |  |  |  |
| Stavki po stranici 10 1 - 10 od 10 🛛 🗶 📏                                      |  |  |  |

Slika 7 Prikaz ekrana za odabir djelatnosti

Nakon odabira djelatnosti prikazuje se ekran s pregledom odabrane organizacije i djelatnosti (Slika 8). Klikom na gumb "Spremi" podaci se pohranjuju i korisnik ulazi u aplikaciju. Klikom na gumb "Izmijeni" korisnik se vraća na prvi korak prikazan na slici 6.

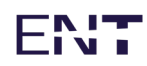

| 0              |                    | 3      |
|----------------|--------------------|--------|
|                | Potvrda podataka   |        |
| Odabrana orga  | anizacija:         |        |
| DOM ZDRAVLJA   | A ZAGREB-CENTAR    | Ĩ      |
| Odabrana djela | atnost:            |        |
| Pedijatrija    |                    |        |
|                |                    | Spremi |
| Izmijeni N     | latrag na pretragu |        |
|                |                    |        |
|                |                    |        |
|                |                    |        |
|                |                    |        |
|                |                    |        |
|                |                    |        |

Slika 8 Pregled odabrane organizacije i djelatnosti

# ENT

# 5 Sadržaj mobilne aplikacije eKarton

## 5.1 Pregled mobilne aplikacije eKarton

U nastavku slijedi pregled funkcionalnosti te pripadajućih kartica aplikacije eKarton u skladu s tablicom 1:

| Funkcionalnosti aplikacije eKarton | Pripadajuće kartice                                                                           |  |  |
|------------------------------------|-----------------------------------------------------------------------------------------------|--|--|
| Izbornik                           | Kronične bolesti, Alergije, Lijekovi,<br>Osobni podaci pacijenta                              |  |  |
| Administracija                     | Prava, Sažetak medicinskih podataka,<br>Povijest pristupa                                     |  |  |
| Pregled                            | Pregled                                                                                       |  |  |
| Posjeti                            | Posjeti                                                                                       |  |  |
| Slučajevi                          | Slučajevi                                                                                     |  |  |
| Nalazi                             | Nalazi                                                                                        |  |  |
| Terapija                           | Terapija                                                                                      |  |  |
| Alergije                           | Alergije                                                                                      |  |  |
| Cijepljenje                        | Cijepljenje                                                                                   |  |  |
| Propisane uputnice                 | Propisane uputnice                                                                            |  |  |
| Ostalo                             | Antikoagulantna terapija, Implantati,<br>Veći kirurški zahvati, Ostale specijalne<br>napomene |  |  |

Tablica 1 Funkcionalnosti i pripadajuće kartice eKarton aplikacije

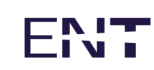

### 5.2 Izbornik

Gornja izborna traka, sastoji se od hamburger izbornika (tri horizontalne linije), imena i prezimena pacijenta te tri ikone pozicionirane dolje desno.

Klikom na ikonu pored imena, otvara se panel s podacima (Slika 9).

Ispod podataka o pacijentu nalaze se 3 ikone koje korisniku vizualno pokazuju ima li pacijent kronične bolesti, alergije te aktivne terapije.

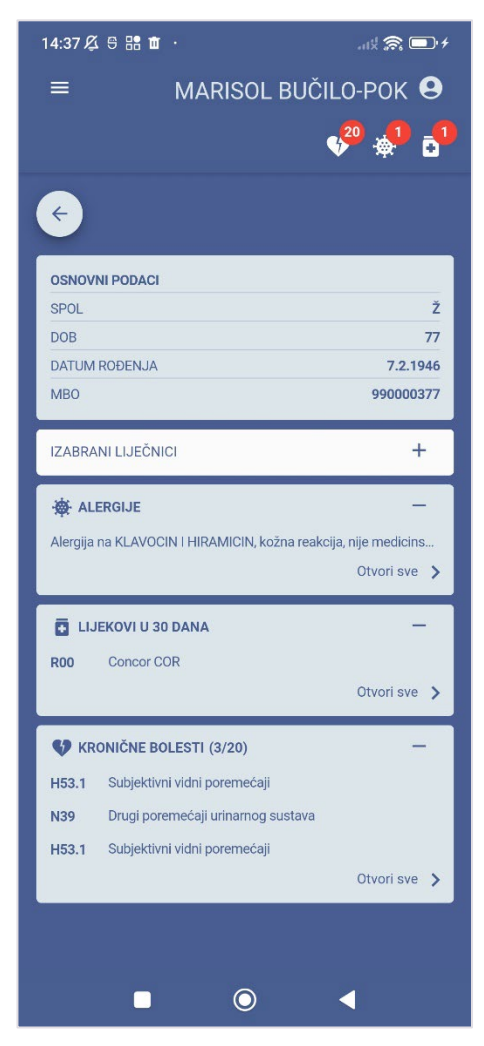

Slika 9 Panel s osobnim podacima, alergijama, aktivnim terapijama te kroničnim bolestima

### 5.2.1 Osobni podaci pacijenta

Klikom na ikonu pored imena pacijenta, otvara se panel s podacima pacijenta. Prvi skup podataka su osnovni podaci o pacijentu (datum rođenja, dob, spol) . Ispod osnovnih podataka nalaze se informacije o odabranim liječnicima i specijalistima.

### 5.2.2 Kronične bolesti

Klikom na ikonu srca otvara se panel sa prikazane zadnje 3 kronične bolesti, a njihov ukupan broj prikazan je u crvenom kružiću na ikoni.

#### 5.2.3 Alergije

Klikom na ikonu alergija otvara se panel sa prikazane zadnje 3 alergije, a njihov ukupan broj prikazan je u crvenom kružiću na ikoni.

### 5.2.4 Trenutne terapije

Klikom na ikonu lijeka otvara se panel sa prikazane zadnje 3 terapije, a njihov ukupan broj prikazan je u crvenom kružiću na ikoni.

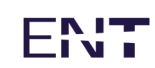

### 5.3 Administracija

Izbornik Administracija dostupan je samo izabranim liječnicima obiteljske medicine, i to samo za pacijente kojima su oni izabrani liječnici.

| 14:38  | 3.688 <b>m</b> ·     |               | .ad 📚                                              | <b>•</b>              |
|--------|----------------------|---------------|----------------------------------------------------|-----------------------|
| =      | MAR                  | ISOL BU       | CILO-POK                                           | 0                     |
| ٩      | Natrag na pretragu   |               | v <sup>90</sup> 🦸                                  | •                     |
| •      | Administracija       | eti Si        | lučajevi                                           | N <b>&gt;</b>         |
| ÷      | Zadnji pacijenti 🕨   |               | Vi                                                 | še >                  |
| 0      | Informacije 🕨        | vidni porem   | jena/<br>lećaji                                    |                       |
| N39    | Drugi pore           | nećaji urina  | rnog sustava                                       |                       |
| H53.1  | Subjektivni          | vidni porem   | ećaji                                              |                       |
| 🖪 Aku  | itna stanja (4/12)   |               | Vi                                                 | śe >                  |
| R00    | Abnormaln            | osti otkucaja | a srca                                             |                       |
| M25.5  | Bol u zglob          | u             |                                                    |                       |
| L21    | Seboroični           | dermatitis    |                                                    |                       |
| N81.6  | Rektokela            |               |                                                    |                       |
| 🗄 Lije | kovi izdani u zadnji | ih 30 dana    | Vi                                                 | še >                  |
| R00    | Concor CO            | R             | 1 (1 x 1 tbl<br>dan, po po<br>po uputi, k<br>usta) | . na<br>trebi,<br>roz |
|        | -                    | 0             | •                                                  |                       |

Slika 10 Izbornik "Administracija"

Administraciji se pristupa odabirom hamburger izbornika (tri vodoravne linije, u gornjem lijevom kutu. Pritom se prikazuje padajući vertikalni izbornik u kojem je potrebno odabrati opciju Administracija (Slika 10).

Odabirom opcije Administracija prikazuju se kartice: Prava, Sažetak medicinskih podataka i Povijest pristupa. Navigacija između kartica moguća je korištenjem lijeve i desne strelice (Slika 11)

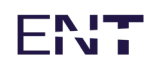

| 14:38 | ß 9 🎛 🖬                                                             |                                                                |                        | \$          | <u>r</u> | ): 4 |
|-------|---------------------------------------------------------------------|----------------------------------------------------------------|------------------------|-------------|----------|------|
| ≡     | MARISOL BUČILO-POK                                                  |                                                                |                        |             |          |      |
|       |                                                                     |                                                                |                        |             |          |      |
| <     | Prava                                                               |                                                                | medicin                | skih podata |          | >    |
| Pojaš | njenje pra                                                          | va pristup                                                     | ba.                    |             |          |      |
|       | Izabrani li<br>Izabrani G<br>Izabrani S<br>Hitna pon<br>Liječnici L | ječnik obite<br>Sinekolog<br>Stomatolog<br>noć<br>I SKZZ-u i t | eljske me<br>polnicama | dicine      |          |      |
|       | Ljekarnici                                                          |                                                                | Jonnourne              |             |          |      |
|       | Potv                                                                | rdi                                                            | 0                      | dustani     |          |      |
|       |                                                                     |                                                                |                        |             |          |      |
|       |                                                                     |                                                                |                        |             |          |      |
|       |                                                                     |                                                                |                        |             |          |      |
|       |                                                                     |                                                                |                        |             |          |      |
|       |                                                                     |                                                                |                        |             |          |      |
|       |                                                                     |                                                                |                        |             |          |      |
|       |                                                                     |                                                                |                        |             |          |      |
|       |                                                                     |                                                                |                        |             |          |      |
|       |                                                                     | (                                                              | $\bigcirc$             | •           |          |      |

Slika 11 Kartice pod opcijom Administracija, navigacija pomoću strelica

# ENT

### 5.4 Promjena prava pristupa

Ovo poglavlje daje upute za promjenu prava pristupa po koracima.

Prva dva koraka uključuju odabir pacijenta. Koraci 3-8 opisuju dva moguća tijeka promjene prava pristupa. Tijek promjene prava pristupa ovisi o trenutnom pravu prijavljenog izabranog liječnika.

Prvi tijek promjene prava pristupa pretpostavlja da trenutna razina prava trenutno prijavljenog izabranog liječnika ne pruža pristup podacima pacijenta te da taj liječnik može samo administrirati podatke. U ovom slučaju ulogiran je izabrani liječnik pacijenta kojemu pacijent nije omogućio prava pristupa.

Drugi tijek promjene prava pristupa pretpostavlja da trenutna razina prava trenutno prijavljenog izabranog liječnika pruža mogućnost administracije i pregleda podataka pacijenta. U ovom slučaju ulogiran je izabrani liječnik pacijenta (npr. izabrani liječnik obiteljske medicine) kojemu je pacijent omogućio prava pristupa.

Dva tijeka promjene pristupa razlikuju se samo u trećem koraku dok su ostali koraci jednaki za oba tijeka promjene prava pristupa.

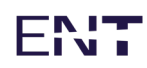

| 14:38 久 号 器 面 ·<br>☰ | .itt 究 🗩 4 |
|----------------------|------------|
| e <b>Karton</b>      |            |
| ९ Pretraga pacijenta |            |
| Marisol              | ×          |
| Bučilo               | ×          |
| ILI                  |            |
| MBO pacijenta        |            |
| Pretraži >           |            |
|                      |            |
|                      |            |
|                      |            |
| ■                    | •          |

Slika 12 Pretraga pacijenta po imenu i prezimenu

**Korak 1:** Pretraga pacijenata (Marisol Bućilo-Pok) prema imenu i prezimenu (Slika 12).

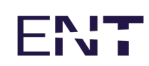

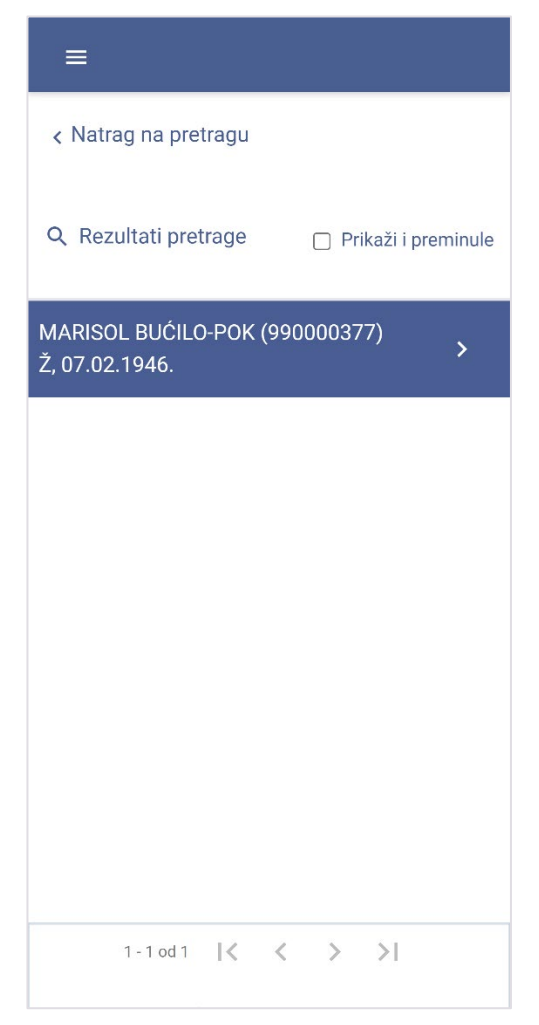

Slika 13 Rezultati pretrage pacijenata

**Korak 2:** Iz rezultata pretrage treba odabrati redak kako bi otvorili zapis pacijenta (Slika 13).

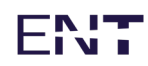

| ≡                                                 |
|---------------------------------------------------|
| < Natrag na pretragu                              |
| <b>Q</b> Rezultati pretrage 🗌 Prikaži i preminule |
| MARISOL BUĆILO-POK (990000377)<br>Ž, 07.02.1946.  |
| Napomena                                          |
| Nemate prava pristupa kartonu pacijenta           |
| Natrag na pretragu Odustani                       |
|                                                   |
|                                                   |
|                                                   |
| 1-1 od 1   🗸 关 >                                  |

Slika 14 Trenutna razina prava pristupa ne omogućuje pristup podacima pacijenta

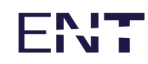

| 14:39 🔏 🖯 | 8 🗈 ·                |                                    | ( 🕋 🗩 f                                  |
|-----------|----------------------|------------------------------------|------------------------------------------|
|           | MARIS                | OL BUČILO-F                        | ок 9                                     |
|           |                      |                                    | 📌 🎝                                      |
| < Pre     | gled Posjeti         | Slučajevi                          | N >                                      |
| 🗄 Kroničr | ne bolesti (4/20)    |                                    | Više 🗲                                   |
| H53.1     | Subjektivni vi       | dni poremećaji                     |                                          |
| N39       | Drugi poreme         | ćaji urinarnog sus                 | tava                                     |
| H53.1     | Subjektivni vi       | dni poremećaji                     |                                          |
| M17       | Gonartroza /a        | rtroza koljena/                    |                                          |
| 🔝 Akutna  | stanja (4/12)        |                                    | Više 🗲                                   |
| R00       | Abnormalnos          | ti otkucaja srca                   |                                          |
| M25.5     | Bol u zglobu         |                                    |                                          |
| L21       | Seboroični de        | rmatitis                           |                                          |
| N81.6     | Rektokela            |                                    |                                          |
| 🗉 Lijekov | i izdani u zadnjih 3 | 80 dana                            | Više >                                   |
| R00       | Concor COR           | 1 (1 x<br>dan, r<br>po up<br>usta) | a 1 tbl. na<br>po potrebi,<br>puti, kroz |
|           |                      |                                    |                                          |

Slika 15 Trenutna razina prava omogućuje pristup podacima pacijenta

**Korak 3:** Ukoliko trenutna razina prava izabranog liječnika ne omogućuje pristup podacima pacijenta, u trećem koraku pojavit će se prozor kao na slici 14. Tada je moguće promijeniti pravo pristupa odabirom opcije Administracija.

Ukoliko trenutna razina prava izabranog liječnika omogućuje pristup podacima pacijenta, u trećem koraku pojavit će se ekran kao na slici 15. Tada je za promjenu prava pristupa potrebno odabrati hamburger izbornik (tri vodoravne linije) u gornjem lijevom kutu te nakon toga odabrati opciju Administracija koja će se pojaviti u padajućem vertikalnom izborniku.

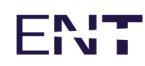

| =   | ≣                                                                                                    | MARISOL BUČILO-POK                                                                                                    |                                                                                             |   |
|-----|----------------------------------------------------------------------------------------------------|----------------------------------------------------------------------------------------------------|---------------------------------------------------------------------------------------------|---|
| <   | Prava                                                                                                    | Sažetak m                                                                                                    |                                                                                             | > |
| Od  | abir prava p                                                                                                    | ristupa.                                                                                                    |                                                                                             |   |
|     | <ul> <li>Hitna por</li> <li>Izabrani</li> <li>Svi liječni</li> <li>Izabrani</li> <li>Svi stom</li> <li>Izabrani</li> <li>Svi ginek</li> <li>Svi liječni</li> <li>Svi liječnici</li> <li>Liječnici</li> <li>Liječnici</li> <li>Liječnici</li> <li>Liječnici</li> </ul> | moć<br>iječnik obiteljs<br>ici obiteljske n<br>stomatolog<br>atolozi u PZZ-u<br>ginekolog<br>olozi u PZZ-u<br>ici školske me<br>ici medicine ra<br>u SKZZ-u i bol<br>u privatnim zd<br>i | ske medicine<br>nedicine u PZZ-u<br>u<br>udicine<br>ada<br>nicama<br>iravstvenim ustanovama | 3 |
|     | Po                                                                                                    | tvrdi                                                                                                    | Odustani                                                                                    |   |
| Pri | stup iz EU-a                                                                                                    |                                                                                                    |                                                                                             |   |
|     | <ul> <li>Pristup re</li> <li>Pristup k</li> </ul>                                                                                                    | eceptima iz Eu<br>artonu iz Euro                                                                                                    | iropske unije<br>pske unije                                                                 |   |
|     | Po                                                                                                    | tvrdi                                                                                                    | Odustani                                                                                    |   |
|     |                                                                                                    |                                                                                                    |                                                                                             |   |

Slika 16 Pojašnjenje prava pristupa za odabranog pacijenta

**Korak 4:** U gornjem horizontalnom izborniku odabrana je opcija Prava. Trenutna razina pristupa označena je kvačicama (Slika 16).

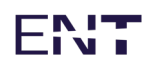

| ≡                           |                                                                                                    | MARISOL BUČILO-POK                                                                                                    |                                                                                    |   |  |
|-----------------------------|----------------------------------------------------------------------------------------------------|----------------------------------------------------------------------------------------------------|------------------------------------------------------------------------------------|---|--|
| <                           | Prava                                                                                                    | Sažetak m                                                                                                    |                                                                                    | > |  |
| Odabi                       | Odabir prava pristupa.                                                                                                    |                                                                                                    |                                                                                    |   |  |
|                             | Hitna pou<br>Izabrani I<br>Svi liječn<br>Izabrani s<br>Svi stom<br>Izabrani s<br>Svi ginek<br>Svi liječni<br>Svi liječnici<br>Liječnici<br>Liječnici<br>Lijekarnic | noć<br>iječnik obiteljs<br>ici obiteljske m<br>stomatolog<br>atolozi u PZZ-u<br>jinekolog<br>olozi u PZZ-u<br>ici školske med<br>ici medicine ra<br>u SKZZ-u i bolr<br>u privatnim zdr<br>i<br>tvrdi | ke medicine<br>hedicine u PZZ-u<br>dicine<br>da<br>hicama<br>ravstvenim ustanovama |   |  |
| Pristu                      | p iz EU-a                                                                                                    |                                                                                                    |                                                                                    |   |  |
| <ul><li></li><li></li></ul> | Pristup re<br>Pristup k                                                                                                    | eceptima iz Eu<br>artonu iz Europ                                                                                                    | ropske unije<br>oske unije                                                         |   |  |
|                             | Po                                                                                                    | tvrdi                                                                                                    | Odustani                                                                           |   |  |
|                             |                                                                                                    |                                                                                                    |                                                                                    |   |  |

Slika 17 Promjena prava pristupa

**Korak 5:** Za promjenu prava pristupa potrebno je odabrati željenu razinu pristupa označavanjem željenih kvačica (Slika 17).

Korak 6: Potvrditi promjenu odabirom opcije Potvrdi.

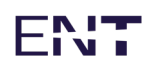

| ≡                              |                                                                                                    | MARISOL BUČILO-P                                                                                | OK |
|--------------------------------|----------------------------------------------------------------------------------------------------|-------------------------------------------------------------------------------------------------|----|
| ٩                              | Natrag na pretragu                                                                                                    |                                                                                                 |    |
|                                | Natrag na pacijenta                                                                                                    | < medicinskih podataka                                                                          | >  |
| +                              | Zadnji pacijenti 🕨                                                                                                    |                                                                                                 |    |
| i                              | Informacije 🕨 🕨                                                                                                    | eljske medicine<br>e medicine u PZZ-u                                                           |    |
|                                | Svi stomatolozi u l<br>Izabrani ginekolog<br>Svi ginekolozi u P<br>Svi liječnici školsk<br>Svi liječnici medic<br>Liječnici u SKZZ-u<br>Liječnici u privatni<br>Ljekarnici<br>Potvrdi | PZZ-u<br>ZZ-u<br>e medicine<br>ine rada<br>i bolnicama<br>m zdravstvenim ustanovama<br>Odustani |    |
| Pristup                        | o iz EU-a.                                                                                                    |                                                                                                 |    |
| <ul> <li></li> <li></li> </ul> | Pristup receptima<br>Pristup kartonu iz                                                                                                    | iz Europske unije<br>Europske unije                                                             |    |
|                                | Potvrdi                                                                                                    | Odustani                                                                                        |    |
|                                |                                                                                                    |                                                                                                 |    |

Slika 18 Izlaz iz administracije

**Korak 7:** Za povratak na prikaz medicinskih podataka odabrati hamburger meni (tri horizontalne crte) u gornjem lijevom kutu (Slika 19), zatim u padajućem izborniku odabrati opciju "Natrag na pacijenta" (Slika 18).

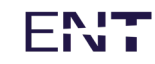

| 14:40 🖉 🕾 🔡 🖬              | •                                              | + 🗔 🍣 th.                                                       |  |
|----------------------------|------------------------------------------------|-----------------------------------------------------------------|--|
| ≡                          | MARISOL B                                      | UČILO-POK 😫                                                     |  |
|                            |                                                | v <sup>20</sup> a <sup>1</sup> a <sup>1</sup>                   |  |
| < Pregled                  | Posjeti                                        | Slučajevi N 🗲                                                   |  |
| 🗉 Lijekovi izdan           | i u zadnjih 30 dan                             | a Više <b>&gt;</b>                                              |  |
| R00 Co                     | oncor COR                                      | 1 (1 x 1 tbl. na<br>dan, po potrebi,<br>po uputi, kroz<br>usta) |  |
|                            |                                                |                                                                 |  |
|                            |                                                |                                                                 |  |
|                            |                                                |                                                                 |  |
| Ξ Alergije                 |                                                | Više 🗲                                                          |  |
| 20.02.2019                 | Alergija na KLA<br>kožna reakcija,<br>dokazana | VOCIN I HIRAMICIN,<br>nije medicinski                           |  |
|                            |                                                |                                                                 |  |
|                            |                                                |                                                                 |  |
|                            |                                                |                                                                 |  |
| 🗄 Antikoagulantna terapija |                                                |                                                                 |  |
| •                          | O                                              | •                                                               |  |

Slika 19 Kartica "Pregled"

Korak 8: Prikazani su medicinski podaci na početnoj kartici Pregled (Slika 19).

#### 5.4.1 Sažetak medicinskih podataka

Kartica Sažetak medicinskih podataka pruža prijavljenom izabranom liječniku (tj. liječniku s pravom administracije) mogućnost generiranja sažetka medicinskih podataka eKartona. Klikom na gumb Generiraj sažetak, generirat će se sažetak te će se na ekran ispisati ID-jevi kreiranih dokumenata (Slika 22 i Slika 23). Klikom na gumb Kopiraj ispisani ID-jevi kreiranih dokumenata kopiraju se u međuspremnik.

Ova funkcionalnost planirana je za buduću upotrebu.

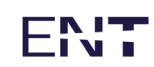

#### 5.4.2 Povijest pristupa

Unutar aplikacije omogućen je pregled pristupa eKartonu pojedinog pacijenta.

Povijest pristupa bilježi sve aktivnosti koje su rađene unutar eKarton aplikacije: tko je i kada pristupio kartonu te što je radio (koje zapise unutar sustava je gledao).

Svaki pacijent može zatražiti od svog izabranog liječnika ispis svih pristupa njegovom kartonu.

Moguća su dva tipa izvještaja:

1. Detaljna povijest pristupa

Detaljna povijest pristupa prikazuje tko je kada pristupao kojim podacima u eKartonu (Slika 20).

| 14:40 🖧 号 語 🏛              | .11t 🕱 🗩 f          |
|----------------------------|---------------------|
| = MA                       | RISOL BUČILO-POK    |
|                            |                     |
| k medicinskih podataka     | Povijest pristupa > |
| Detaljna povijest pristupa | •                   |
| < Svi datumi               | • >                 |
| Datum                      | 09.03.2023          |
| Vrijeme                    | 14:40               |
| Ime                        | OTAC                |
| Prezime                    | JEDAN               |
| Titula                     |                     |
| Faksimil                   | 8081705             |
| Podatak                    | Administracija      |
| Datum                      | 09.03.2023          |
| Vrijeme                    | 14:40               |
| 1 - 10 od 15397 🛛 🕹 🔍      | < > >1              |
| Stavki po strani           | ci <u>10 •</u>      |
|                            |                     |

Slika 20 Kartica Povijest pristupa - Detaljna povijest pristupa

2. Tko je sve pristupao

Opcija "Tko je sve pristupao" prikazuje koje osobe su pristupale eKartonu (Slika 25).

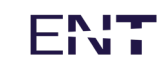

| ≡                          |                         |
|----------------------------|-------------------------|
| BLAGICA ČUDIĆ              |                         |
| < licinskih podataka       | Povijest pristupa >     |
| Detaljna povijest pristupa | •                       |
| 🖶 Prilaç                   | godi za ispis           |
| < Svi datumi               | • >                     |
| Datum                      | 14.12.2022              |
| Vrijeme                    | 15:09                   |
| Ime                        | DOKTOR                  |
| Prezime                    | TESTNI DRUGI            |
| Titula                     |                         |
| Faksimil                   | 9090908                 |
| Podatak                    | Ulaz u karton pacijenta |
| Datum                      | 14.12.2022              |
| Vrijeme                    | 15:09                   |

Slika 21 Kartica Povijest pristupa - Tko je sve pristupao

### 5.5 Pregled

Kartica Pregled je prva kartica koja se prikazuje pri otvaranju kartona pacijenta. Služi za brzi pregled trenutnih stanja pacijenta.

Prikazani podaci su statični, ne mijenjaju se prilikom aktivnosti korisnika.

Kartica obuhvaća sljedeća područja:

- Kronične bolesti
- Akutna stanja
- Aktivna terapija
- Alergije
- Antikoagulantna terapija
- Implantati
- Veći kirurški zahvati
- Ostale specijalne napomene

#### 5.5.1 Kronične bolesti

| 14:39 🖧 🖯                                                                | : # <b>m</b> ·                                                                                                    | .uk 🕋 🗔 4                                                                           |
|--------------------------------------------------------------------------|----------------------------------------------------------------------------------------------------|-------------------------------------------------------------------------------------|
| =                                                                        | MARISOL B                                                                                                    |                                                                                     |
|                                                                          |                                                                                                    | v <sup>20</sup> 📌 🎝                                                                 |
| < Preç                                                                   | gled Posjeti                                                                                                    | Slučajevi N 🗲                                                                       |
| 🖽 Kroničn                                                                | ne bolesti (4/20)                                                                                                    | Više 🗲                                                                              |
| H53.1                                                                    | Subjektivni vidni po                                                                                                    | remećaji                                                                            |
| N39                                                                      | Drugi poremećaji ur                                                                                                    | inarnog sustava                                                                     |
| H53.1                                                                    | Subjektivni vidni po                                                                                                    | remećaji                                                                            |
| M17                                                                      | Gonartroza /artroza                                                                                                    | koljena/                                                                            |
| -                                                                        |                                                                                                    |                                                                                     |
| 🖽 Akutna                                                                 | stanja (4/12)                                                                                                    | Više >                                                                              |
| 🖽 Akutna                                                                 | stanja (4/12)<br>Abnormalnosti otku                                                                                                | Više 🗲                                                                              |
| E Akutna<br>R00<br>M25.5                                                 | stanja (4/12)<br>Abnormalnosti otku<br>Bol u zglobu                                                                                | Više 🗲                                                                              |
| E Akutna<br>R00<br>M25.5<br>L21                                          | stanja (4/12)<br>Abnormalnosti otku<br>Bol u zglobu<br>Seboroični dermatit                                                         | Više ><br>caja srca                                                                 |
| E         Akutna           R00         M25.5           L21         N81.6 | stanja (4/12)<br>Abnormalnosti otku<br>Bol u zglobu<br>Seboroični dermatit<br>Rektokela                                            | Više ><br>caja srca<br>is                                                           |
| E Akutna<br>R00<br>M25.5<br>L21<br>N81.6<br>E Lijekov                    | stanja (4/12)<br>Abnormalnosti otku<br>Bol u zglobu<br>Seboroični dermatit<br>Rektokela<br>i izdani u zadnjih 30 dan               | Više ><br>caja srca<br>is<br>a Više >                                               |
| E Akutna<br>R00<br>M25.5<br>L21<br>N81.6<br>E Lijekovi<br>R00            | stanja (4/12)<br>Abnormalnosti otku<br>Bol u zglobu<br>Seboroični dermatit<br>Rektokela<br>i izdani u zadnjih 30 dan<br>Concor COR | Više > caja srca is a Više > 1 (1 x 1 tbl. na dan, po potrebi, po uputi, kroz usta) |

Slika 22 Prikaz kroničnih bolesti na kartici "Pregled"

Prikazuju se najviše 4 zadnje obrađene kronične bolesti (Slika 22).

Ako pacijent boluje od više od 4 kronične bolesti, u zagradi iza naziva Kronične bolesti se nalazi broj\_prikazanih/broj\_svih kroničnih bolesti.

Opcija Više otvorit će karticu Slučajevi na kojoj se prikazuju (filtriraju) samo kronične bolesti; potrebno je pozicionirati se na zadnje obrađeni slučaj kako bi se prikazali podaci zadnjeg posjeta u primarnoj zdravstvenoj zaštiti tijekom kojega je obrađen odabran slučaj.

Odabir slučaja otvorit će karticu Slučajevi na kojoj se prikazuju (filtriraju) samo kronične bolesti; potrebno je pozicionirati se na odabrani slučaj kako bi se prikazali podaci zadnjeg posjeta u primarnoj zdravstvenoj zaštiti tijekom kojega je obrađen odabran slučaj.

# ENT

#### 5.5.2 Akutna stanja

| 14:39 🖧 🖲                                                                          | 9 88 <b>m</b> ·                                                                                                    |                                              |  |
|------------------------------------------------------------------------------------|----------------------------------------------------------------------------------------------------|----------------------------------------------|--|
| =                                                                                  | MARISOL                                                                                                    | BUČILO-POK 😫                                 |  |
|                                                                                    |                                                                                                    | 🤣 🐢 🞝                                        |  |
| < Pre                                                                              | gled Posjeti                                                                                                    | Slučajevi N 🗲                                |  |
| 📰 Kronič                                                                           | ne bolesti (4/20)                                                                                                    | Više >                                       |  |
| H53.1                                                                              | Subjektivni vidni j                                                                                                    | ooremećaji                                   |  |
| N39                                                                                | Drugi poremećaji                                                                                                    | urinarnog sustava                            |  |
| H53.1                                                                              | Subjektivni vidni p                                                                                                    | poremećaji                                   |  |
| M17                                                                                | Gonartroza /artroza koljena/                                                                                                   |                                              |  |
|                                                                                    |                                                                                                    |                                              |  |
| 🗄 Akutna                                                                           | a stanja (4/12)                                                                                                    | Više 🗲                                       |  |
| III Akutna<br>R00                                                                  | a stanja (4/12)<br>Abnormalnosti ot                                                                                            | Više 🗲                                       |  |
| E Akutna<br>R00<br>M25.5                                                           | a stanja (4/12)<br>Abnormalnosti ot<br>Bol u zglobu                                                                            | Više 🗲                                       |  |
| E Akutna<br>R00<br>M25.5<br>L21                                                    | a stanja (4/12)<br>Abnormalnosti ot<br>Bol u zglobu<br>Seboroični derma                                                        | Više 🗲                                       |  |
| <ul> <li>Akutna</li> <li>R00</li> <li>M25.5</li> <li>L21</li> <li>N81.6</li> </ul> | a stanja (4/12)<br>Abnormalnosti ot<br>Bol u zglobu<br>Seboroični derma<br>Rektokela                                           | Više 🗲                                       |  |
| E Akutna<br>R00<br>M25.5<br>L21<br>N81.6                                           | a stanja (4/12)<br>Abnormalnosti oti<br>Bol u zglobu<br>Seboroični derma<br>Rektokela<br>vi izdani u zadnjih 30 da             | Više ><br>kucaja srca<br>titis               |  |
| E Akutna<br>R00<br>M25.5<br>L21<br>N81.6<br>E Lijekov                              | a stanja (4/12)<br>Abnormalnosti ot<br>Bol u zglobu<br>Seboroični derma<br>Rektokela<br>/i izdani u zadnjih 30 d<br>Concor COR | Više ><br>kucaja srca<br>titis<br>ana Više > |  |

Slika 23 Prikaz akutnih stanja na stranici "Pregled"

Prikazuju se najviše 4 zadnje obrađena akutna stanja na kartici Posjeti u primarnoj zdravstvenoj zaštiti.

Ako pacijent boluje od više od 4 akutna stanja, u zagradi iza naziva prikazat će se broj\_prikazanih/broj\_svih akutnih stanja (Slika 23).

Opcija Više otvorit će karticu "Slučajevi" na kojoj se prikazuju (filtriraju) samo akutna stanja; potrebno je pozicionirati se na odabrani slučaj kako bi se prikazali podaci zadnjeg posjeta u primarnoj zdravstvenoj zaštiti tijekom kojega je obrađen odabran slučaj.

Odabir slučaja otvorit će karticu Slučajevi na kojoj se prikazuju (filtriraju) samo akutna stanja; potrebno je pozicionirati se na odabrani slučaj kako bi se prikazali podaci zadnjeg posjeta u primarnoj zdravstvenoj zaštiti tijekom kojega je obrađen odabran slučaj.

### 5.5.3 Lijekovi izdani u zadnjih 30 dana

| 14:40 🖉 号 🔡 🛍    | •                                           | + 🗖 🍣 الله.                                                     |
|------------------|---------------------------------------------|-----------------------------------------------------------------|
|                  | MARISOL                                     | BUČILO-POK 😫                                                    |
|                  |                                             | v <sup>20</sup> 🎝 🗗                                             |
| < Pregled        | Posjeti                                     | Slučajevi N <b>&gt;</b>                                         |
| 🗉 Lijekovi izdan | i u zadnjih 30 da                           | na Više <b>&gt;</b>                                             |
| R00 Ca           | oncor COR                                   | 1 (1 x 1 tbl. na<br>dan, po potrebi,<br>po uputi, kroz<br>usta) |
|                  |                                             |                                                                 |
|                  |                                             |                                                                 |
|                  |                                             |                                                                 |
| Ξ Alergije       |                                             | Više 🗲                                                          |
| 20.02.2019       | Alergija na Kl<br>kožna reakcij<br>dokazana | AVOCIN I HIRAMICIN,<br>a, nije medicinski                       |
|                  |                                             |                                                                 |
|                  |                                             |                                                                 |
|                  |                                             |                                                                 |
| 🗉 Antikoagulan   | tna terapija                                |                                                                 |
| •                | 0                                           | •                                                               |

Slika 24 Pregled lijekova izdanih u zadnjih 30 dana na kartici "Pregled"

Prikazuju se najviše 4 zadnje izdana lijeka u ljekarnama u zadnjih 30 dana (Slika 24).

Ako pacijent ima više od 4 izdana lijeka u posljednjih 30 dana, u zagradi iza naziva prikazat će se broj\_prikazanih/broj\_svih izdanih lijekova u posljednjih 30 dana.

Opcija Više otvorit će karticu "Terapija" na kojoj se prikazuju (filtriraju) samo lijekovi izdani u posljednjih 30 dana.

Odabir pojedinog lijeka otvorit će karticu "Posjeti" i pozicionirati se na posjet u primarnoj zdravstvenoj zaštiti tijekom kojega je lijek propisan; bit će otvorena pod-kartica za lijekove.

# ENT

# 5.5.4 Alergije, Antikoagulantna terapija, Implantati, Veći kirurški zahvati i Ostale specijalne napomene

| 14:40 沒 号 諸 首 ·                                                                             | 14:41 炎 5 詰 値 ·                                                                           | 14:41 🗸 6 ::: 🏚 · 👘 · 📰 ·                                                                 |
|---------------------------------------------------------------------------------------------|-------------------------------------------------------------------------------------------|-------------------------------------------------------------------------------------------|
| ≡ MARISOL BUČILO-POK 😔                                                                      | ≡ MARISOL BUČILO-POK 😫                                                                    | ■ MARISOL BUČILO-POK                                                                      |
| v <sup>o</sup> 📣 🗗                                                                          | v <sup>20</sup> 🦺 🗗                                                                       | v <sup>2</sup> 🎝 🖏                                                                        |
| < Pregled Posjeti Slučajevi N >                                                             | < Pregled Posjeti Slučajevi N >                                                           | < Pregled Posjeti Slučajevi N >                                                           |
| 📰 Lijekovi izdani u zadnjih 30 dana Više 🗲                                                  | 🔳 Antikoagulantna terapija                                                                |                                                                                           |
| R00 Concor COR 1 (1 x 1 tbl. na<br>dan, po potrebi,<br>po uputi, kroz<br>usta)              | =                                                                                         | 🗐 Veći kiruški zahvati Više 🗲                                                             |
|                                                                                             | Nema<br>rezultata.                                                                        | Pacijentu je 2007. godine izvršen<br>20.02.2019 veći kirurški zahvat:<br>KOLECISTEKTOMIJA |
|                                                                                             | 🗉 Implantati Više 🗲                                                                       |                                                                                           |
| 🗄 Alergije Više 🗲                                                                           | 12.12.2019 Pacijent u tijelu ima nazočan<br>KOLJENO                                       |                                                                                           |
| Alergija na KLAVOCIN i HIRAMICIN,<br>20.02.2019 kožna reakcija, nije medicinski<br>dokazana | Pacijent u tijelu ima nazočan D.<br>12.12.2019 Arthroplastica sin.c. EPT (TEP<br>koljena) | 🗉 Ostale spec. nap. Više 🗲                                                                |
|                                                                                             | 12.12.2019 Pacijent u tijelu ima nazočan<br>KOLJENO                                       | 20.02.2019 Napomena: Majka (58); "srce ili izljev<br>krvi na mozak". Otac (62); ciroza    |
|                                                                                             |                                                                                           |                                                                                           |
|                                                                                             | 🗉 Veći kiruški zahvati Više 🗲                                                             |                                                                                           |
| 📰 Antikoagulantna terapija                                                                  | Pacijentu je 2007. godine izvršen                                                         |                                                                                           |
| ■                                                                                           | ■ ◎ ◀                                                                                     | ■                                                                                         |

Slika 25 Pregled alergija, antikoagulantne terapije, implantata, većih kirurških zahvata i ostalih specijalnih napomena na kartici "Pregled"

Prikazuju se najviše 4 zadnja unosa za svaku rubriku (Slika 25).

Ako pacijent ima više od 4 unosa u pojedinoj rubrici, iza naziva prikazat će se broj\_prikazanih/broj\_svih unosa.

Opcija Više otvorit će pripadajuću karticu na kojoj se prikazuju svi unosi iz odabrane grupe.

Odabir pojedinog unosa otvorit će pripadajuću karticu i pozicionirati se na odabran unos te prikazati njegove detalje.

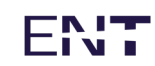

### 5.6 Posjeti

Kartica "Posjeti" služi za pregled svih posjeta u okviru primarne zdravstvene zaštite. Korisniku su prikazani posjeti, a klikom na odabrani posjet prikazuju se detalji. Kartica "Posjeti" sastoji se od liste posjeti koju je moguće filtrirati prema vrsti posjeta, datumu ili pretraživati prema ključnim riječima. Klikom na strelicu pored određenog posjeta otvaraju se detalji pojedinog posjeta (Slika 26).

| 14:41 🖧 号 🔡 🛍                                        |                       |        | a ∎ + |
|------------------------------------------------------|-----------------------|--------|-------|
| =                                                    | MARISOL BUČILO-POK 😫  |        | ок 9  |
|                                                      |                       |        | ÷• •  |
|                                                      | Posjeti               |        | N >   |
| Svi posjeti                                          |                       |        | *     |
| < Svi datumi                                         |                       |        | * >   |
| Pretraži                                             |                       |        |       |
| 15.07.2022<br>Posjet liječniku O                     | м                     |        | >     |
| Slučajevi                                            |                       |        |       |
| R00 Abnormal                                         | nosti otkucaja sro    | а      |       |
| 17.06.2022<br>Posjet liječniku O<br>H53.1 • L21 • M1 | <b>M</b><br>7 • M25.5 |        |       |
| 14.06.2022                                           |                       |        |       |
| Posjet ginekologu<br>N90.8 • Z12.4                   |                       |        |       |
| 13.06.2022                                           |                       |        |       |
| Stavki po st                                         | ranici 10 1-10 c      | d 99 < | >     |
| •                                                    | 0                     | •      |       |

Slika 26 Kartica Posjeti - lista posjeta

# ENT

#### 5.6.1 Detalji posjeta

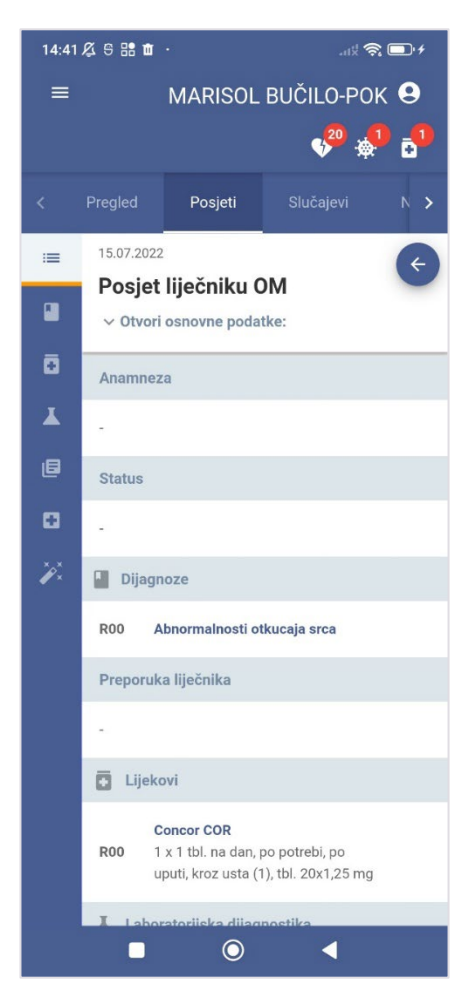

Slika 27 Kartica "Posjeti" - Detalji posjeta

Klikom na odabrani posjet prikazuju se detalji (Slika 27). Detalji obuhvaćaju sljedeće kategorije:

- Anamneza
- Status
- Dijagnoze
- Preporuka liječnika
- Lijekovi
- Laboratorijska dijagnoza
- Uputnice za specijalističko konzilijarnu zdravstvenu zaštitu (SKZZ)
- Uputnice u bolnicu
- Postupci

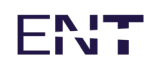

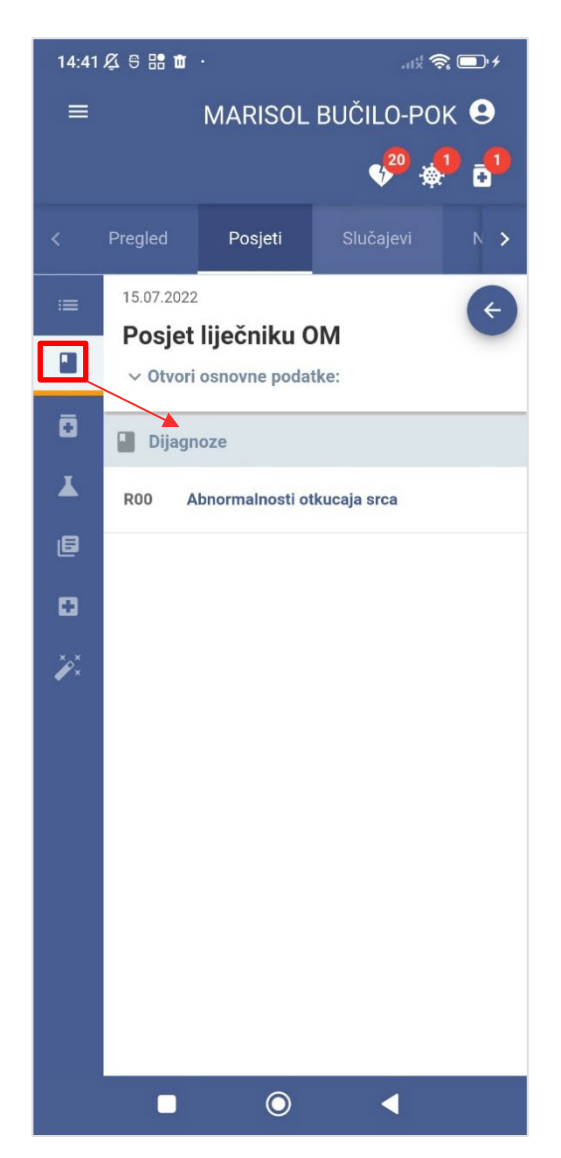

Slika 28 Prikaz dijagnoze za odabrani posjet

Klikom na označenu karticu prikazuju se dijagnoze vezane uz odabrani posjet (Slika 28).
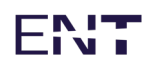

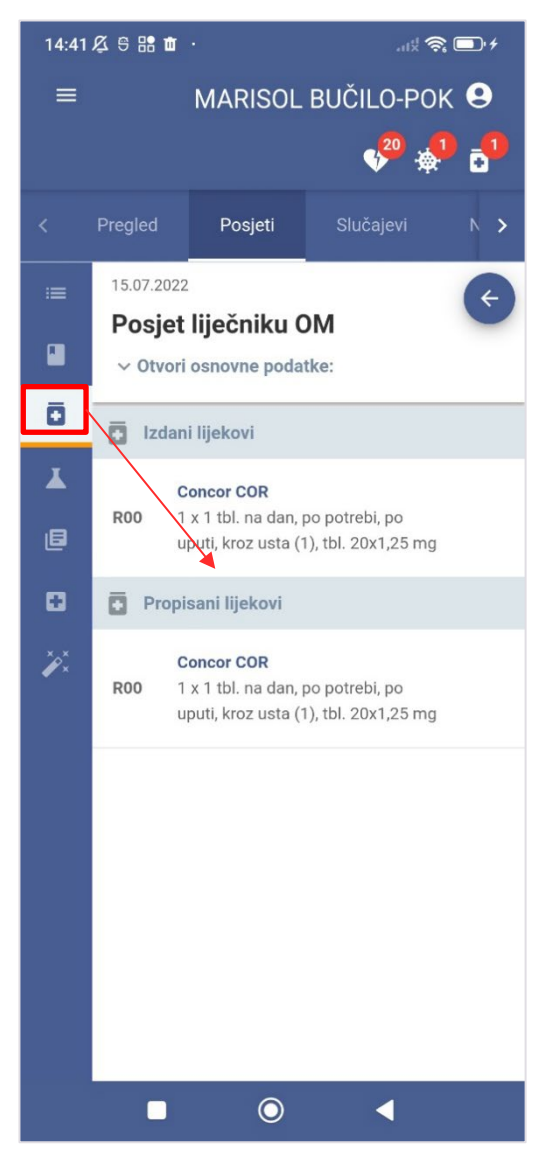

Slika 29 Prikaz lijekova za odabrani posjet

Klikom na označenu karticu prikazuju se izdani i propisani lijekovi vezani uz odabrani posjet (Slika 29).

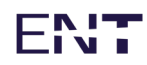

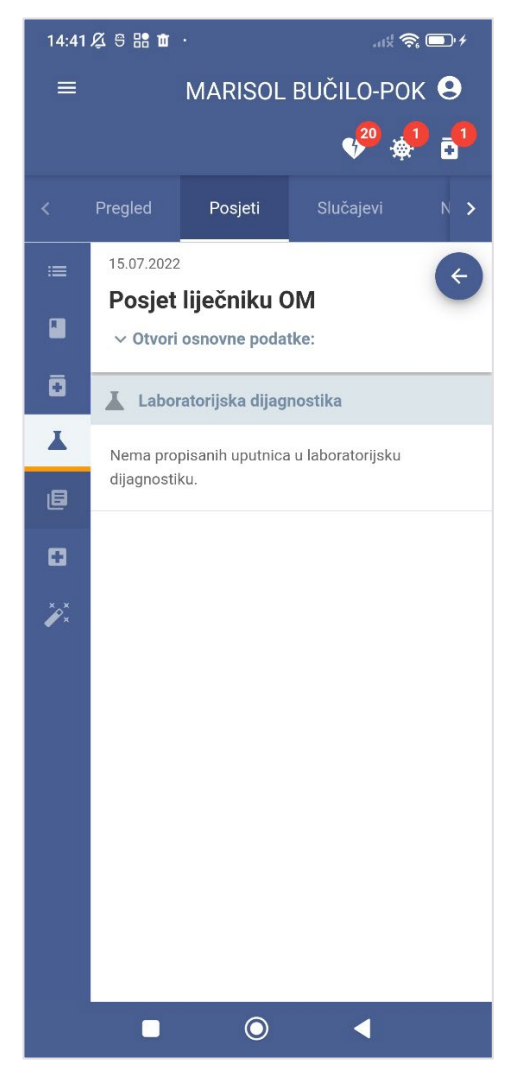

Slika 30 Laboratorijska dijagnostika za odabrani posjet

Klikom na označenu karticu prikazuju se podaci o laboratorijskoj dijagnostici vezanoj uz odabrani posjet (Slika 30).

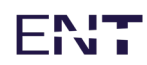

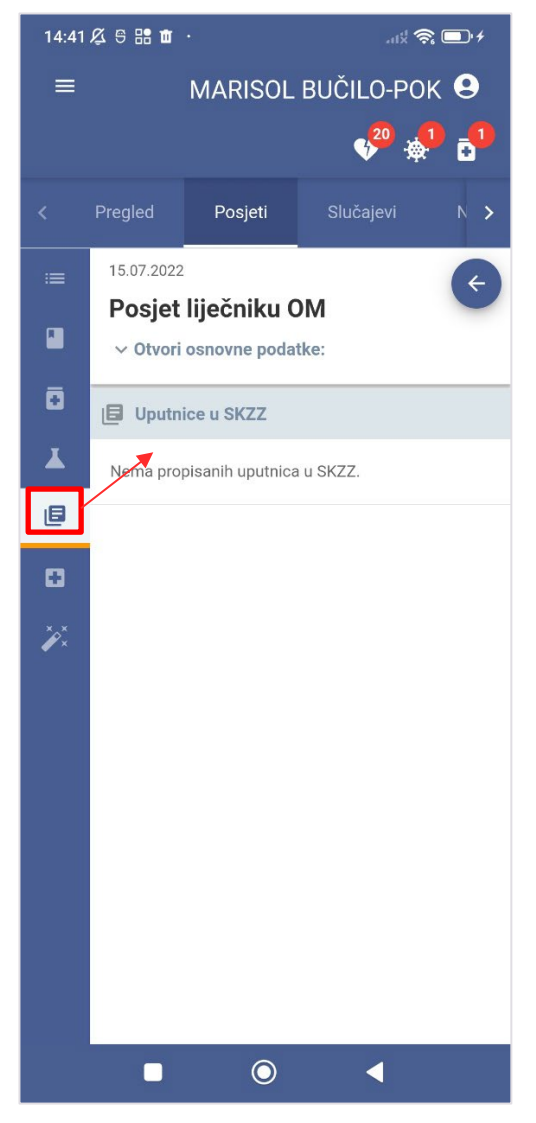

Slika 31 Uputnice za SKZZ za odabrani posjet

Klikom na označenu karticu prikazuju se podaci o uputnicama za SKZZ vezanim uz odabrani posjet (Slika 31).

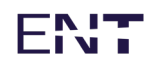

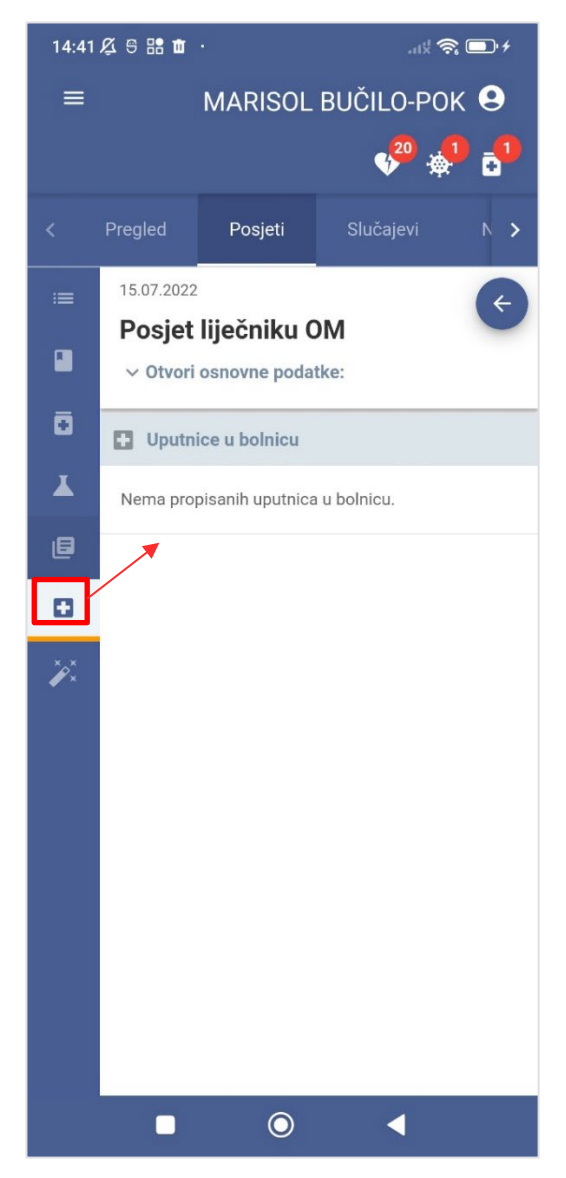

Slika 32 Uputnice u bolnicu za odabrani posjet

Klikom na označenu karticu prikazuju se podaci o uputnicama u bolnicu vezanim uz odabrani posjet (Slika 32).

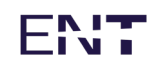

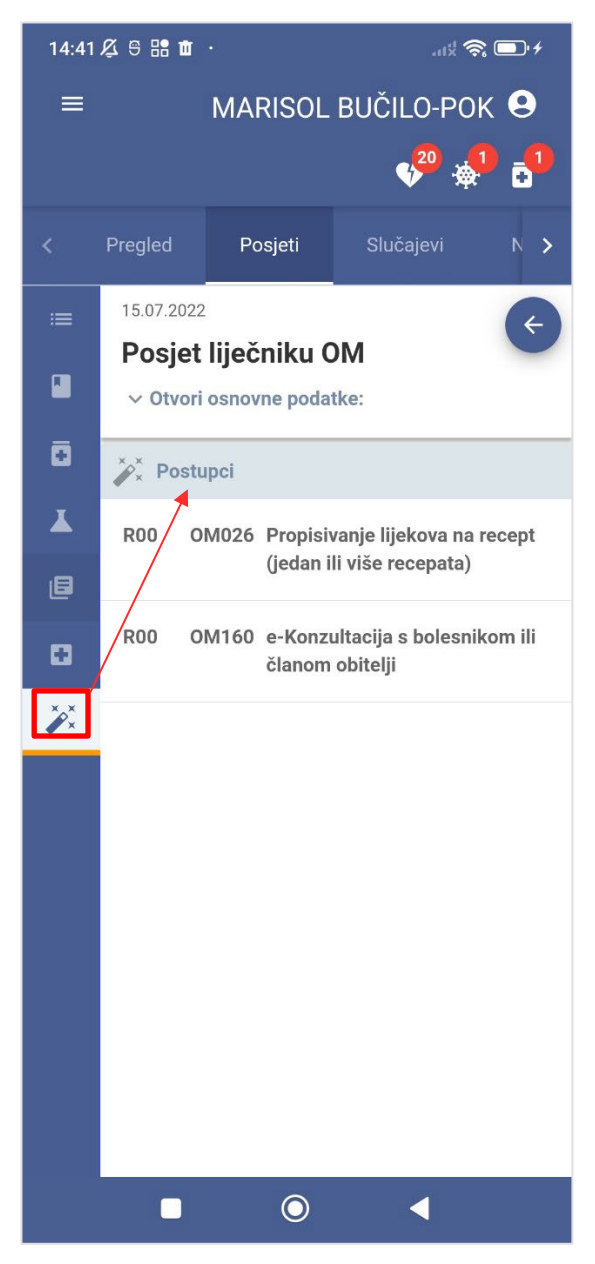

Slika 33 Postupci za odabrani posjet

Klikom na označenu karticu prikazuju se podaci o postupcima vezanim uz odabrani posjet (Slika 33).

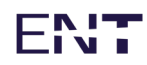

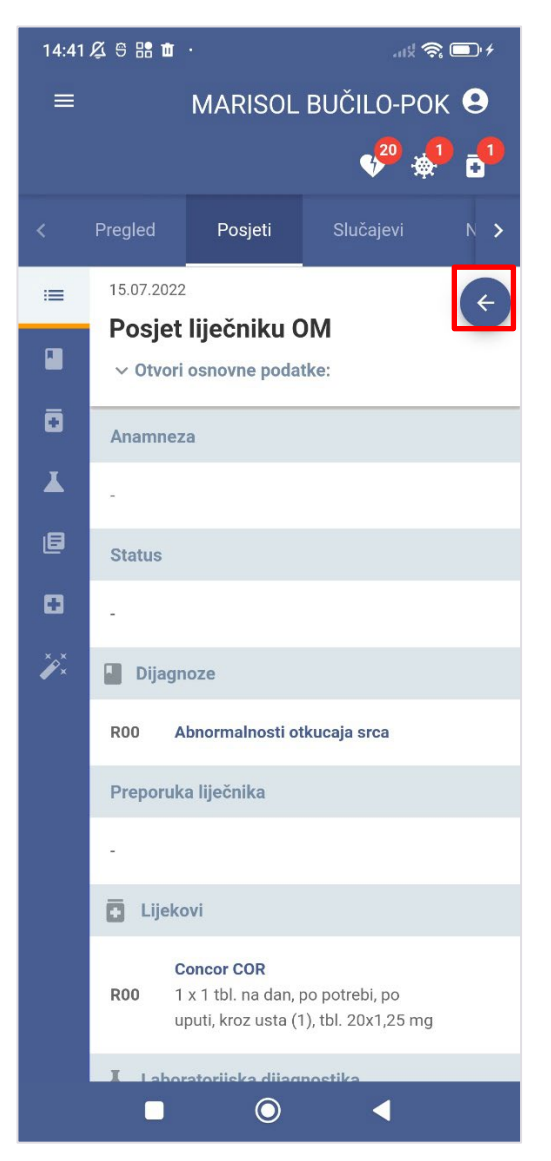

Slika 34 Strelica za povratak na listu posjeta

Klikom na označenu strelicu vraća se na listu posjeta (Slika 34).

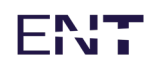

### 5.6.2 Detalji posjeta iz hitne medicine ili privatnih zdrastvenih ustanova

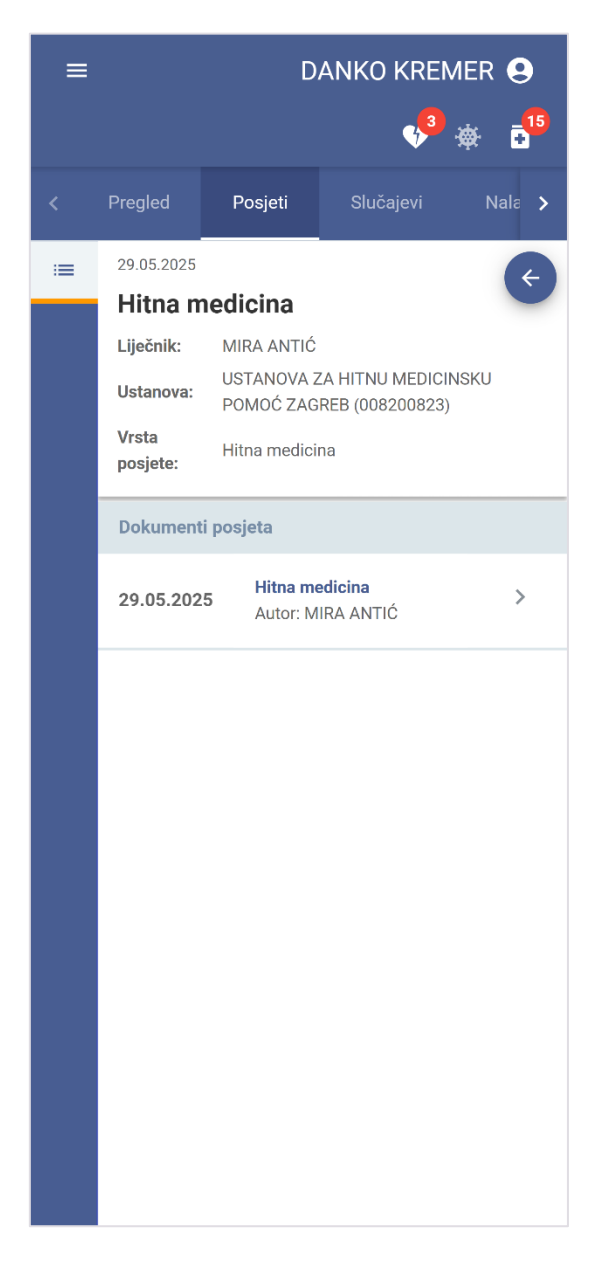

Slika 35 Detalji posjeta iz hitne ili privatnih zdravstvenih ustanova

Zaglavlje detalja sadrži datum i vrijeme, vrstu posjete, ime i prezime liječnika te naziv ustanove (Slika 35). Dolje se nalazi lista dokumenata, a klikom na strelicu ili naziv otvara se skočni prozor sa detaljima dokumenta (Slika 36).

Detalji dokumenata opisani su u poglavlju 5.8.4 Detalji nalaza.

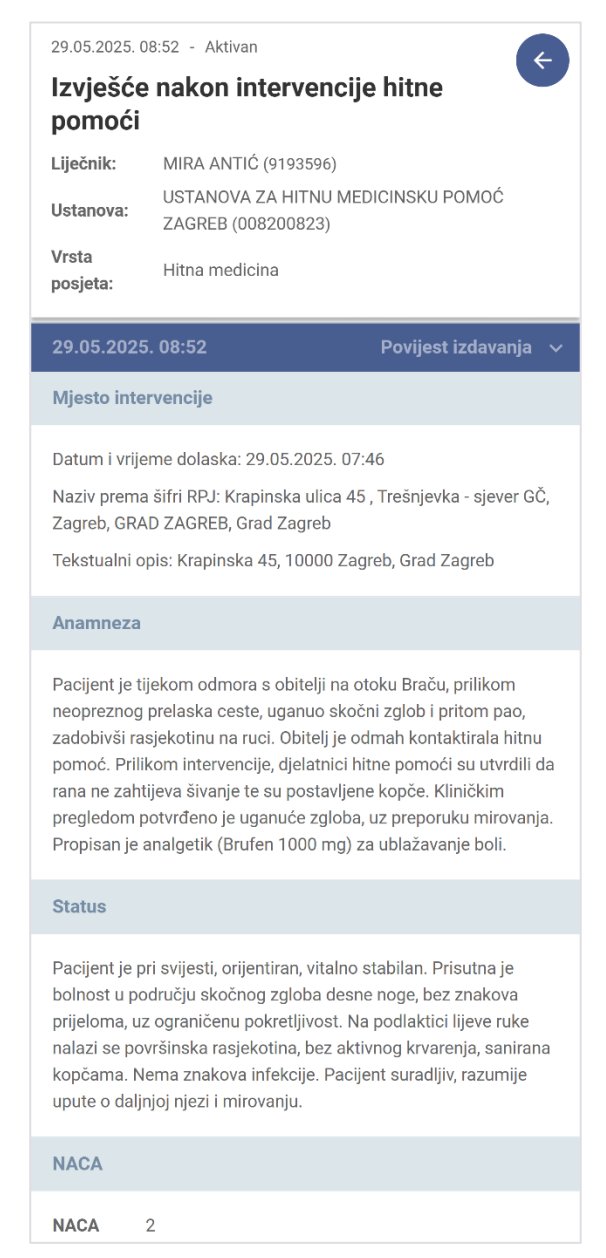

Slika 36 Detalji dokumenta "Izvješće nakon intervencije hitne pomoći"

### 5.6.3 Filtriranje posjeta

| ≡                            |                                          | DANKO KREMER 😔                          |                       |        |  |  |
|------------------------------|------------------------------------------|-----------------------------------------|-----------------------|--------|--|--|
| <                            | Pregled                                  | Posjeti                                 | Slučajevi             | Nala > |  |  |
| Svi į                        | Svi posjeti                              |                                         |                       | μ      |  |  |
| <                            | Opća/obitel                              | jska medicina                           |                       | >      |  |  |
| Pret                         | Zdravstvena                              | a zaštita predš                         | kolske djece          |        |  |  |
| 29.0                         | Zdravstvena                              | a zaštita žena                          |                       |        |  |  |
| Hitr                         | Dentalna zd                              | ravstvena zaš                           | ita (polivalentna)    |        |  |  |
| Sluč                         | Svi posjeti u                            | ıključujući stor                        | nirane                |        |  |  |
| S96<br>S51                   | Ozljeda n<br>Otvorena                    | nišića i tetive u po<br>rana podlaktice | odručju gležnja i sto | pala   |  |  |
| 28.05<br><b>Hitna</b><br>S96 | .2025<br><b>a medicina</b><br>• S51      |                                         |                       |        |  |  |
| 28.05                        | .2025                                    |                                         |                       |        |  |  |
| Hitna<br>S51                 | Hitna medicina                           |                                         |                       |        |  |  |
|                              |                                          |                                         |                       |        |  |  |
| 28.05                        | 28.05.2025                               |                                         |                       |        |  |  |
| S96                          | • S51                                    |                                         |                       |        |  |  |
|                              | Stavki po stranici 10 1 - 10 od 74 🛛 🔧 💙 |                                         |                       |        |  |  |

Slika 37 Opcije filtera posjeta prikazane u padajućem izborniku

Kartica "Posjeti" predviđa moguće filtriranje rezultata posjeta (Slika 35).

U označenom padajućem izborniku moguće je odabrati između svih posjeta, opće/obiteljske medicine, zdravstvene zaštite predškolske djece, zdravstvene zaštite žena, dentalne zdravstvene zaštite te svih posjeta uključujući i stornirane.

Predefinirana vrijednost izbornika su "Svi posjeti".

#### 5.6.4 Pretraga posjeta

| 8:56 🗸 🕾 🔡 🕯                                                                               | k.                                                                            | , its             | <u>,</u> □ + |  |  |
|--------------------------------------------------------------------------------------------|-------------------------------------------------------------------------------|-------------------|--------------|--|--|
| ≡                                                                                          | MARISOL                                                                       | BUČILO-PO         | ок \rm 9     |  |  |
|                                                                                            |                                                                               | v <sup>20</sup> - | <b>9 -1</b>  |  |  |
| < Pregled                                                                                  | Posjeti                                                                       | Slučajevi         | N >          |  |  |
| Svi posjeti                                                                                |                                                                               |                   | •            |  |  |
| < Svi datumi                                                                               |                                                                               |                   | • >          |  |  |
| H53.1                                                                                      |                                                                               |                   | ×            |  |  |
| 17.06.2022<br><b>Posjet liječniku OM</b><br>H53.1 • L21 • M17 • M25.5                      |                                                                               |                   |              |  |  |
| 17.05.2022<br><b>Posjet liječniku O</b><br>H53.1 • M17 • N3                                | 17.05.2022<br><b>Posjet liječniku OM</b><br>H53.1 • M17 • N39 • Z13.6 • Z96.6 |                   |              |  |  |
| 20.01.2022<br><b>Posjet liječniku OM</b><br>H53.1                                          |                                                                               |                   |              |  |  |
| 24.06.2021<br>Posjet liječniku OM<br>H53.1 · L21 · R00<br>Stavki po stranici 10 1 · 8 od 8 |                                                                               |                   |              |  |  |
| •                                                                                          | O                                                                             | •                 |              |  |  |

Slika 38 Pretraga posjeta prema šifri dijagnoze

Kartica "Posjeti" predviđa pretragu nalaza unosom teksta u predviđeno polje.

Predviđeno polje za pretragu i rezultati pretrage zaokruženi su na slici 40.

Unosom teksta "H53.1" izvršena je pretraga posjeta, pri čemu su izlistani posjeti vezani uz dijagnozu H53.1.

Da bi se vidjeli detalji posjeta u predviđenom desnom stupcu, potrebno je klikom odabrati neki od izlistanih posjeta, a nakon izvršene pretrage otvaraju se detalji prvog prikazanog posjeta.

#### 5.6.5 Vremenski filtar

| 8:56 🖉 5 語 🏛 · 🛛 🔐 🚝                             |              |                      | at 🙈 💷 + |                    |  |
|--------------------------------------------------|--------------|----------------------|----------|--------------------|--|
| =                                                |              | MARISOL BUČILO-POK 😫 |          | РОК 9              |  |
|                                                  |              |                      |          | • <mark>•</mark> • |  |
|                                                  | Pregled      | Posjeti              | Slučajev | /i N >             |  |
| Svi p                                            | osjeti       |                      |          | •                  |  |
| <                                                | Zadnjih god  | linu dana            |          | × >                |  |
| Pret                                             | Zadnje tri g | odine                |          |                    |  |
| 15.0                                             | Raspon dat   | uma                  |          |                    |  |
| Pos                                              | Svi datumi   |                      |          | <b>_</b>           |  |
| Sluča                                            | jevi         |                      |          |                    |  |
| R00                                              | Abnormal     | nosti otkucaja sro   | ca       |                    |  |
| 17.06                                            | .2022        |                      |          |                    |  |
| Posjet liječniku OM<br>H53.1 • L21 • M17 • M25.5 |              |                      |          |                    |  |
| 14.06.2022                                       |              |                      |          |                    |  |
| Posjet ginekologu                                |              |                      |          |                    |  |
| N90.8 • Z12.4                                    |              |                      |          |                    |  |
| 13.06.2022                                       |              |                      |          |                    |  |
| Stavki po stranici 10 1 - 10 od 99 🛛 < 💊         |              |                      |          |                    |  |
|                                                  |              | 0                    | •        |                    |  |

Slika 39 Mogućnost vremenskog filtra

Kartica "Posjeti" omogućava pregled posjeta u različitim vremenskim rasponima (Slika 37):

- zadnjih godinu dana
- zadnje tri godine
- raspon datuma
- svi datumi

Raspon datuma omogućava korisniku unos datuma početka i datuma završetka razdoblja za pregled.

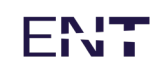

# 5.7 Slučajevi

Kartica "Slučajevi" služi za pregled svih slučajeva u okviru primarne zdravstvene zaštite. Prikazani su slučajevi i detalji o svakom posjetu za odabrani slučaj i posjet. Kartica "Slučajevi" sastoji se od liste slučajeva koju je moguće filtrirati prema vrsti slučaja, datumu ili pretraživati prema ključnim riječima. Klikom na datum određenog slučaja otvaraju se detalji tog slučaja.

| 8:56 🖉 号 🏦 🛍 · 👘 👘 👘                       |                 |                   | <b>]</b> : <del>/</del> |                |
|--------------------------------------------|-----------------|-------------------|-------------------------|----------------|
| =                                          | MARISOL         | . BUČILO-I        | РОК                     | 9              |
|                                            |                 | 4 <mark>20</mark> | ÷                       | <mark>.</mark> |
| < Pregled                                  | Posjeti         | Slučajevi         |                         | ∧ >            |
| Svi slučajevi                              |                 |                   |                         | •              |
| < Svi datun                                | ni              |                   | •                       | >              |
| Pretražite sluča                           | aj              |                   |                         |                |
| R00<br>Abnormalnost                        | i otkucaja srca |                   |                         |                |
| Posjeti                                    |                 |                   |                         |                |
| 15.07.2022                                 | 24.06.2021      | 06.07.2020        |                         |                |
| 22.02.2022                                 | 12.04.2021      | 11.05.2020        |                         |                |
| 04.11.2021                                 | 27.01.2021      | 11.05.2020        |                         |                |
| 14.09.2021                                 | 30.11.2020      | 13.03.2020        |                         |                |
| 31.08.2021                                 | 31.08.2020      | 12.12.2019        |                         |                |
| 31.08.2021                                 | 31.08.2020      |                   |                         |                |
| « <                                        | Stranica 1 o    | od 1              | >                       | »              |
| M25.5<br><b>Bol u zglobu</b>               |                 |                   |                         |                |
| Stavki po stranici 10 1 - 10 od 68 🛛 < 🔉 🗲 |                 |                   |                         |                |
|                                            |                 |                   |                         |                |

Slika 40 Kartica Slučajeva - Lista slučajeva

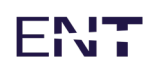

### 5.7.1 Detalji slučaja

Klikom na datum odabranog slučaja prikazuju se detalji (Slika 41).

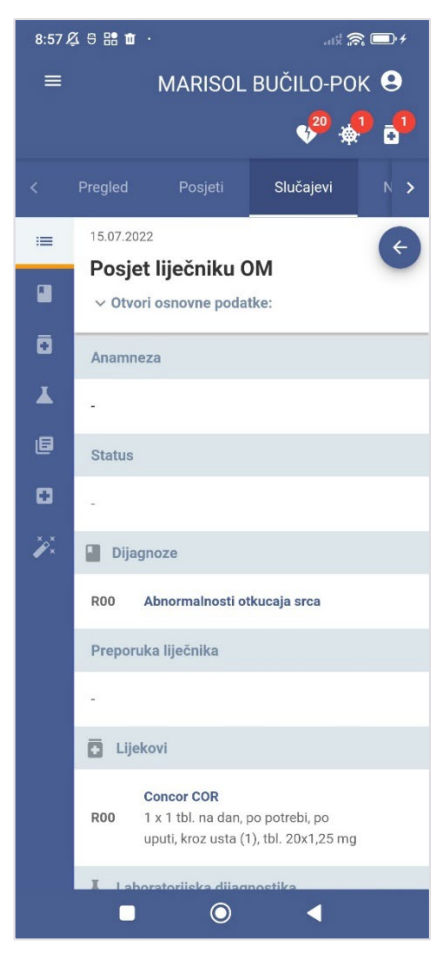

Slika 41 Detalji odabranog slučaja

Detalji obuhvaćaju sljedeće:

- anamneza
- status
- dijagnoze
- preporuka liječnika
- lijekovi
- laboratorijska dijagnoza.
- uputnice za SKZZ
- uputnice u bolnicu
- postupci

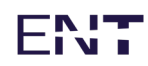

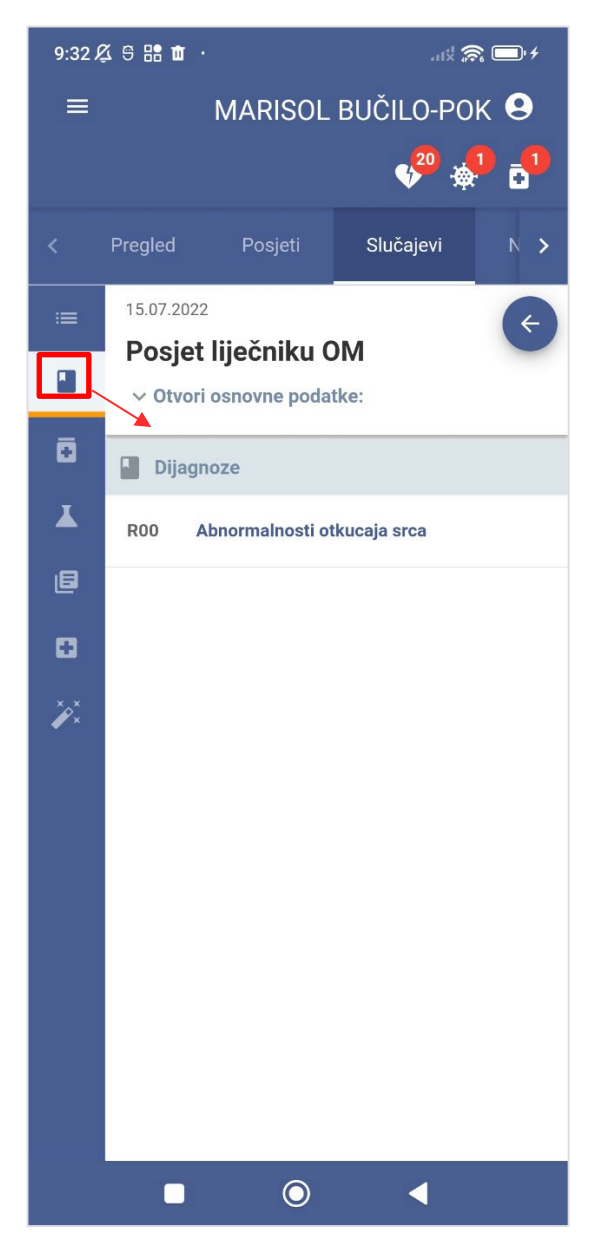

Slika 42 Prikaz dijagnoza za odabrani slučaj

Klikom na označenu karticu prikazuju se dijagnoze vezane uz odabrani slučaj (Slika 42).

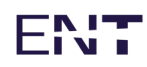

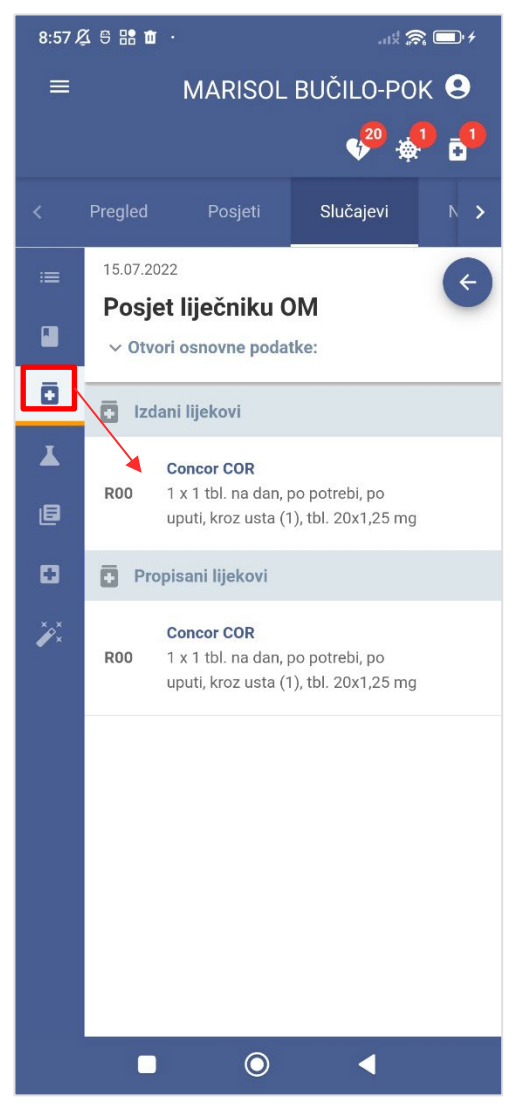

Slika 43 Prikaz lijekova za odabrani slučaj

Klikom na označenu karticu prikazuju se izdani i propisani lijekovi vezani uz odabrani slučaj (Slika 43).

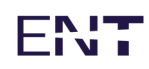

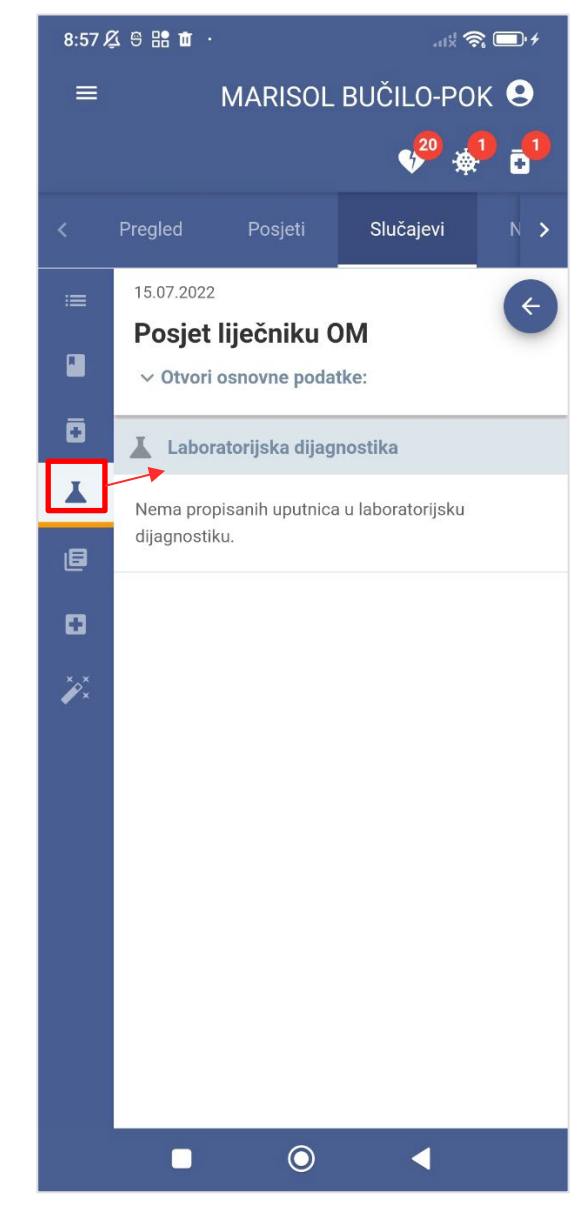

Slika 44 Prikaz uputnica za laboratorijsku dijagnostiku za odabrani slučaj

Klikom na označenu karticu prikazuju se podaci o laboratorijskoj dijagnostici vezani uz odabrani slučaj (Slika 44).

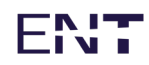

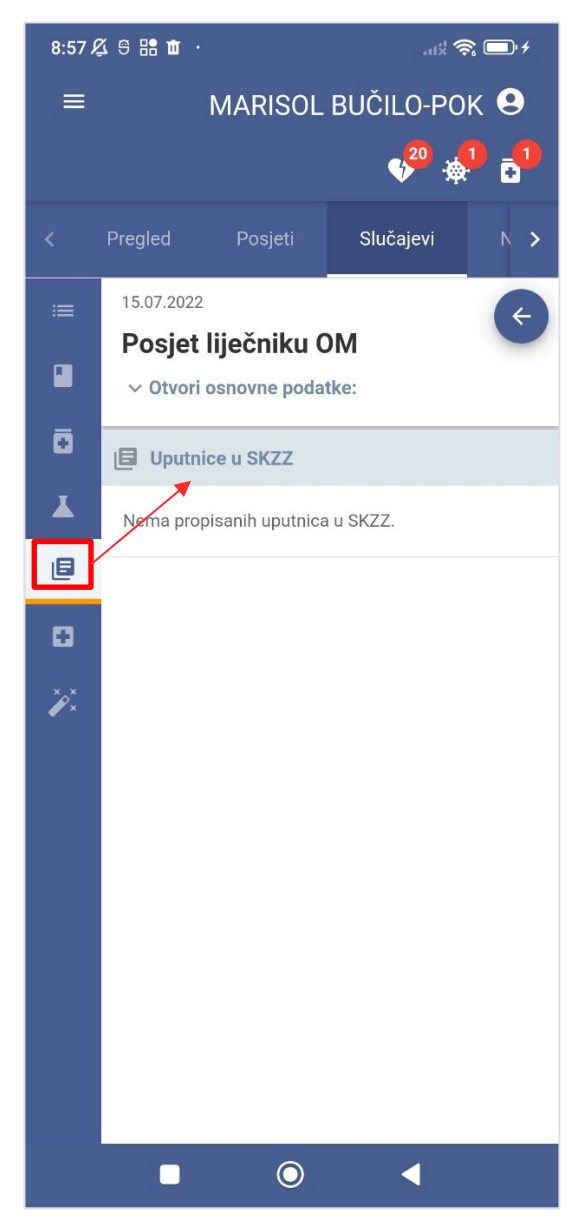

Slika 45 Prikaz uputnica za SKK za odabrani slučaj

Klikom na označenu karticu prikazuju se uputnice za SKZZ vezane uz odabrani slučaj (Slika 45).

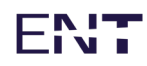

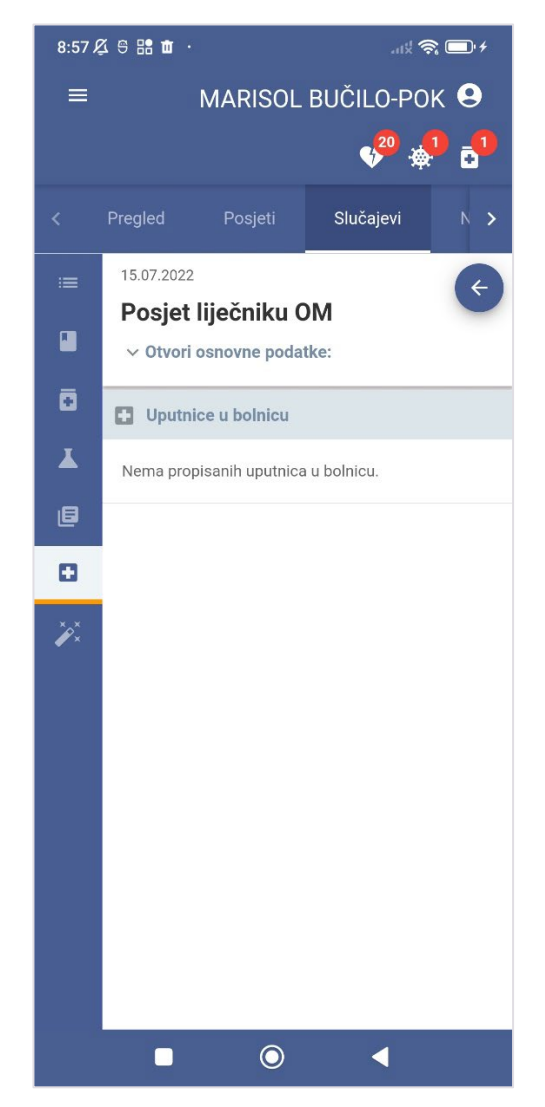

Slika 46 Prikaz uputnica u bolnicu za odabrani slučaj

Klikom na označenu karticu prikazuju se uputnice u bolnicu vezane uz odabrani slučaj (Slika 46).

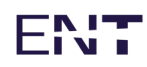

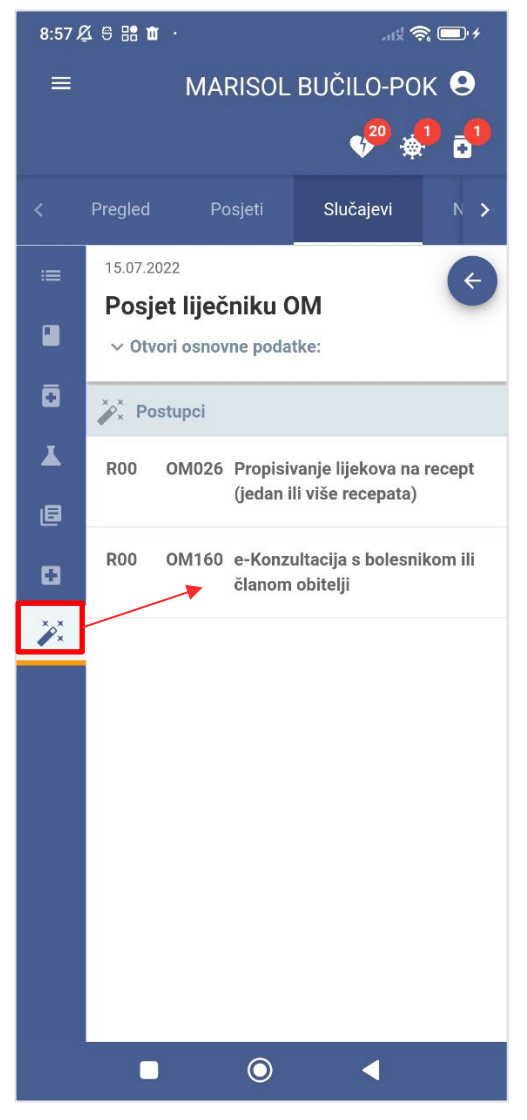

Slika 47 Prikaz postupaka za odabrani slučaj

Klikom na označenu karticu prikazuju se postupci vezani uz odabrani slučaj (Slika 47).

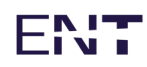

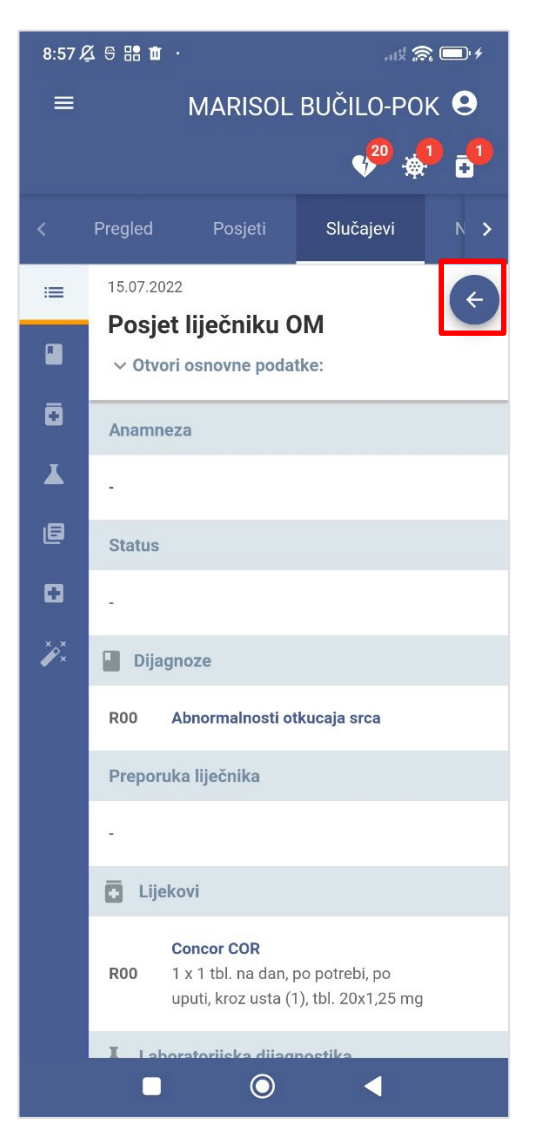

Slika 48 Povratak na listu slučajeva

Klikom na označenu strelicu vraća se na listu slučajeva (Slika 48).

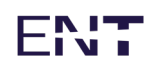

### 5.7.2 Detalji slučaja iz hitne ili privatnih zdravstvenih ustanova

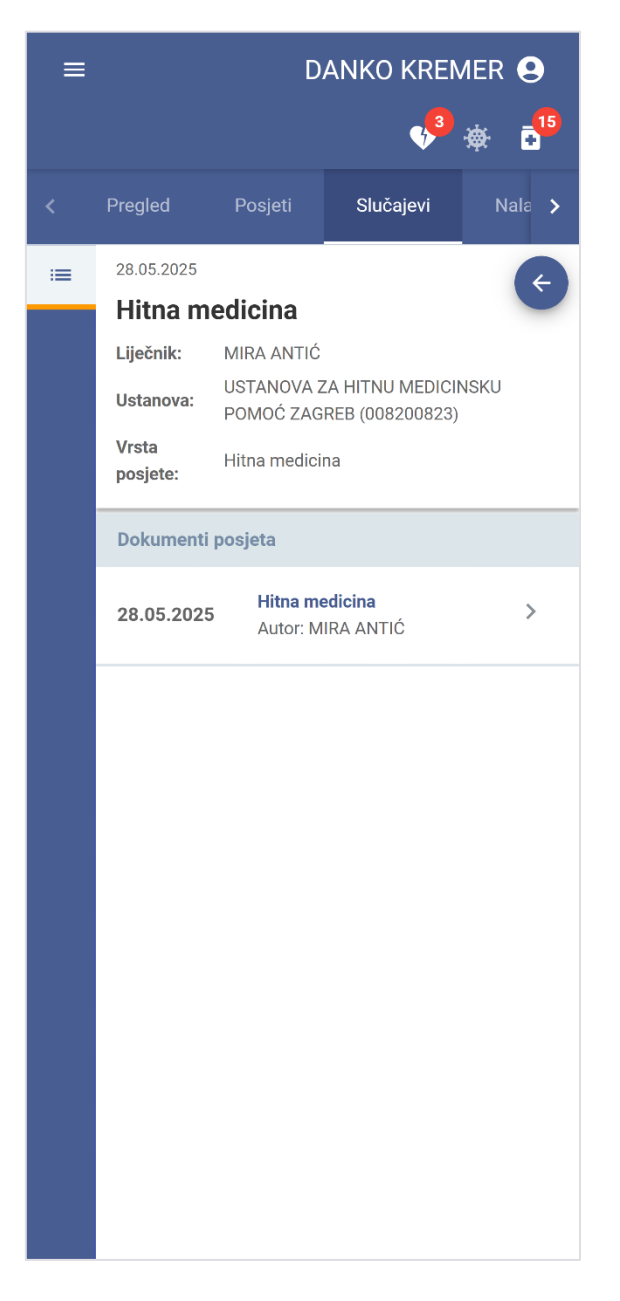

Slika 49 Detalji slučaja iz hitne ili privatne zdravstvene ustanove

Zaglavlje detalja sadrži datum i vrijeme, vrstu posjete, ime i prezime liječnika te naziv ustanove (Slika 49). Dolje se nalazi lista dokumenata, a klikom na strelicu ili naziv otvara se skočni prozor sa detaljima dokumenta (Slika 36).

Detalji dokumenata opisani su u poglavlju 5.8.4 Detalji nalaza.

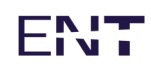

#### 5.7.3 Filtriranje slučajeva

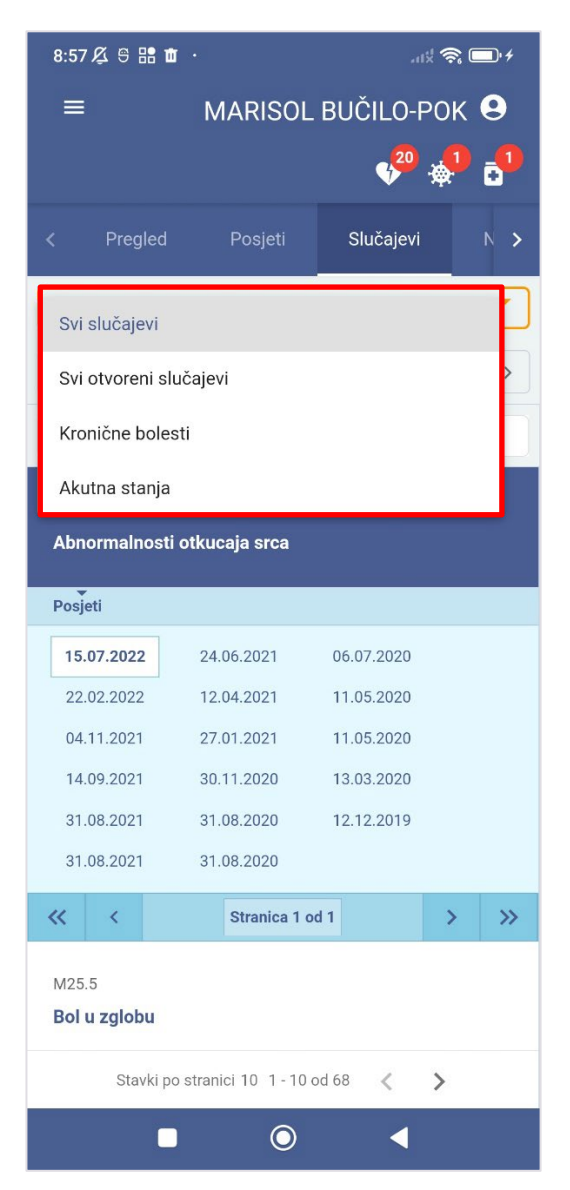

Slika 50 Mogućnosti filtriranja slučajeva

Kartica "Slučajevi" predviđa moguće filtriranje slučajeva (Slika 49).

U označenom padajućem izborniku moguće je odabrati između svih slučajeva, svih otvorenih slučajeva, kroničnih bolesti i akutnih stanja.

Predefinirana vrijednost izbornika su "Svi slučajevi".

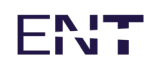

#### 5.7.4 Pretraga slučajeva

| 8:58 🕰 号 🔡            | ā.                   | ans                 | \$ <b>○</b> • |
|-----------------------|----------------------|---------------------|---------------|
| =                     | MARISO               | L BUČILO-P          | ок 9          |
|                       |                      | 4 <mark>20</mark> - | ¢ 5           |
| < Pregled             | Posjeti              | Slučajevi           | N 🗲           |
| Svi slučajevi         |                      |                     | -             |
| < Svi datur           | ni                   |                     | • >           |
| abnormalnost          |                      |                     | ×             |
| R00<br>Abnormalnos    | ti otkucaja srca     |                     |               |
| R19.5<br>Druge abnorm | nalnosti stolice     |                     |               |
| R00<br>Abnormalnos    | ti otkucaja srca     |                     |               |
| R19.5<br>Druge abnorm | nalnosti stolice     |                     |               |
| Stavk                 | i po stranici 10 1-4 | od 4 < 🔇            | >             |
|                       | 0                    | <                   |               |

Slika 51 Pretraga slučajeva prema dijelu imena dijagnoze

Kartica "Slučajevi" predviđa pretragu slučajeva unosom teksta u predviđeno polje.

Predviđeno polje za pretragu i rezultati pretrage zaokruženi su na Slika 50.

Unosom teksta "abnormalnosti" izvršena je pretraga slučajeva, pri čemu su izlistani slučajevi vezani uz abnormalnosti.

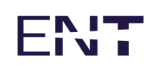

#### 5.7.5 Vremenski filtar

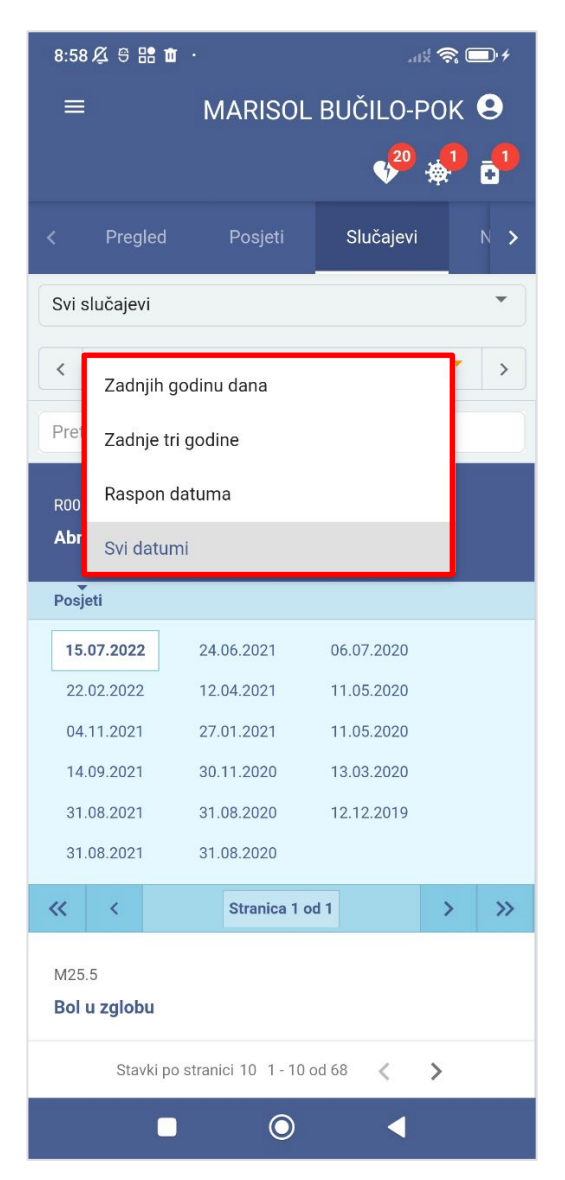

Slika 52 Opcija vremenskog filtra na kartici "Slučajevi"

Kartica "Slučajevi" omogućava pregled slučajeva u različitim vremenskim rasponima (Slika 51):

- zadnjih godinu dana
- zadnje tri godine
- raspon datuma
- svi datumi

Raspon datuma omogućava korisniku unos datuma početka i datuma završetka razdoblja za pregled.

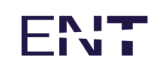

## 5.8 Nalazi

Kartica "Nalazi" služi za pregled mišljenja specijalista (poslanih kao rezultat crvene uputnice iz specijalističko-konzilijarne zdravstvene zaštite), pregled otpusnih pisama (poslanih kao rezultat crvene uputnice iz bolnice), pregled dokumenata iz hitne i privatnih zdravstvenih ustanova. Korisniku su prikazani nalazi (mišljenja specijalista i otpusna pisma).

Kartica "Nalazi" sastoji se od liste nalaza koju je moguće filtrirati prema datumu ili pretraživati prema ključnim riječima. Klikom na određeni nalaz iz liste otvaraju se detalji tog nalaza.

| 12:37 🕰 🖯 🗄                                                                                                    | 8 ta ·                                           |                               | ust 🙈 🗔 4  |  |
|----------------------------------------------------------------------------------------------------|--------------------------------------------------|-------------------------------|------------|--|
| ≡                                                                                                    | MARISOL                                          | BUČILO-                       | РОК 😫      |  |
|                                                                                                    |                                                  | 4 <mark>,<sup>20</sup></mark> | 🎝 🗘        |  |
| < Posjeti                                                                                                    | Slučajevi                                        | Nalazi                        | Tera 🗲     |  |
| Sve                                                                                                    |                                                  |                               | •          |  |
| < Svi date                                                                                                    | umi                                              |                               | * >        |  |
| Pretraži                                                                                                    |                                                  |                               |            |  |
| USTANOVA TE<br>18.07.2022                                                                                         | STNI DOKTOR CR30 U                               | STANOVA DOM                   | IA ZDRAVLJ |  |
| Z12.4 - Spec<br>zloćudne no                                                                                       | ijalni skrining-preg<br>votvorine g              | led za otkriv                 | anje       |  |
| USTANOVA TE                                                                                                    | STNI DOKTOR CR30 U                               | STANOVA DOM                   | A ZDRAVLJ  |  |
| 21.06.2022<br><b>K76.0 - Masna jetra, nesvrstana drugamo</b><br>USTANOVA TESTNI DOKTOR CR30 USTANOVA DOMA ZDRAVLJ |                                                  |                               |            |  |
| 20.06.2022<br><b>K76 0 - Mas</b> s<br>Stavk                                                                       | na ietra, nesvrstana<br>i po stranici 10, 1 - 10 | od 32 🔏                       | >          |  |
|                                                                                                    |                                                  | •                             |            |  |

Slika 53 Kartica "Nalazi" - lista nalaza

U listi se prikazuju dijagnoze vezane uz pojedine nalaze.

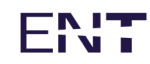

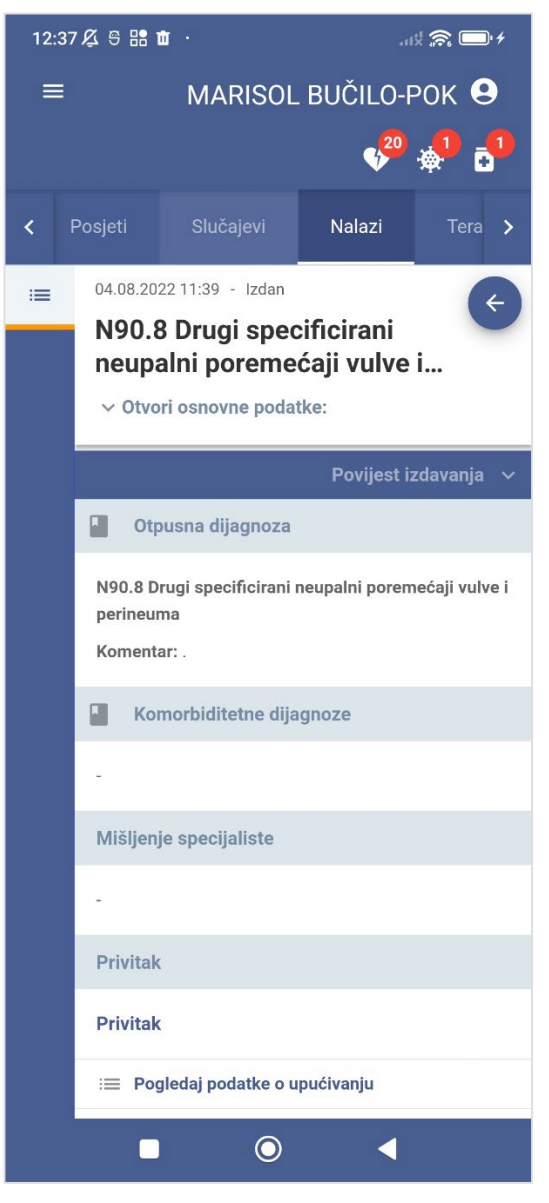

Slika 54 Detalji nalaza

Klikom na odabrani nalaz prikazuju se detalji (Slika 54).

Detalji obuhvaćaju sljedeće:

- otpusna dijagnoza
- komorbiditetne dijagnoze
- mišljenje specijalista
- privitak.

Opcija "Pogledaj podatke o upućivanju" otvorit će karticu "Posjeti" na kojoj se prikazuju podaci o posjetu vezanom uz odabrani nalaz.

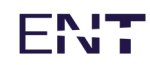

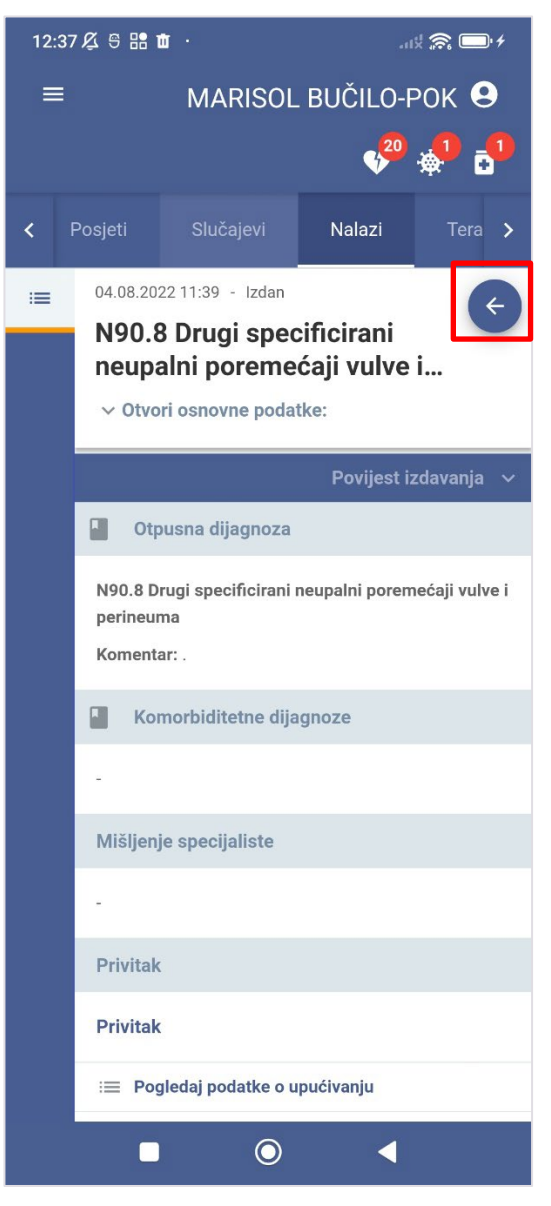

Slika 55 Povratak na listu nalaza

Gumb označen na slici 55 služi za povratak na listu nalaza.

#### 5.8.1 Filtriranje nalaza

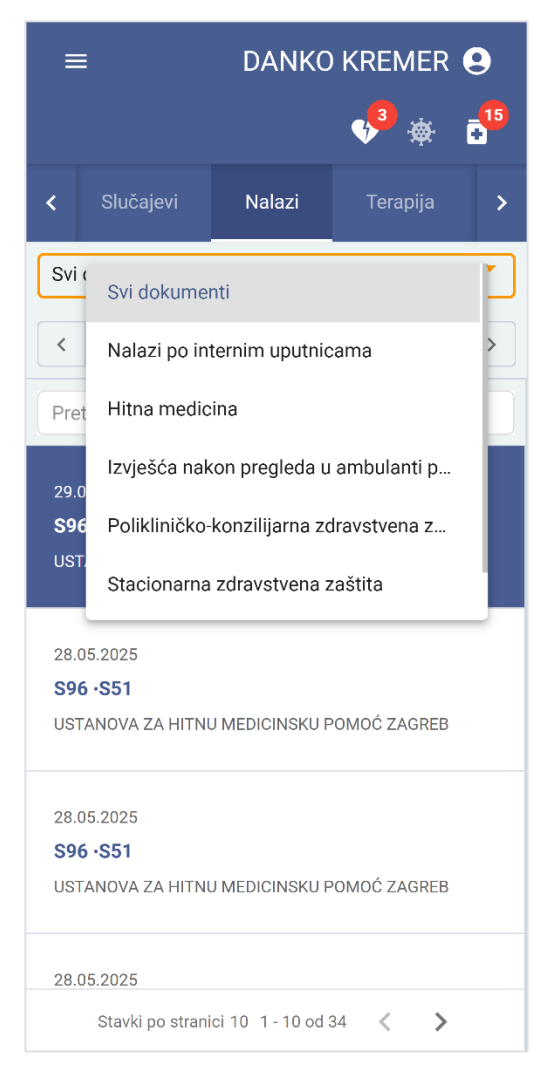

Slika 56 Mogućnost filtriranja nalaza

Kartica "Nalazi" predviđa moguće filtriranje rezultata (Slika 56).

U označenom padajućem izborniku moguće je odabrati između svih dokumenata, nalaza po internim uputnicama, hitnoj medicini, izvješću nakon pregleda u ambulanti privatne zdravstvene ustanove, polikliničko-konzilijarnoj zdravstvenoj zaštiti, stacionarnoj zdravstvenoj zaštiti te prema svim dokumentima uključujući stornirane.

Predefinirana vrijednost izbornika su "Svi dokumenti".

#### 5.8.2 Pretraga nalaza

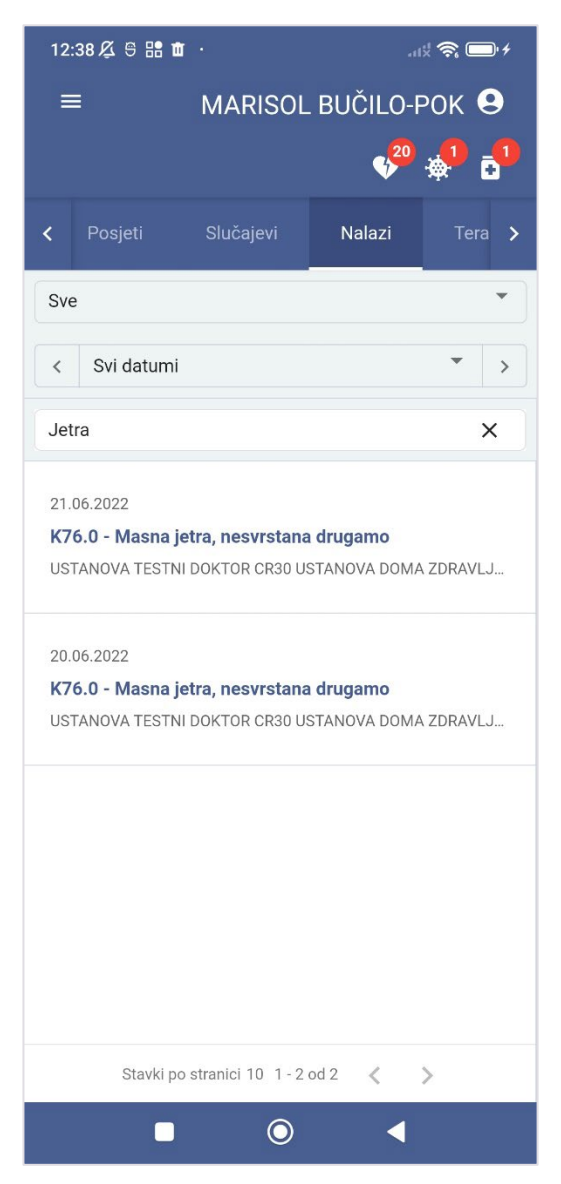

Slika 57 Pretraga nalaza

Kartica "Nalazi" predviđa pretragu nalaza unosom teksta u predviđeno polje.

Predviđeno polje za pretragu i rezultati pretrage zaokruženi su na slici 56.

Unosom teksta "jetra" izvršena je pretraga postojećih nalaza, pri čemu su izlistane dijagnoze vezane uz jetru.

Da bi se vidjeli detalji nalaza iz liste, potrebno je klikom odabrati neku od izlistanih dijagnoza.

## 5.8.3 Vremenski filtar

| 12                                   | :38 🕰 号 🔡                                                             | ŧ.                                                         |                                       | k 🗟 🔲 t                 |  |
|--------------------------------------|-----------------------------------------------------------------------|------------------------------------------------------------|---------------------------------------|-------------------------|--|
|                                      |                                                                       | MARISOL                                                    | . BUČILO-I                            | РОК 😌                   |  |
|                                      |                                                                       |                                                            | 4 <sup>20</sup>                       | ÷••                     |  |
| <                                    | Posjeti                                                               | Slučajevi                                                  | Nalazi                                | Tera 🗲                  |  |
| Sve                                  | e                                                                     |                                                            |                                       | •                       |  |
| <                                    | Zadnjih ç                                                             | jodinu dana                                                |                                       | >                       |  |
| Pre                                  | <sup>et</sup> Zadnje tr                                               | i godine                                                   |                                       |                         |  |
| 04.                                  | Raspon o                                                              | latuma                                                     |                                       |                         |  |
| N9                                   | Svi datur                                                             | ni                                                         |                                       |                         |  |
| US                                   | TANOVA TEST                                                           | NI DOKTOR CR30 U                                           | STANOVA DOMA                          | A ZDRAVLJ               |  |
| 18.<br><b>Z1</b><br><b>ZIC</b><br>US | 07.2022<br><b>2.4 - Specija</b><br>D <b>ćudne novo</b><br>TANOVA TEST | <b>Ini skrining-preg</b><br>tvorine g<br>NI DOKTOR CR30 U: | <b>led za otkriva</b><br>STANOVA DOM/ | <b>nje</b><br>A ZDRAVLJ |  |
| 21.                                  | 06.2022                                                               |                                                            |                                       |                         |  |
| <b>K7</b>                            | K76.0 - Masna jetra, nesvrstana drugamo                               |                                                            |                                       |                         |  |
| US                                   | TANOVA TEST                                                           | NI DOKTOR CR30 U                                           | STANOVA DOMA                          | A ZDRAVLJ               |  |
| 20.                                  | 06.2022                                                               |                                                            |                                       |                         |  |
| K7                                   | 6 0 - Masna                                                           | ietra nesvrstana                                           | drugamo                               |                         |  |
|                                      | Stavki po                                                             | o stranici 10 1 - 10                                       | od 32 🔍                               | >                       |  |
|                                      |                                                                       | 0                                                          | •                                     |                         |  |

Slika 58 Vremenski filtar na kartici "Nalazi"

Kartica "Nalazi" omogućava pregled nalaza u različitim vremenskim rasponima (Slika 57):

- zadnjih godinu dana
- zadnje tri godine
- raspon datuma
- svi datumi

Raspon datuma omogućava korisniku unos datuma početka i datuma završetka razdoblja za pregled.

#### 5.8.4 Detalji nalaza

#### 5.8.4.1 Opći nalaz na internu uputnicu

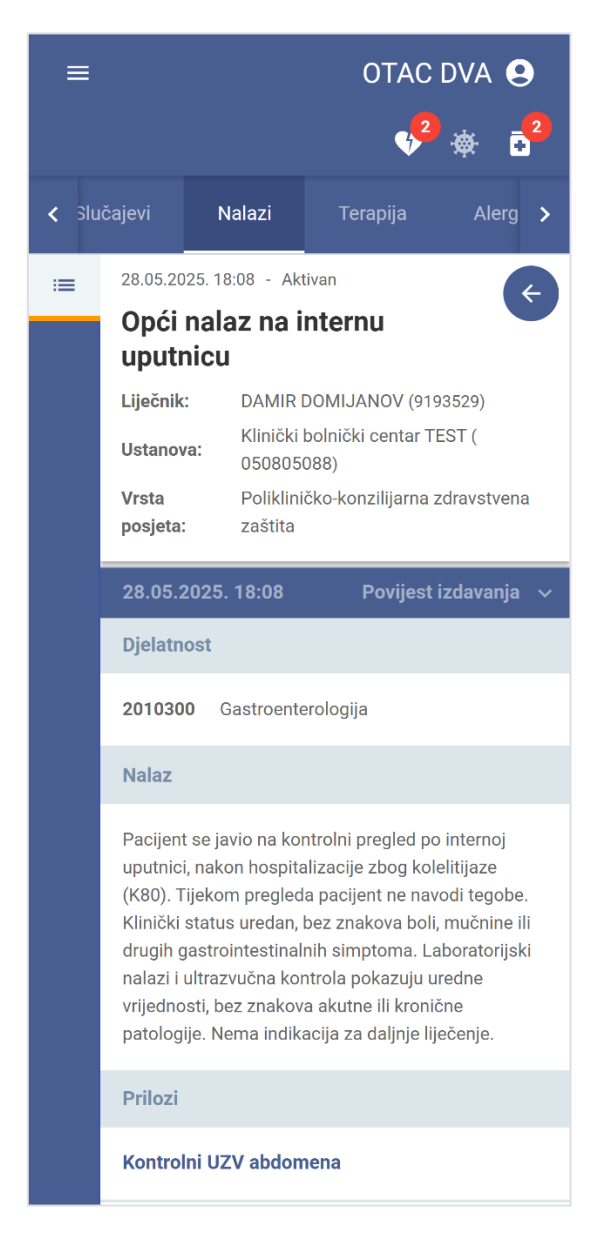

Slika 59 Detalji dokumenta "Opći nalaz na internu uputnicu"

Zaglavlje detalja dokumenta "Opći nalaz na internu uputnicu" sadrži datum i vrijeme, status, naziv, ime i prezime liječnika, naziv ustanove te vrstu posjeta.

Detalji samo dokumenta podijeljeni su u sekcije:

- Djelatnost
- Nalaz

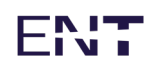

• Prilozi

Dokument sadrži i ladicu "Povijest izdavanja" opisanu u poglavlju 5.8.5 Povijesti izdavanja nalaza.

### 5.8.4.2 Izvješće nakon intervencije hitne pomoći

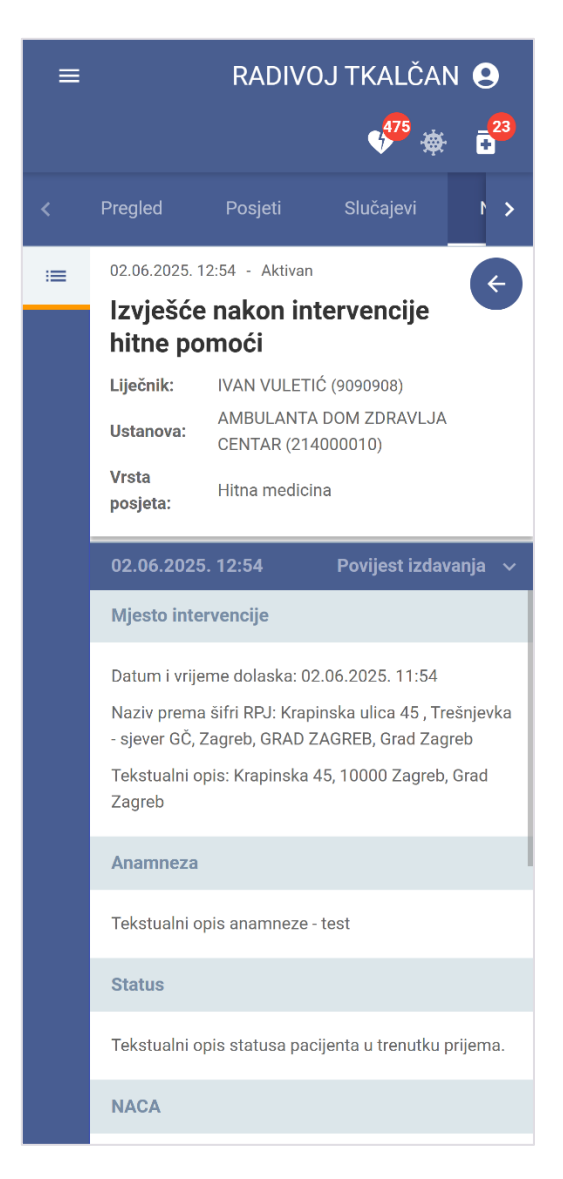

Slika 60 Detalji dokumenta "Izvješće nakon intervencije hitne pomoći"

Zaglavlje detalja dokumenta "Izvješće nakon intervencije hitne pomoći" sadrži datum i vrijeme, status, naziv, ime i prezime liječnika, naziv ustanove te vrstu posjeta.

Detalji samo dokumenta podijeljeni su u sekcije:

- Mjesto intervencije
- Anamneza

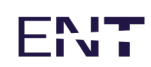

- Status
- NACA
- Opis ozljede
- Dijagnoze
- Primijenjeni postupci
- Preporuka
- Završetak intervencije
- Prilozi

Dokument sadrži i ladicu "Povijest izdavanja" opisanu u poglavlju 5.8.5 Povijesti izdavanja nalaza.

#### 5.8.4.3 Nalaz nakon hitnog prijema u bolnicu

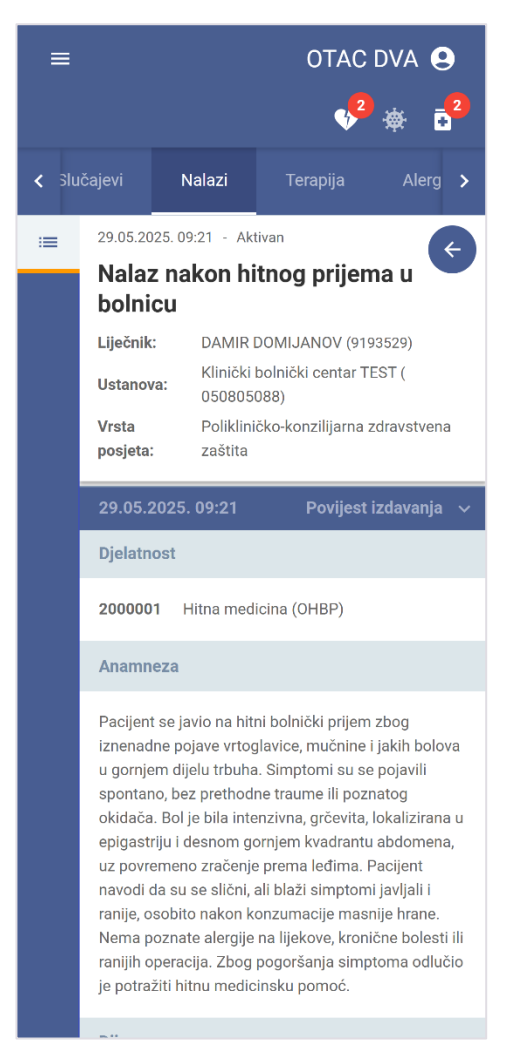

Slika 61 Detalji dokumenta "Nalaz nakon hitnog prijema u bolnicu"

Zaglavlje detalja dokumenta "Nalaz nakon hitnog prijema u bolnicu" sadrži datum i vrijeme, status, naziv, ime i prezime liječnika, naziv ustanove te vrstu posjeta.

Detalji samo dokumenta podijeljeni su u sekcije:

- Djelatnost
- Anamneza
- Dijagnoze
- Primijenjeni postupci
- Preporuka
- Završetak posjeta
- Prilozi

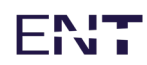

Dokument sadrži i ladicu "Povijest izdavanja" opisanu u poglavlju 5.8.5 Povijesti izdavanja nalaza.

#### OTAC DVA < Slučajevi Nalazi 28.05.2025. 17:58 - Aktivan Otpusno pismo nakon hitnog prijema u bolnicu Liječnik: HRVOJKA KOVEN (9090808) Klinički bolnički centar TEST ( Ustanova: 050805088) Vrsta Stacionarna zdravstvena zaštita posjeta: 28.05.2025. 17:58 Djelatnost 3010300 Gastroenterologija Anamneza Pacijent se javio na hitni bolnički prijem zbog iznenadne pojave intenzivne boli u gornjem desnom kvadrantu abdomena, praćene mučninom i vrtoglavicom. Bol je bila grčevita, povremeno zračila prema leđima, a simptomi su se pojačavali nakon obroka. Pacijent navodi da je i ranije povremeno osjećao slične, ali blaže tegobe, osobito nakon konzumacije masne hrane. Nema poznate kronične bolesti, alergije ni prethodnih operacija. Zbog pogoršanja simptoma odlučio je potražiti hitnu medicinsku pomoć. Nakon inicijalne obrade u hitnoj službi, zbog sumnje na kolelitijazu (K80), pacijent je hospitaliziran radi daljnje dijagnostike i liječenja.

#### 5.8.4.4 Otpusno pismo nakon hitnog prijema u bolnicu

Zaglavlje detalja dokumenta "Otpusno pismo nakon hitnog prijema u bolnicu" sadrži datum i vrijeme, status, naziv, ime i prezime liječnika, naziv ustanove te vrstu posjeta.

Detalji samo dokumenta podijeljeni su u sekcije:

- Djelatnost
- Anamneza

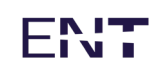

- Dijagnoze
- Primijenjeni postupci
- Preporuka
- Završetak posjeta
- Prilozi

Dokument sadrži i ladicu "Povijest izdavanja" opisanu u poglavlju 5.8.5 Povijesti izdavanja nalaza.
# ENT

#### 5.8.4.5 Nalaz iz specijalističke ordinacije privatne zdravstvene ustanove

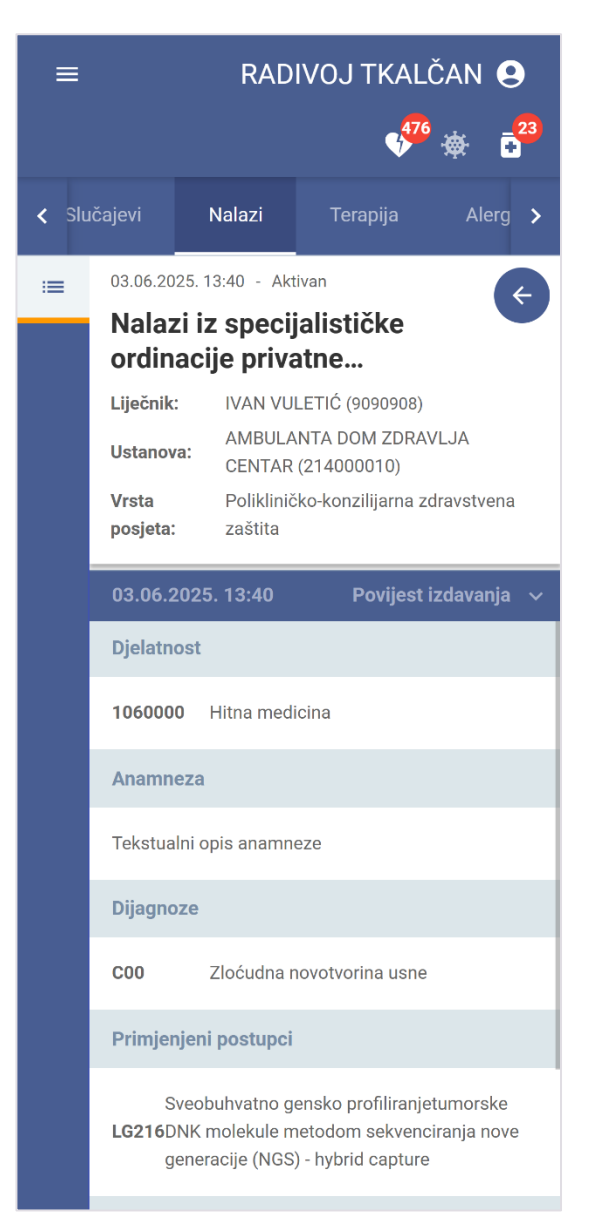

Slika 62 Detalji dokumenta "Nalaz iz specijalističke ordinacije privatne zdravstvene ustanove"

Zaglavlje detalja dokumenta "Nalaz iz specijalističke ordinacije privatne zdravstvene ustanove" sadrži datum i vrijeme, status, naziv, ime i prezime liječnika, naziv ustanove te vrstu posjeta.

Detalji samo dokumenta podijeljeni su u sekcije:

- Djelatnost
- Anamneza
- Dijagnoze

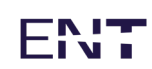

- Primijenjeni postupci
- Preporuka
- Završetak posjeta
- Prilozi

Dokument sadrži i ladicu "Povijest izdavanja" opisanu u poglavlju 5.8.5 Povijesti izdavanja nalaza.

#### 5.8.4.6 Izvješće nakon pregleda u ambulanti privatne zdravstvene ustanove

| ≡     |                             | RAD                                              | IVOJ TKAL                                                   | čan 😫                     |  |
|-------|-----------------------------|--------------------------------------------------|-------------------------------------------------------------|---------------------------|--|
|       |                             |                                                  | 475                                                         | ☆ -23                     |  |
| < Slu | ičajevi                     | Nalazi                                           | Terapija                                                    | Alerg 🗲                   |  |
| =     | 28.05.202                   | 25. 14:02 - Akt                                  | ivan                                                        | ÷                         |  |
|       | Izvješ<br>ambu              | će nakon<br>lanti priva                          | ρregleda ι<br>atne                                          |                           |  |
|       | Liječnik:                   | IVAN VU                                          | LETIĆ (9090908)                                             |                           |  |
|       | Ustanova                    | a: AMBULA<br>CENTAR                              | NTA DOM ZDRA<br>(214000010)                                 | VLJA                      |  |
|       | Vrsta<br>posjeta:           | -                                                |                                                             |                           |  |
|       | 28.05.2                     | 025. 14:02                                       | Povijest                                                    | izdavanja 🗸               |  |
|       | Djelatno                    | ost                                              |                                                             |                           |  |
|       | 1060000                     | ) Hitna med                                      | icina                                                       |                           |  |
|       | Anamne                      | za                                               |                                                             |                           |  |
|       | Tekstual                    | ni opis anamn                                    | eze                                                         |                           |  |
|       | Dijagno                     | ze                                               |                                                             |                           |  |
|       | C00                         | Zloćudna r                                       | novotvorina usne                                            |                           |  |
|       | Primjen                     | jeni postupci                                    |                                                             |                           |  |
|       | S\<br><b>LG216</b> DI<br>ge | veobuhvatno g<br>NK molekule n<br>eneracije (NGS | ensko profiliranje<br>netodom sekveno<br>) - hybrid capture | etumorske<br>siranja nove |  |

Slika 63 Detalji dokumenta "Izvješće nakon pregleda u ambulanti privatne zdravstvene ustanove"

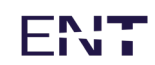

Zaglavlje detalja dokumenta "Otpusno pismo nakon hitnog prijema u bolnicu" sadrži datum i vrijeme, status, naziv, ime i prezime liječnika, naziv ustanove te vrstu posjeta.

Detalji samo dokumenta podijeljeni su u sekcije:

- Djelatnost
- Anamneza
- Dijagnoze
- Primijenjeni postupci
- Preporuka
- Završetak pregleda
- Prilozi

Dokument sadrži i ladicu "Povijest izdavanja" opisanu u poglavlju 5.8.5 Povijesti izdavanja nalaza.

# ENT

#### 5.8.4.7 Otpusno pismo iz privatne zdravstvene ustanove

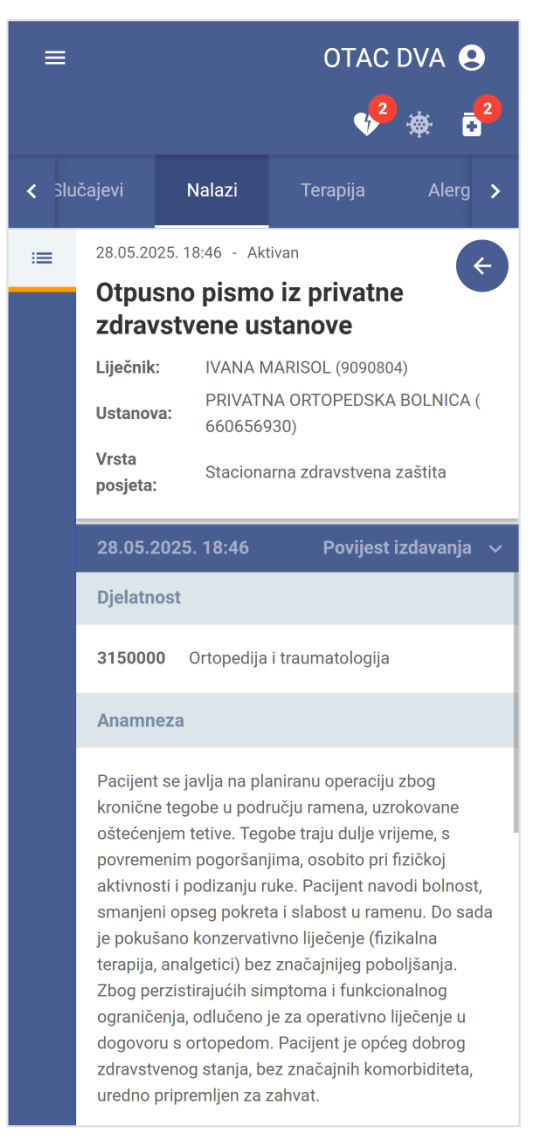

Slika 64 Detalji dokumenta "Otpusno pismo iz privatne zdravstvene ustanove"

Zaglavlje detalja dokumenta "Otpusno pismo iz privatne zdravstvene ustanove" sadrži datum i vrijeme, status, naziv, ime i prezime liječnika, naziv ustanove te vrstu posjeta.

Detalji samo dokumenta podijeljeni su u sekcije:

- Djelatnost
- Anamneza
- Dijagnoze
- Primijenjeni postupci
- Preporuka

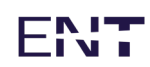

- Završetak posjeta
- Prilozi

Dokument sadrži i ladicu "Povijest izdavanja" opisanu u poglavlju 5.8.5 Povijesti izdavanja nalaza.

#### 5.8.4.8 Otpusno pismo

| =     |          | ČAN 😫                                                     |                                                                                                    |                                  |  |  |
|-------|----------|-----------------------------------------------------------|----------------------------------------------------------------------------------------------------|----------------------------------|--|--|
|       |          |                                                           | 4 <mark>75</mark>                                                                                                    | ÷⊕ - <mark>-<sup>23</sup></mark> |  |  |
| < Slu | ičajevi  | Nalazi                                                    | Terapija                                                                                                    | Alerg ゝ                          |  |  |
| :=    | 10.04.20 | 21 00:00 - Izda                                           | in                                                                                                    | Æ                                |  |  |
|       | H02.3    | Blefaroh                                                  | alaza                                                                                                    |                                  |  |  |
|       | Autor:   | TESTNI DO                                                 | OKTOR CR30                                                                                                    |                                  |  |  |
|       | Ustanov  | USTANOV<br>USTANOV<br>a: TESTIRAN<br>FUNKCION<br>ZDRAVLJA | USTANOVA TESTNI DOKTOR CR30<br>USTANOVA DOMA ZDRAVLJA ZA<br>TESTIRANJE PROMOVIRANJA NOVIH<br>FUNKCIONALNOSTI PORTALA<br>ZDRAVLJA (006200621) |                                  |  |  |
|       | Djelatno | st: Oftalmolo                                             | Oftalmologija (3170000 )                                                                                                    |                                  |  |  |
|       |          |                                                           | Povijest                                                                                                    | izdavanja 🗸                      |  |  |
|       | Dtp      | ousna dijagno                                             | za                                                                                                    |                                  |  |  |
|       | H02.3 B  | lefarohalaza                                              |                                                                                                    |                                  |  |  |
|       | Koment   | ar: -                                                     |                                                                                                    |                                  |  |  |
|       | Kor      | norbiditetne                                              | dijagnoze                                                                                                    |                                  |  |  |
|       | -        |                                                           |                                                                                                    |                                  |  |  |
|       | Otpusn   | o pismo                                                   |                                                                                                    |                                  |  |  |
|       | -        |                                                           |                                                                                                    |                                  |  |  |
|       | Privitak |                                                           |                                                                                                    |                                  |  |  |
|       | Privitak |                                                           |                                                                                                    |                                  |  |  |

Slika 65 Stranica "Nalazi" - Otpusno pismo

Detalji Otpusnog pisma uključuju sljedeće detalje:

- Osnovni detalji (datum i vrijeme nalaza, status nalaza, autor, ustanova te djelatnost)
- Sekcija povijest izdavanja

- Otpusna dijagnoza
- Komorbiditetne dijagnoze
- Otpusno pismo
- Privitak (dokument za preuzimanje)
- Opcija pogledaj podatke o upućivanju
- Klikom na naziv prilog, pokreće se preuzimanje tog privitka.

Opcija Pogledaj podatke o upućivanju otvorit će karticu Posjeti na kojoj se prikazuju podaci o posjetu vezanom uz odabrani nalaz.

#### 5.8.4.9 Mišljenje specijaliste

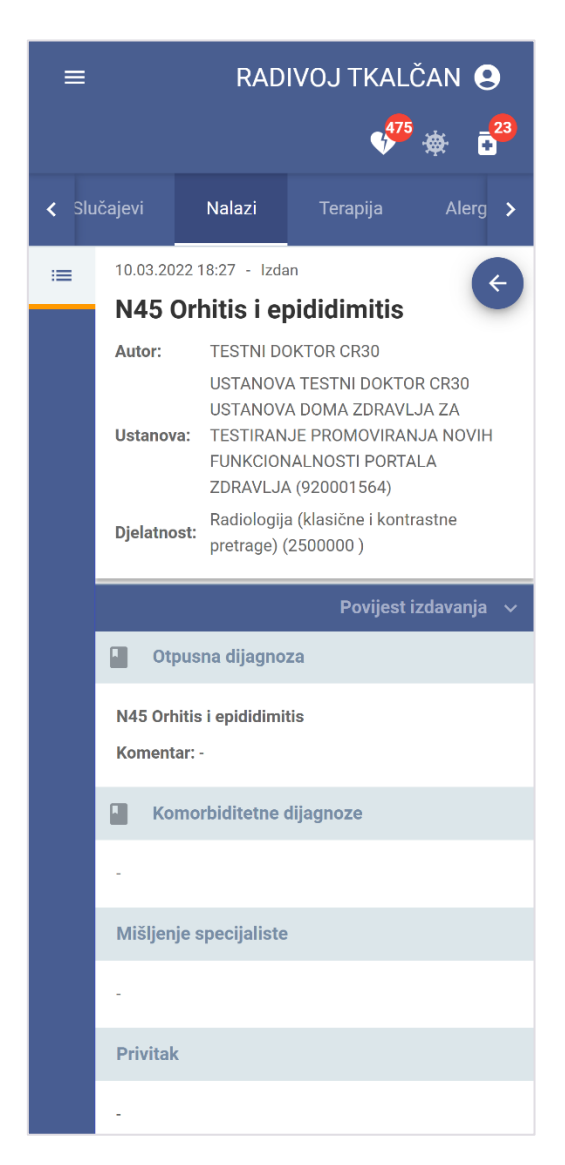

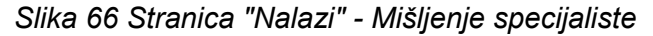

Detalji nalaza Mišljenje specijaliste uključuju sljedeće detalje:

- Osnovni detalji (datum i vrijeme nalaza, status nalaza, autor, ustanova te djelatnost)
- Sekcija povijest izdavanja
- Otpusna dijagnoza
- Komorbiditetne dijagnoze
- Mišljenje specijaliste
- Privitak (dokument za preuzimanje)
- Opcija pogledaj podatke o upućivanju

Klikom na naziv prilog, pokreće se preuzimanje tog privitka.

Opcija Pogledaj podatke o upućivanju otvorit će karticu Posjeti na kojoj se prikazuju podaci o posjetu vezanom uz odabrani nalaz.

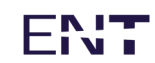

#### 5.8.4.10 Prikaz SGP nalaza

Osim nalaza i otpusnih pisama koji su rezultat pretraga nastalih temeljem zahtjeva u eUputnici, u sustavu CEZIH je informatiziran proces upućivanja na specijalno gensko profiliranje – SGP (SGP je testiranje genoma tumorskih stanica radi pronalaženja klinički značajnih mutacija gena koje liječnicima onkolozima olakšavaju pronalazak učinkovitih terapijskih rješenja za njihove bolesnike).

| =     |                    | RAD                      | IVOJ TKAL                     | čan 😫                    |  |
|-------|--------------------|--------------------------|-------------------------------|--------------------------|--|
|       |                    |                          | 475<br>•                      | <b>₩ +</b> <sup>23</sup> |  |
| < Slu | ıčajevi            | Nalazi                   | Terapija                      | Alerg 🗲                  |  |
| :=    | 26.05.20           | 23 18:58 - Izda          | n                             | (+                       |  |
|       | C18 Z<br>debel     | Zloćudna i<br>og crijeva | novotvorina<br>(kolona)       |                          |  |
|       | Autor:             | IVAN VULE                | TIĆ                           |                          |  |
|       | Ustanov            | a: 050805088             | lnički centar TES<br>3)       | Τ (                      |  |
|       | Djelatno           | st: Medicinska           | Medicinska genetika (3090900) |                          |  |
|       | Povijest izdavar   |                          |                               |                          |  |
|       | Dtp                | ousna dijagno:           | za                            |                          |  |
|       | C18 Zlo<br>Komenta | ćudna novotvo<br>ar: -   | rina debelog crije            | eva (kolona)             |  |
|       | Koi                | morbiditetne o           | lijagnoze                     |                          |  |
|       | -                  |                          |                               |                          |  |
|       | Otpusn             | o pismo                  |                               |                          |  |
|       | -                  |                          |                               |                          |  |
|       | Privitak           |                          |                               |                          |  |
|       | SGP na             | laz                      |                               |                          |  |
|       | i≣ Pog             | gledaj podatke           | o <mark>upućivanju</mark>     |                          |  |

Slika 67 Stranica "Nalazi" - SGP nalaz

Nalaz SGP testiranja, dostupan je u kartici nalazi izgleda kao na slici 65.

#### 5.8.5 Povijesti izdavanja nalaza

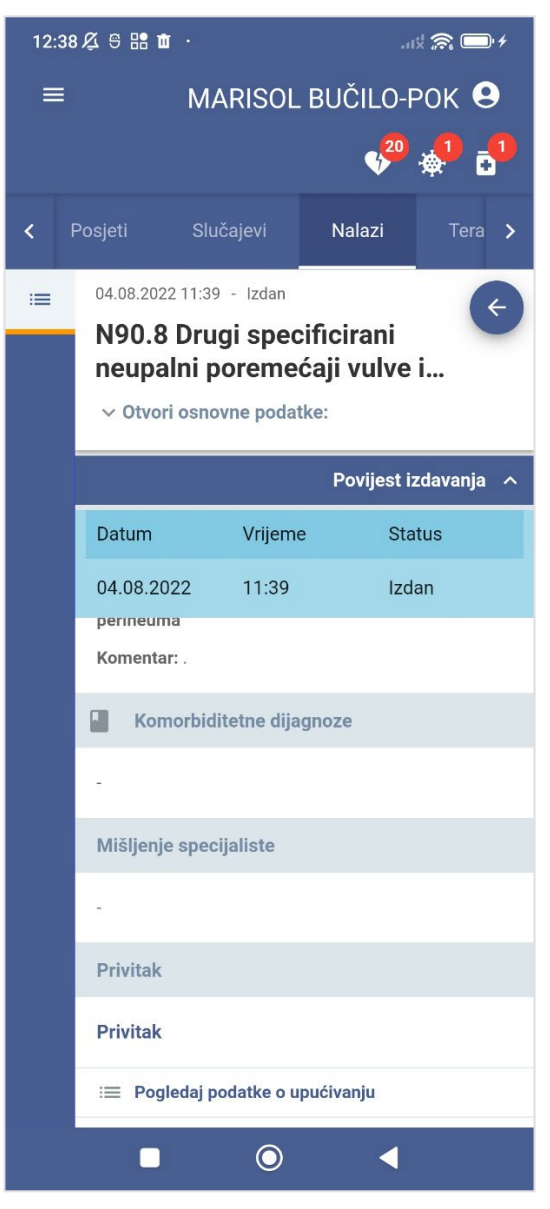

Slika 68 Povijest izdavanja odabranog nalaza

Opcija "Povijest izdavanja" omogućava prikaz izdavanja s datumima, točnim vremenom i statusom izdavanja (Slika 58).

### 5.9 Terapija

Kartica "Terapija" (Slika 60) služi za pregled svih terapija pacijenta te trenutnih i prijašnjih terapija. Korisniku je prikazana lista terapija, a klikom na željenu terapiju prikazuju se detalji odabrane terapije te pregled recepta prema kojem je izdana terapija.

Kartica "Terapija" sastoji se od liste terapija koju je moguće filtrirati prema vrsti terapije, datumu ili pretraživati prema ključnim riječima te detalja odabrane terapije.

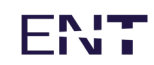

U slučaju da je lijek izdan u inozemstvu u polju "Komentar" pisat će da je lijek izdan izvan Hrvatske te sve informacije o izdanom lijeku.

| 12:38 🖧 🖯 🔡 🖬                                           | •             |                   |                                      |
|---------------------------------------------------------|---------------|-------------------|--------------------------------------|
| ≡                                                       | MARIS         | OL BUČILO         | -РОК 😫                               |
|                                                         |               | v <sup>20</sup>   | • <mark>••</mark> • <mark>•</mark> • |
| < Slučajevi                                             | Nalazi        | Terapija          | Alergi 🗲                             |
| Sve                                                     |               |                   | •                                    |
| < Svi datumi                                            |               |                   | • >                                  |
| Pretraži                                                |               |                   |                                      |
| 16.02.2023<br><b>Concor COR</b><br>1 x 1 tbl. na dan, j | po potrebi, p | oo uputi, kroz us | ta, tbl                              |
| 29.06.2022<br><b>Elocom</b><br>1 x 1 boc. na dan        | navecer, los  | sion 0,1%, 1x30   | ml                                   |
| 14.06.2022<br><b>Belogent</b><br>Izvana : po Stidni     | ci 3xd/12d.,  | mast15 g (0,5+    | 1 mg/g)                              |
| 25.02.2022<br>Concor COR                                | tranici 10 1- | 10 od 64          | ta thi                               |
|                                                         |               |                   |                                      |

Slika 69 Kartica "Terapija"

# ENT

#### 5.9.1 Detalji terapije

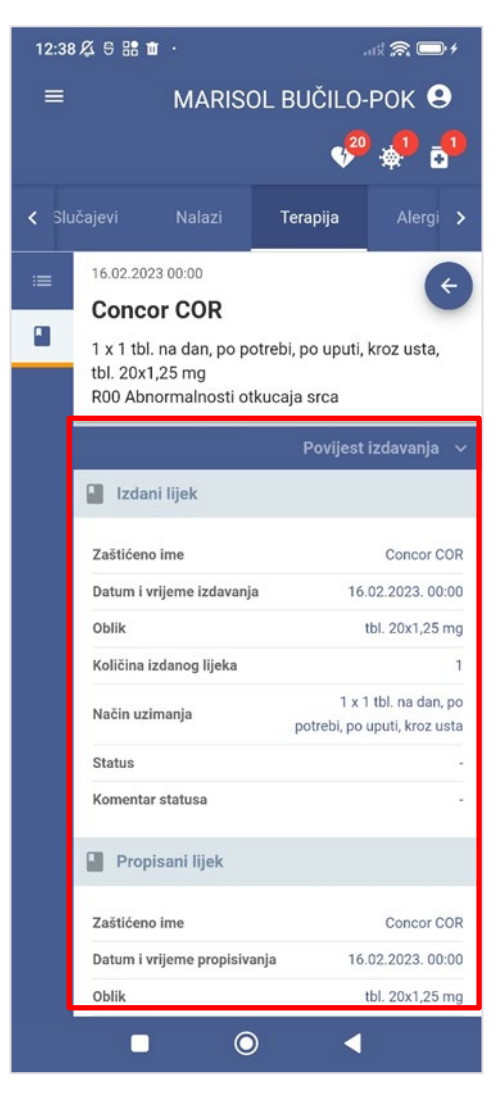

Slika 70 Detalji terapije

Klikom na odabranu terapiju prikazuju se detalji (Slika 61).

Detalji obuhvaćaju podatke o izdanom i propisanom lijeku:

- 1. Izdani lijek
  - zaštićeno ime
  - datum i vrijeme izdavanja
  - oblik
  - količina izdanog lijeka
  - način uzimanja
  - status

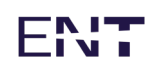

- komentar statusa
- 2. Propisani lijek
  - zaštićeno ime
  - datum i vrijeme propisivanja
  - oblik
  - ponovljivost recepta
  - količina lijeka
  - način uzimanja
  - podatak o posebnosti doziranja
  - dopušteno izdavanje zamjenskog lijeka
  - lijek propisao
  - lijek preporučio

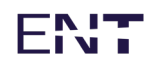

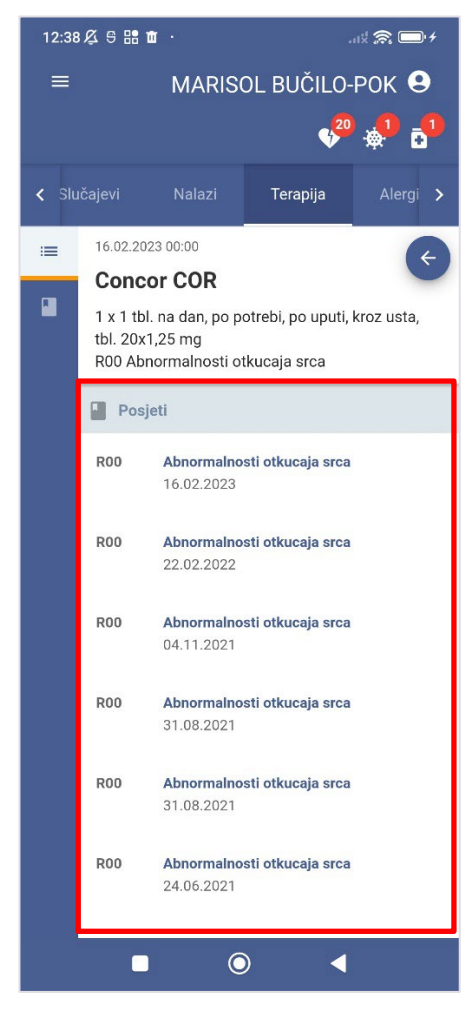

Slika 71 Prikaz liste posjeta u kojima je bio propisan odabrani lijek

Klikom na označenu karticu prikazuje se lista posjeta u kojima je bio propisan taj lijek (Slika 62).

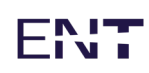

#### 5.9.2 Filtriranje terapija

| 12:38 🕰 🕾 🔡 🗰                                         | •               |                   |                      |
|-------------------------------------------------------|-----------------|-------------------|----------------------|
|                                                       | MARIS           | OL BUČILO         | РОК 😣                |
|                                                       |                 | 4 <sup>20</sup>   | • <mark>•</mark> • • |
| < Slučajevi                                           | Nalazi          | Terapija          | Alergi 🗲             |
| Sve                                                   |                 |                   |                      |
| Trenutna                                              |                 |                   | >                    |
| Prošla                                                |                 |                   |                      |
| 16.02.2023<br><b>Concor COR</b><br>1 x 1 tbl. na dan, | po potrebi, p   | oo uputi, kroz us | ta, tbl              |
| 29.06.2022                                            |                 |                   |                      |
| 1 x 1 boc. na dan                                     | navecer, los    | sion 0,1%, 1x30   | ml                   |
| 14.06.2022                                            |                 |                   |                      |
| Izvana : po Stidni                                    | ici 3xd/12d.,   | mast15 g (0,5+    | 1 mg/g)              |
| 25.02.2022                                            |                 |                   |                      |
| Concor COR                                            |                 |                   |                      |
| Stavki po s                                           | stranici 10 1 - | 10 od 64 🔇        | >                    |
| •                                                     | C               |                   |                      |

Slika 72 Mogućnost filtriranja terapija

Kartica "Terapija" predviđa moguće filtriranje rezultata terapija s obzirom na korištenje terapija.

U označenom padajućem izborniku moguće je odabrati između trenutne terapije, prošle terapije i svih terapija (Slika 63).

Predefinirana vrijednost izbornika je "Trenutna".

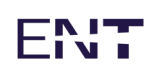

#### 5.9.3 Pretraga terapija

| 12:39 🔏 号 🔡 🖬 🗰                                        |               | L.                | ut 🙈 🕞 4    |
|--------------------------------------------------------|---------------|-------------------|-------------|
| ≡                                                      | MARIS         | OL BUČILO-        | POK 😫       |
|                                                        |               | 4 <sup>20</sup>   | <b>•</b> •• |
| <ul> <li>Slučajevi</li> </ul>                          | Nalazi        | Terapija          | Alergi 🗲    |
| Sve                                                    |               |                   | •           |
| < Svi datumi                                           |               |                   | • >         |
| elocom                                                 |               |                   | ×           |
| 29.06.2022<br><b>Elocom</b><br>1 x 1 boc. na dan       | navecer, los  | sion 0,1%, 1x30 ı | าป          |
| 28.06.2021<br><b>Elocom</b><br>1 x 1 boc. na dan       | navecer, los  | sion 0,1%, 1x30 r | nl          |
| 21.05.2021<br>Elocom<br>losion 0,1%, 1x30              | ) ml          |                   |             |
| 06.07.2020<br>Elocom<br>Incion 0.1% 1.220<br>Stavki po | stranici 10 1 | - 9 od 9 🔏        | >           |
| -                                                      | C             |                   |             |

Slika 73 Pretraga terapija po imenu terapije

Kartica "Terapija" predviđa pretragu terapija unosom teksta u predviđeno polje.

Predviđeno polje za pretragu i rezultati pretrage zaokruženi su na slici 64.

Unosom teksta "antibiotik" izvršena je pretraga postojećih terapija, pri čemu je izlistana jedina dijagnoza vezana uz traženu pretragu.

Da bi se vidjeli detalji terapije, potrebno je odabrati izlistanu terapiju.

# ENT

#### 5.9.4 Povijest izdavanja terapija

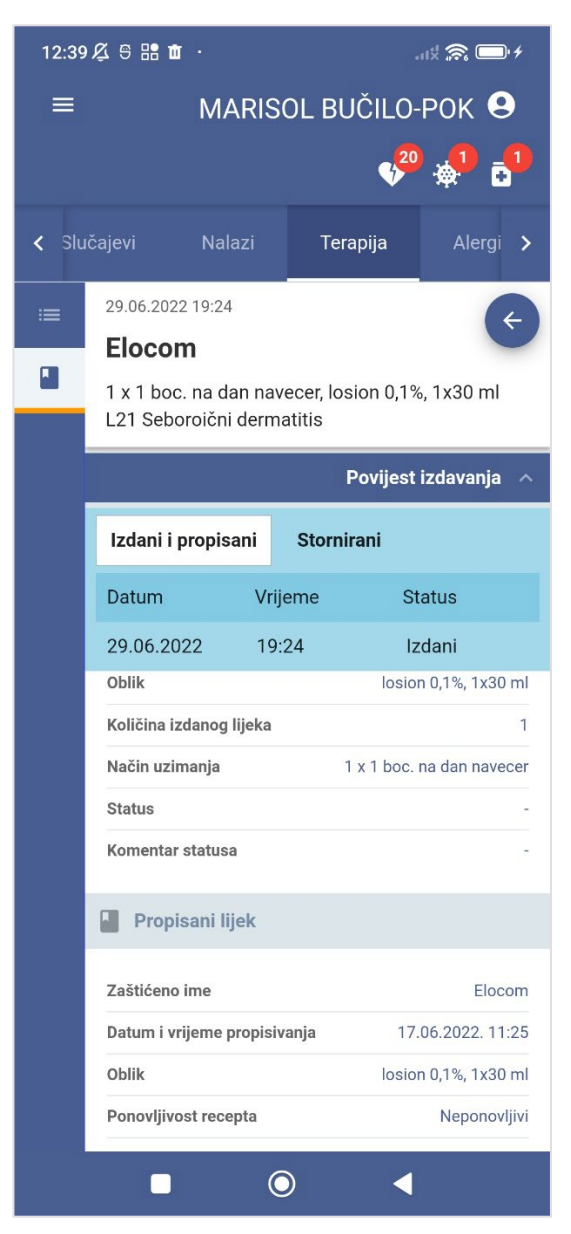

Slika 74 Povijest izdavanja izdanih i propisanih lijekova

Opcija "Povijest izdavanja" omogućava prikaz izdavanja izdanih i propisanih te storniranih terapija.

Povijest izdavanja prikazuje datume, točna vremena i statuse izdavanja (Slika 65).

# ENT

### 5.10 Alergije

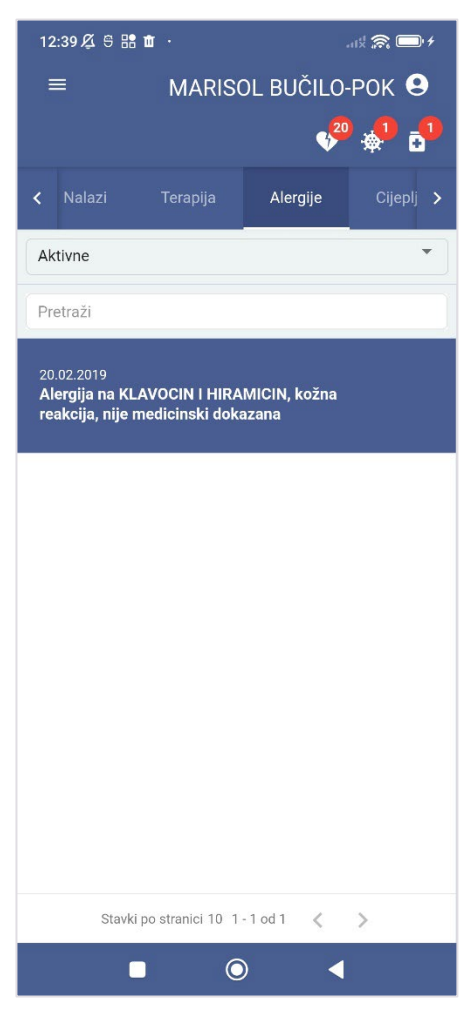

Slika 75 Kartica "Alergije" - lista alergija

Kartica sadrži popis alergija.

Klikom na alergiju u listi moguće je pregledati detalje.

Pretraga alergija vrši se putem predviđenog polja za pretragu.

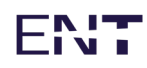

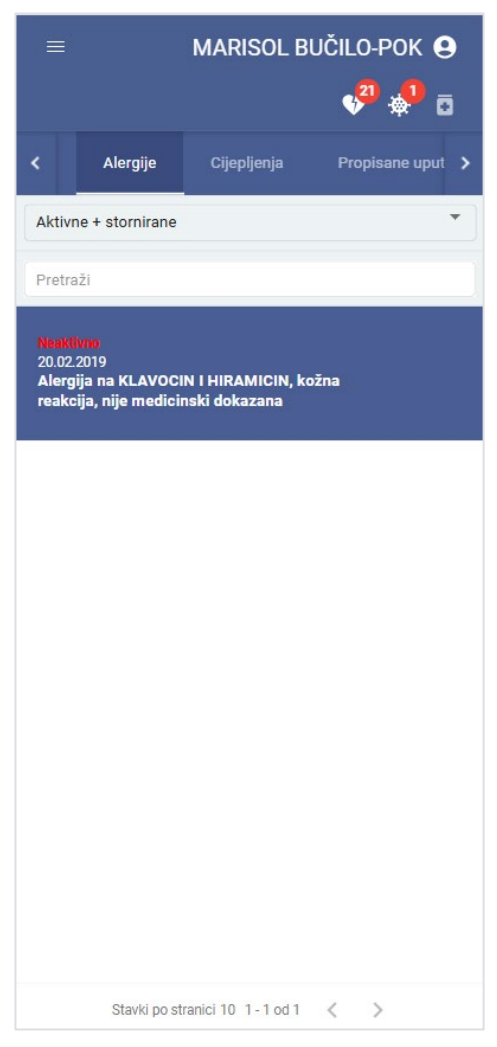

Slika 76 Kartica "Alergije" - status "Neaktivno"

Ukoliko u listi ispod datuma stoji status "Neaktivno" znači da specijalna napomena nije aktivna (Slika 67).

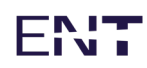

|                |                                     |                                     | 📌 🖗 ō          |
|----------------|-------------------------------------|-------------------------------------|----------------|
| <              | Alergije                            | Cijepljenja                         | Propisane uput |
| Aktiv          | ne                                  |                                     | -              |
| Pretra         | aži                                 |                                     |                |
|                |                                     |                                     |                |
| 20.02<br>Ukida | .2019<br>nje                        |                                     |                |
| Alerg<br>reak  | ija na KLAVOCI<br>cija, nije medici | IN I HIRAMICIN, ko<br>nski dokazana | ožna           |
|                |                                     |                                     |                |
|                |                                     |                                     |                |
|                |                                     |                                     |                |
|                |                                     |                                     |                |
|                |                                     |                                     |                |
|                |                                     |                                     |                |
|                |                                     |                                     |                |
|                |                                     |                                     |                |
|                |                                     |                                     |                |
|                |                                     |                                     |                |
|                |                                     |                                     |                |
|                |                                     |                                     |                |
|                |                                     |                                     |                |
|                |                                     |                                     |                |
|                |                                     |                                     |                |

Slika 77 Kartica "Alergije" - status "Ukidanje"

Ukoliko u listi ispod datuma stoji status "Ukidanje" znači da je došla nova specijalna napomena koja ukida postojeću (Slika 68).

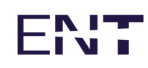

|                 |                                     | MARISOL B                          |                |
|-----------------|-------------------------------------|------------------------------------|----------------|
|                 |                                     |                                    | 📌 🦺 ō          |
|                 | Alergije                            | Cijepljenja                        | Propisane uput |
| Aktivr          | ne + stornirane                     |                                    | -              |
| Pretra          | iži                                 |                                    |                |
| Neakt           | ivno                                |                                    |                |
| 20.02.<br>Ukida | 2019                                |                                    |                |
| Alerg<br>reakc  | ija na KLAVOCI<br>ija, nije medicir | N I HIRAMICIN, ko<br>nski dokazana | ožna           |
|                 |                                     |                                    |                |
|                 |                                     |                                    |                |
|                 |                                     |                                    |                |
|                 |                                     |                                    |                |
|                 |                                     |                                    |                |
|                 |                                     |                                    |                |
|                 |                                     |                                    |                |
|                 |                                     |                                    |                |
|                 |                                     |                                    |                |
|                 |                                     |                                    |                |
|                 |                                     |                                    |                |
|                 |                                     |                                    |                |
|                 |                                     |                                    |                |
|                 |                                     |                                    |                |
|                 |                                     |                                    |                |

Slika 78 Kartica "Alergije" - statusi "Neaktivno" i "Ukidanje"

Ukoliko u desnom stupcu za pojedinu alergiju stoje statusi "Neaktivno" i "Ukidanje" znači da je došla specijalna napomena koja ukida postojeću napomenu te je nakon toga proglašena neaktivnom (Slika 69).

## 5.11 Cijepljenja

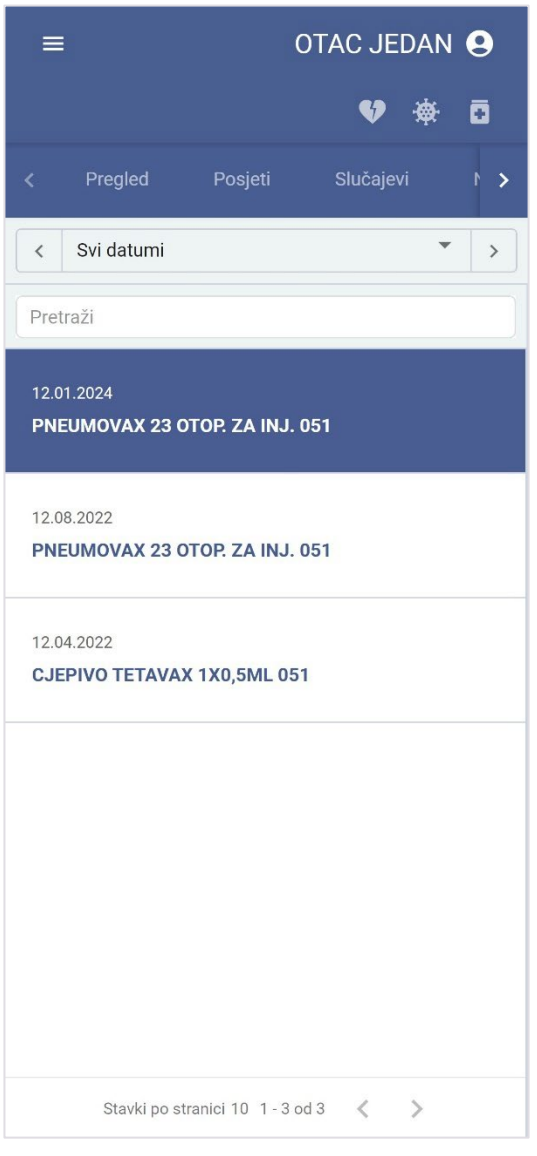

Slika 79 Kartica "Cijepljenja" - lista cijepljenja

Kartica sadrži popis cijepljenja (Slika 70).

Detalji cijepljenja obuhvaćaju podatke o bolesti protiv koje se daje cjepivo, pripravku i seriji pripravaka kojem pripada.

Pretraga cijepljenja i filtriranje rezultata vrši se definiranjem vremenskog raspona pretrage.

### 5.12 Propisane uputnice

| =                                    |              | BLAGIC                 | A ČU            | dić 9    |
|--------------------------------------|--------------|------------------------|-----------------|----------|
|                                      |              |                        | v <sup>22</sup> | * 0      |
| < Cijep                              | ljenja       | Propisane uputni       | ce              | Ostalc ゝ |
| < Svi                                | datumi       |                        |                 | * >      |
| Pretraži                             |              |                        |                 |          |
| 17.06.202<br>H53.1<br><b>Pregled</b> | 2            |                        |                 | 2170000  |
| 17.06.202<br>H53.1<br><b>Pregled</b> | 2            |                        |                 | 2170000  |
| 17.05.202<br>M17<br><b>preop. p</b>  | 2<br>regled  |                        |                 | 2190000  |
| 17.05.202<br>M17<br><b>EKG pre</b>   | 2<br>op.     |                        |                 | 2010160  |
| 17.05.202<br>S                       | ravki po str | anici 10 1 - 10 od 504 | <               | 2010000  |

Slika 80 Kartica "Propisane uputnice" - lista uputnica

Kartica sadrži popis propisanih uputnica (Slika 71).

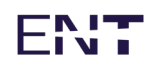

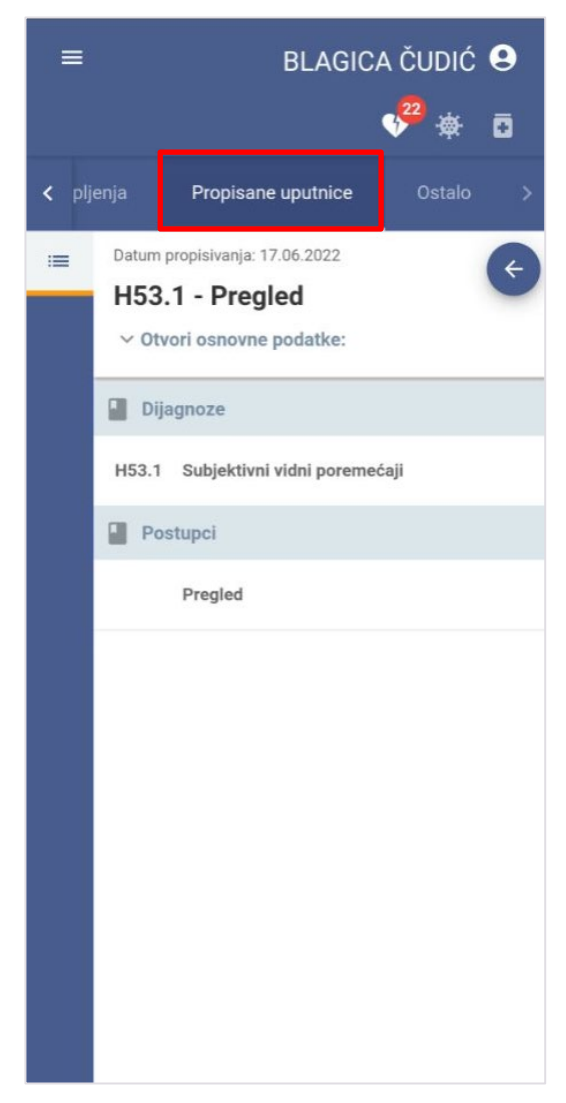

Slika 81 Kartica "Propisane uputnice" - detalji propisane uputnice

Na slici 72 prikazani su detalji odabrane propisane uputnice.

Propisane uputnice moguće je pretraživati prema nazivu te postoji mogućnost filtriranja rezultata definiranjem vremenskog raspona pretrage.

### 5.13 Ostalo

Kartica "Ostalo" pruža pregled ostalih funkcionalnosti koje nisu sadržane na prethodnim karticama. Te funkcionalnosti su:

- Antikoagulantna terapija
- Implantati
- Veći kirurški zahvati
- Ostale specijalne napomene

### 5.13.1 Odabir funkcionalnosti za prikaz

| =                | BLAGIC/                           | A ČUDIĆ ( | 9 |
|------------------|-----------------------------------|-----------|---|
|                  |                                   | 📌 🤹 i     | • |
| < Cijepljenja    | Propisane uputnice                | Ostalo    | > |
| Antikoagulantn   | a terapija                        |           | Ð |
| Implantati       |                                   |           |   |
| Veći kirurški za | hvati                             |           |   |
| Ostale specijalr | ne napomene                       |           |   |
| Ozračenost       |                                   |           |   |
|                  |                                   |           |   |
| Ne               | postoji rezultat za tra<br>pojam. | ženi      |   |
|                  |                                   |           |   |
|                  |                                   |           |   |
|                  |                                   |           |   |
|                  |                                   |           |   |
|                  |                                   |           |   |
|                  |                                   |           |   |
|                  |                                   |           |   |
|                  |                                   |           |   |
|                  |                                   |           |   |
|                  |                                   |           |   |

Slika 82 Izbornik na stranici "Ostalo"

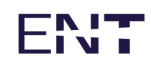

Kartica "Ostalo" predviđa odabir prikaza funkcionalnosti koje nisu prikazane na ostalim karticama (Slika 73).

U označenom padajućem izborniku moguće je odabrati između antikoagulantne terapije, implantata, većih kirurških zahvata, ostalih specijalnih napomena te ozračenosti.

Predefinirana vrijednost izbornika je "Antikoagulantna terapija".

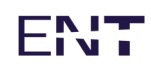

#### 5.13.2 Antikoagulantna terapija

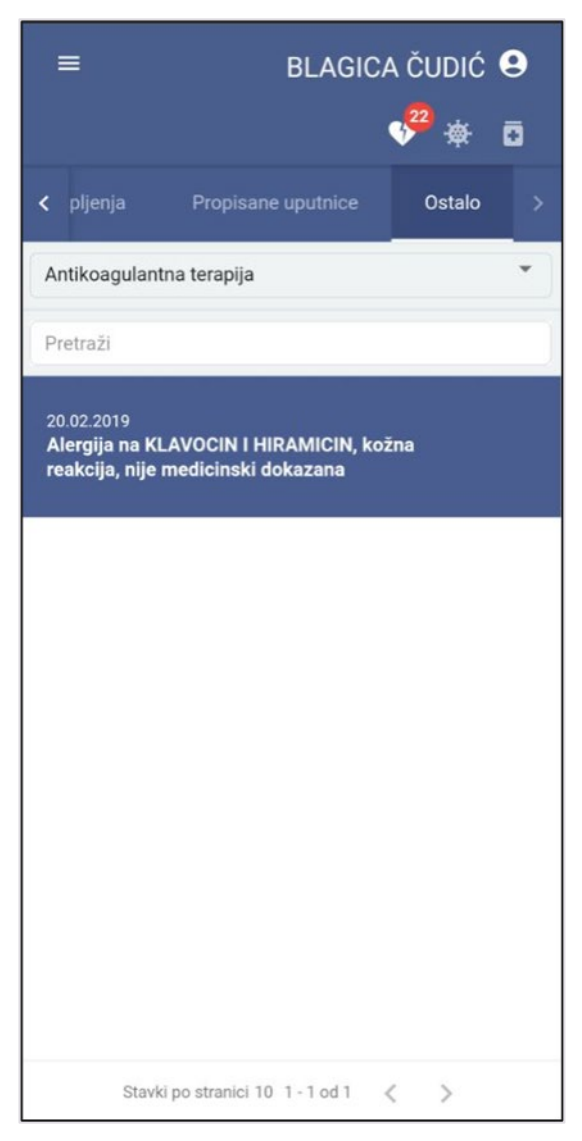

Slika 83 Prikaz antikoagulantne terapije pod karticom "Ostalo"

Klikom na "Antikoagulantna terapija" unutar padajućeg izbornika pojavljuje se popis antikoagulantnih terapija (Slika 74).

Klikom na određenu antikoagulantnu terapiju otvaranju se detalji.

Pretraga antikoagulantnih terapija vrši se putem polja za pretragu.

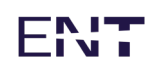

#### 5.13.3 Implantati

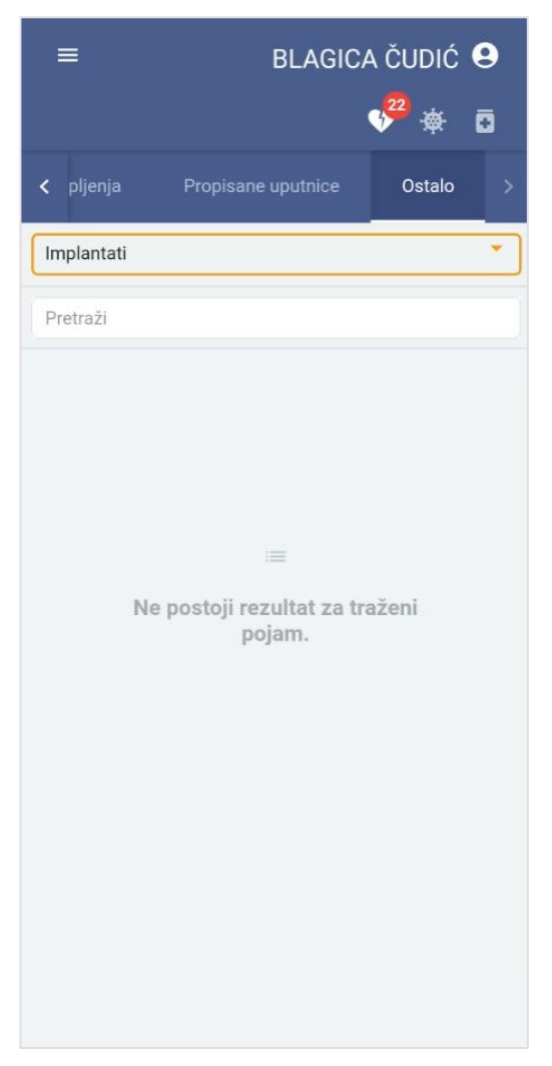

Slika 84 Prikaz implantata pod karticom "Ostalo"

Klikom na "Implantati" unutar padajućeg izbornika pojavljuje se popis implantata (Slika 75).

Klikom na određeni implantat otvaranju se detalji.

Pretraga implantata vrši se putem predviđenog polja za pretragu.

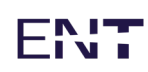

#### 5.13.4 Veći kiruški zahvati

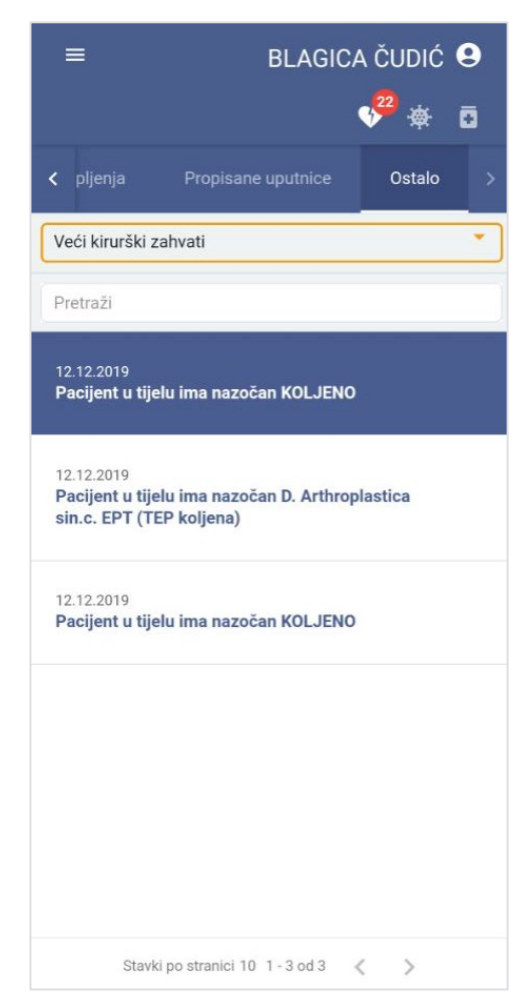

Slika 85 Prikaz većih kiruških zahvata pod karticom "Ostalo"

Klikom na "Veći kirurški zahvati" unutar padajućeg izbornika pojavljuje se popis većih kirurških zahvata (Slika 76).

Klikom na određeni kirurški zahvat otvaranju se detalji.

Pretraga većih kirurških zahvata vrši se putem predviđenog polja za pretragu.

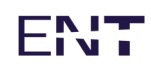

#### 5.13.5 Ostale specijalne napomene

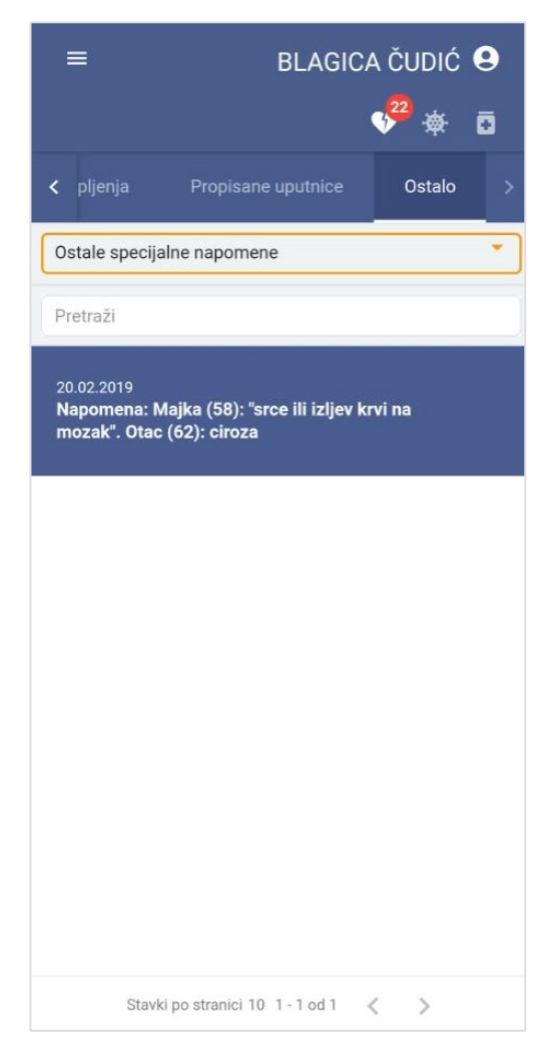

Slika 86 Prikaz ostalih specijalnih napomena pod karticom "Ostalo"

Klikom na "Ostale specijalne napomene" unutar padajućeg izbornika pojavljuje se popis specijalnih napomena (Slika 77).

Klikom na određenu specijalnu napomenu otvaranju se detalji.

Pretraga napomena vrši se putem predviđenog polja za pretragu.

# ENT

#### 5.13.6 Ozračenost

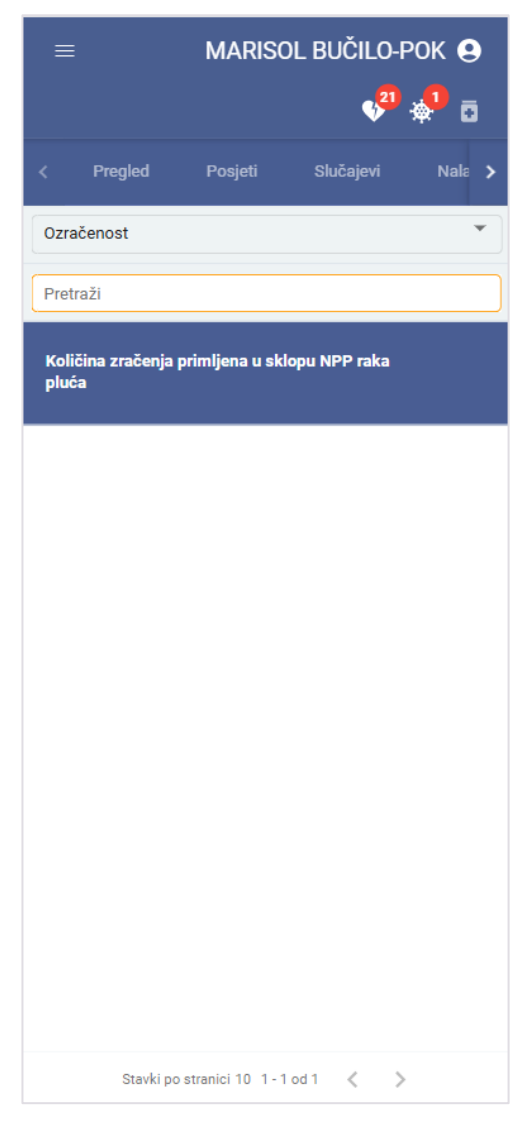

Slika 87 Prikaz "Ozračenosti" pod karticom "Ostalo"

Ova kartica sadrži jednu napomenu: Količina zračenja primljena u sklopu NPP raka pluća Slika 78).

Pretraga nije moguća unutar funkcionalnosti "Ozračenost".

Postoje četiri moguća prikaza unutar sekcije "Ozračenosti":

 Ukoliko osoba ne sudjeluje u NPP raka pluća, tada će biti prikazana poruka 'Osoba ne sudjeluje u NPP programu rak pluća.' te se dijagram zračenja neće prikazati (Slika 79).

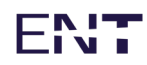

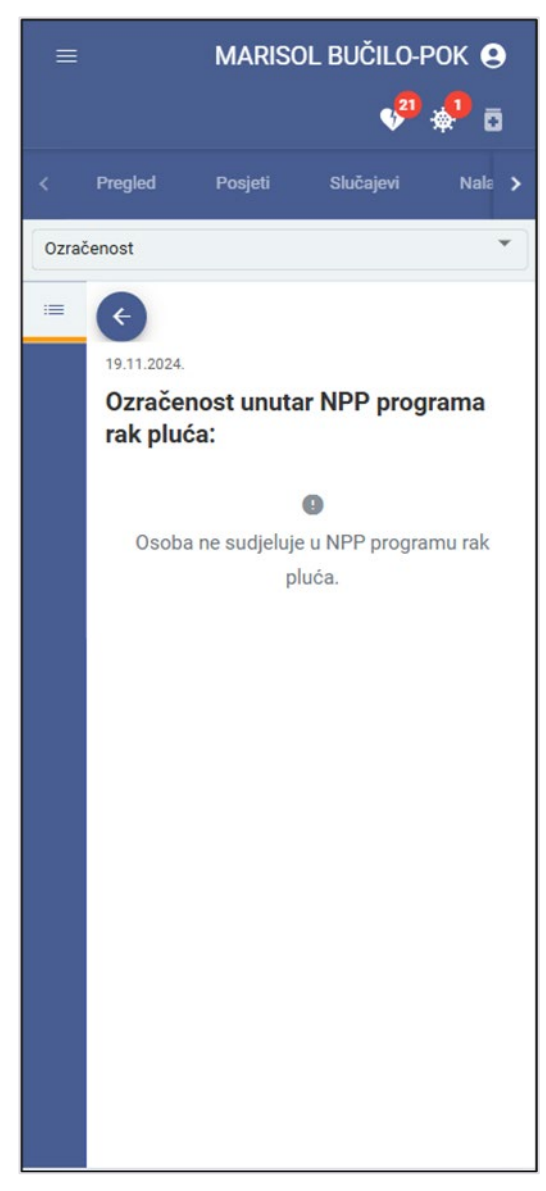

Slika 88 Osoba ne sudjeluje u NPP programu rak pluća

 Ukoliko osoba nema zabilježenih podataka o ozračenosti u sklopu NPP rak pluća u zadnjih 12 mjeseci tada će se prikazati prazan dijagram zračenja (bez pravokutnika) i porukom: "U zadnjih 12 mjeseci u sustavu ne postoji informacija o primljenim dozama zračenja u sklopu NPP programa rak pluća.", (Slika 80)

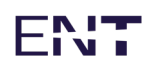

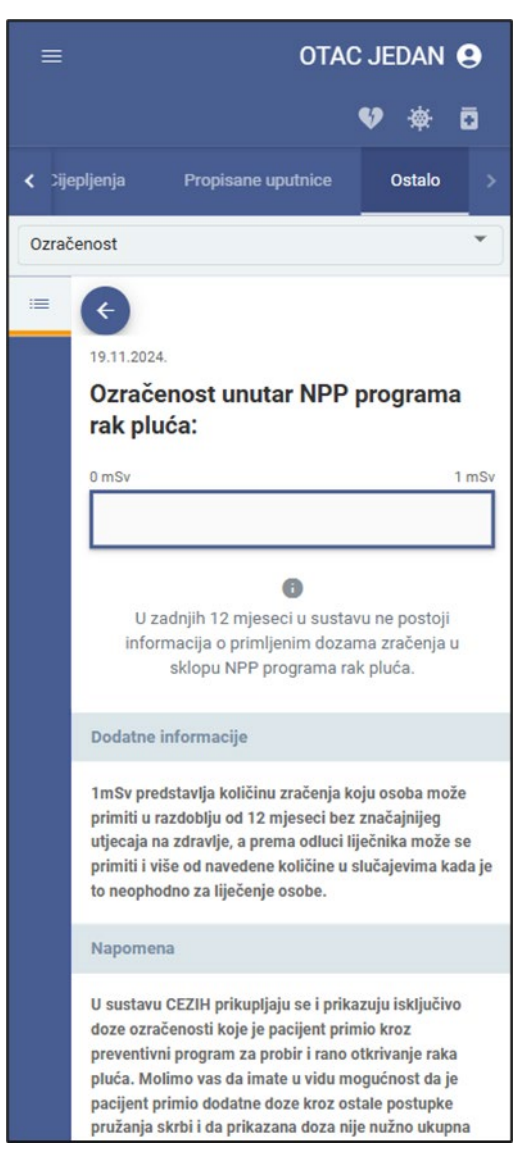

Slika 89 Prikaz ozračenosti ukoliko osoba nema zabilježenih podataka o ozračenosti u zadnjih 12 mjeseci

 Ukoliko osoba sudjeluje u NPP raka pluća, te ukupna doza zračenja u posljednjih 12 mjeseci ne prelazi 1 mSv, tada će dijagram zračenja biti prikazan kao na slici u nastavku (Slika 81):

| Progled                      | Posjeli             | Shidajavi | Nalazi                                                                         | Terapija                                                                       | Alargija                                                                    | Cijepljenja                                                           | Propisane uputrice                                               | Outulo                                |
|------------------------------|---------------------|-----------|--------------------------------------------------------------------------------|--------------------------------------------------------------------------------|-----------------------------------------------------------------------------|-----------------------------------------------------------------------|------------------------------------------------------------------|---------------------------------------|
| Corabenest                   |                     | ×         |                                                                                |                                                                                |                                                                             |                                                                       |                                                                  |                                       |
| Pretradi                     |                     |           | -                                                                              |                                                                                |                                                                             |                                                                       |                                                                  |                                       |
| Količina zračenja p<br>pluća | vimljena u sklapu N | PP raka   | 0zračenost unu                                                                 | tar NPP progra                                                                 | ama rak pluća:                                                              |                                                                       |                                                                  |                                       |
|                              |                     |           | 0 m0+<br>0.5                                                                   | 28                                                                             | 0.78                                                                        |                                                                       |                                                                  | 1 mbr                                 |
|                              |                     |           | Detalji                                                                        |                                                                                |                                                                             |                                                                       |                                                                  |                                       |
|                              |                     |           | Datan i vrijeme:<br>Outanovic<br>Elektivna dozac<br>Kamulativna dozac          | 14 03 2023: 14:30<br>KLINIKA ZA PLUČNE BO<br>3.28 mOv<br>3.56 mOv              | OLESTI JORDANOVAC                                                           |                                                                       |                                                                  |                                       |
|                              |                     |           | Dodatne informacije                                                            |                                                                                |                                                                             |                                                                       |                                                                  |                                       |
|                              |                     | 1         | 1mSv predstavlja količi<br>liječnika može se primi                             | nu zračenja koju osobe<br>i i više od navedene ko                              | a može primiti u razdot<br>otičine u stučajevima ko                         | lju od 12 mjeseci bez<br>ada je to neophodno z                        | z značajnijeg utjecaja na zdrav<br>za liječenje osobe.           | (e, a prema odluci                    |
|                              |                     |           | Napomena                                                                       |                                                                                |                                                                             |                                                                       |                                                                  |                                       |
|                              |                     |           | U sustanu CEZIH prikup<br>otkrivanje raka pluća. Is<br>prikazana doza nije nuž | ljaju se i prikazuju iski<br>tolimo vas da imate u v<br>no ukupna doza koju ji | jučivo doze ozračenost<br>ridu mogućnost da je p<br>e pacijent primio u zad | li koje je pacijent prim<br>acijent primio dodatn<br>njih 12 mjeseci. | nio kroz preventivni program z<br>se doze kroz ostale postupke p | a probir i rano<br>ružanja skrbi i da |
| Starks pointweep             | 10 1-1 od 1 d       | >         |                                                                                |                                                                                |                                                                             |                                                                       |                                                                  |                                       |

Slika 90 Prikaz ozračenosti u slučaju manje od 1 mSv u posljednjih 12 mjeseci

Opis napomene sadrži trenutni datum, dijagram zračenja, detalje pojedinog zračenja, dodatne informacije i napomene.

Dijagram zračenja prikazuje sva zračenja u sklopu NPP raka pluća u zadnjih 12 mjeseci u obliku pravokutnika plave boje koji se nalaze unutar istog.

Pravokutnici plave boje označavaju ozračenost koja je nastala u trenutku dok je ukupna količina zračenja u zadnjih 12 mjeseci manja od 1 mSv.

Klikom na određeno zračenje (pravokutnik) sa dijagrama zračenja otvaraju se detalji pojedinog zračenja.

- Detalji pojedinog zračenja sadrže informacije:
- Datum i vrijeme kada je primljena doza
- Ustanova u kojoj je primljena doza
- Efektivna količina zračenja koja je primljena
- Ukupna količina primljenog zračenja unazad 12 mjeseci od datuma označene efektivne doze (odnosno datuma iz točke 1).
- 4. Ukoliko osoba sudjeluje u NPP raka pluća, te ukupna doza zračenja u posljednjih 12 mjeseci prelazi 1 mSv, (Slika 82).

| Pregled                      | Posjeti             | Slučajevi     | Nalazi                                                                          | Terapija                                                                          | Alergije                                                             | Cipplyreja                                                              | Propisane uputnice                                               | Ostalo                                |
|------------------------------|---------------------|---------------|---------------------------------------------------------------------------------|-----------------------------------------------------------------------------------|----------------------------------------------------------------------|-------------------------------------------------------------------------|------------------------------------------------------------------|---------------------------------------|
| Ozračenost                   |                     | *             |                                                                                 |                                                                                   |                                                                      |                                                                         |                                                                  |                                       |
| Pretraži                     |                     |               | -                                                                               |                                                                                   |                                                                      |                                                                         |                                                                  |                                       |
| Količina zračenja p<br>pluća | vimljena u sklopu N | PP raka       | 0zračenost unu                                                                  | tar NPP progra                                                                    | ma rak pluća:                                                        |                                                                         |                                                                  |                                       |
|                              |                     |               | 0m0v<br>0.5                                                                     | 0.21                                                                              | 0.14                                                                 | 0.5                                                                     | 0.5                                                              | 2 mBv                                 |
|                              |                     |               | Detalji                                                                         |                                                                                   |                                                                      |                                                                         |                                                                  |                                       |
|                              |                     |               | Datum i vrijeme: 0<br>Ustanova: 9<br>Elektivna doza: 0<br>Kumulativna doza: 1   | 3.05.2023. 11.24<br>2.INKA ZA PLUĆNE BO<br>1.5 mGv<br>.85 mGv                     | LESTI JORDANOVAC                                                     |                                                                         |                                                                  |                                       |
|                              |                     |               | Dodatne informacije                                                             |                                                                                   |                                                                      |                                                                         |                                                                  |                                       |
|                              |                     | 1             | 1mův predstavlja količir<br>Iječnika može se primit                             | na zračenja koju osoba i<br>i i više od navedene kol                              | nože primiti u razdol<br>čine u slučajevima k                        | biju od 12 mjeseci bez<br>ada je to neophodno z                         | z značajnijeg utjecaja na zdrav<br>za liječenje osobe.           | ije, a prema odluci                   |
|                              |                     |               | Napomena                                                                        |                                                                                   |                                                                      |                                                                         |                                                                  |                                       |
|                              |                     |               | U sustavu CEZIH prikupi<br>otkrivanje raka pluća. M<br>prikazana doza nije nuži | jaju se i prikazuju isklju<br>olimo vas da imate u vi<br>no ukupna doza koju je j | čivo doze ozračenos<br>Ju mogućnost da je p<br>pacijent primio u zad | ti koje je pacijent prin<br>sacijent primio dodatr<br>Injih 12 mjeseci. | nio kroz preventivni program z<br>se doze kroz ostale postupke p | a probir i rano<br>ružanja skrbi i da |
| Stavki po stranici 1         | 10 1-1 od 1 🧹       | $\rightarrow$ |                                                                                 |                                                                                   |                                                                      |                                                                         |                                                                  |                                       |

Slika 91 Prikaz ozračenosti u slučaju više od 1 mSv u posljednjih 12 mjeseci

Takav dijagram zračenja prikazuje sva zračenja u sklopu NPP raka pluća u zadnjih 12 mjeseci, te se ne razlikuje od pravokutnika iz prethodne točke 3, osim u sljedećih stavkama:

Unutar dijagrama zračenja nalaze se sva zračenja u obliku pravokutnika plave ili narančaste boje:

- Pravokutnici plave boje označavaju ozračenost koja je nastala u trenutku dok je ukupna količina zračenja u zadnjih 12 mjeseci manja od 1 mSv.
- Pravokutnici narančaste boje označavaju ozračenost koja je nastala u trenutku dok je ukupna količina zračenja u zadnjih 12 mjeseci viša od 1 mSv.
- Crvena linija na dijagramu zračenja označava trenutak kada je ukupna odraženost u posljednjih 12 mjeseci prešla 1 mSv